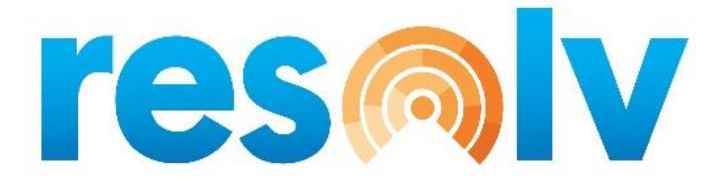

# **RESOLV INVENTORY PLANNING**

**USER MANUAL** 

Version 10.0

**PRESENTED BY** 

**VISTAVU SOLUTIONS** 

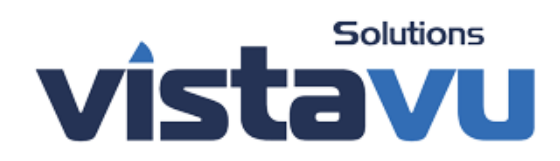

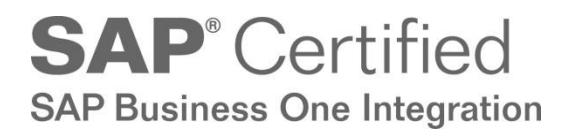

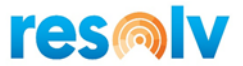

# © Copyright VistaVu Solutions

These materials are subject to change without notice. These materials are provided by VistaVu Solutions for informational purposes only, without representation or warranty of any kind, and VistaVu Solutions shall not be liable for errors or omissions with respect to the materials.

The use and copying of this document and the associated computer software is subject to VistaVu Solutions customer registration agreement. Any other use is prohibited.

Resolv is a trademark of VistaVu Solutions.

SAP Business One is a trademark of SAP AG.

All other trademark or service marks are the property of their respective owners.

The **Resolv Inventory Planning** is part of the Resolv Suite, which has been certified by SAP as conforming to SAP's standards for Business One add-on solutions.

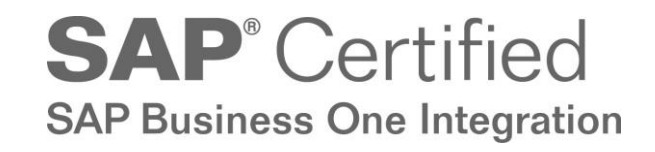

**VistaVu Solutions Inc.** #3310, 605 5th Ave SW Calgary, AB, T2P 3H5 403-263-3435

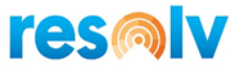

# **RESOLV INVENTORY PLANNING**

# **USER GUIDE**

# **Table of Contents**

| Introduction                                            | 2  |
|---------------------------------------------------------|----|
| Replenishment                                           | 3  |
| Forecasting                                             | 3  |
| Inventory Planning Setups                               | 5  |
| Inventory Planning Configuration                        | 5  |
| Inventory Planning Custom Formulas                      | 13 |
| Inventory Planning Purchasing Report Fields and Filters | 13 |
| Inventory Usage Periods                                 | 14 |
| Inventory Planning Service Scheduler                    | 15 |
| Item Groups Setup                                       | 17 |
| Item Master Data                                        | 19 |
| Warehouses - Setup                                      | 23 |
| Business Partner Master Data                            | 23 |
| Inventory Planning Procedures                           | 25 |
| Summary of Procedures                                   | 25 |
| Warehouse Item Planning                                 | 27 |
| Monthly Resets                                          | 40 |
| Purchasing Reports                                      | 53 |
| Inventory Planning Reports                              | 68 |
| Suggestions for Special Situations                      | 76 |
| Appendix I: Replenishment Formulas                      | 88 |
| Sample Replenishment Calculations                       | 90 |
| Appendix II: Replenishment and Forecasting Glossary     | 91 |
| Appendix III: Inventory Planning Custom formula example | 94 |
|                                                         |    |

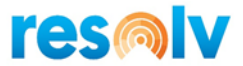

# Introduction

A prime concern of every distribution company is to determine when to procure stock items, and how much of each one to order. SAP Business One with Resolv Inventory Planning provides three different approaches to supply-chain management. Each company may select whichever method is most useful, or different methods may be used for different groups of items or different sectors of the business.

- **MRP**: This is the standard Business One supply management methodology. It includes the ability to include open Sales Orders, Purchase Orders, and Production Orders, as well as user-defined Forecasts to determine demand and supply over a pre-defined period of time. MRP procedures are not discussed in this manual.
- **Replenishment:** This **Resolv** methodology is based on the formulas developed by Gordon Graham. It bases estimates of future demand on averages of past usage, lead times, and other factors calculated by the system.
- **Forecasting:** This **Resolv** methodology is based on a set of formulas developed by Effective Inventory Management, Inc. They incorporate various trends and weighted averages along with past usage to predict demand. Forecasts are calculated by the system.

The object of supply-chain management, in all instances, is to provide a proactive approach to procuring stock items. Rather than wait until someone notices that stock is getting low, the system establishes a procedure to determine when each item should be ordered, and the quantity to order each time.

All the methodologies require that various system settings and item-by-item settings be maintained by users. Each one may be implemented by running a simple set of procedures for all or selected items, which may be performed at any desired interval and for specific warehouses as needed.

The following section describes each of the *Resolv Inventory Planning* methods in more detail.

Note: Terms shown in red are defined in the glossary at the end of this manual.

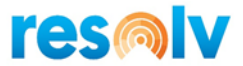

# Replenishment

This methodology is based on the work of Gordon Graham, as defined in *Distribution Inventory Management for the 1990's,* 1987, and subsequent publications. It defines a set of procedures for determining procurement needs, while also providing flexibility to handle exception and unusual situations. In addition, there are several options as to the methods used in the calculations, which may be set individually by item and warehouse.

The primary assumption in the replenishment methodology is that future demand can be predicted by history. For that reason, the system keeps a monthly usage record of each item in each warehouse and computes an average usage figure for the past six months. It also tracks the lead time on receipts and computes an average lead time.

Of course, history does not repeat itself exactly. The user can manipulate a number of variables to account for sales trends, product succession, unusual high or low sales, and so on.

In order to perform the required calculations and to keep the predictions current, it is necessary to run a series of update programs. It is recommended that these updates be run on a monthly basis, but it is possible to run them at any time. The updates will also provide a set of reports that can be used as reference and to indicate items that might require more intensive investigation.

# Forecasting

The Forecasting methodology is based on a series of documents by Effective Inventory Management, Inc. It is designed to offer several different formulas that incorporate various timeframes, weightings, and seasonality along with past usage to predict future demand. You may select those formulas that seem relevant to your products and industry. Different formulas may be used at different times, or for different items.

As with the Replenishment methodology, the Forecasting system uses historical data when predicting future behavior of the items. Many of the formulas will also incorporate factors such as seasonality and sales trends.

The following formulas are available in this system:

- Six Month Rolling Average Average of the usage recorded in the previous six inventory periods.
- Six Month Rolling Average w/ Standard Trend Six month rolling average method with *non-Seasonal trend factor*.
- **Three Month Rolling Average** Average of the usage recorded in the previous three inventory periods.
- Three Month Rolling Average w/ Standard Trend Three month rolling average method with non-Seasonal trend factor.

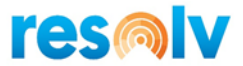

- Year Ago Upcoming 3 Months Average the usage recorded last year in the inventory period being forecast and the following two inventory periods.
- Weighted 3.0/2.5/2.0/1.5/1.0 *Weighted average* of the usage recorded in the previous periods using the listed weights.
- Weighted 3.0/2.5/2.0/1.5/1.0 w/ Standard Trend Weighted average of the usage recorded in the previous periods using the listed weights with non-Seasonal trend factor.
- Weighted 5.0/2.0/1.0 Weighted average of the usage recorded in the previous periods using the listed weights.
- Weighted 2.0/1.0 Average the usage recorded last year in the inventory period being forecast and the following inventory period using the listed weights.
- Weighted 2.0/1.0 w/ Seasonal Trend Average the usage recorded last year in the inventory period being forecast and the following inventory period using the listed weights with the Seasonal trend factor.
- Weighted 1.0/1.0/1.0 w/ Seasonal Trend Average the usage recorded last year in the inventory period being forecast and the following two inventory periods with the listed weights and a Seasonal trend factor.
- Weighted 1.0 w/ Seasonal Trend Usage recorded in the inventory period being forecast last year with a *Seasonal trend factor*.
- Weighted 4.0/1.0 w/ Seasonal Trend Weighted average of the usage recorded last year in the period being forecast and the following period using the listed weights and a Seasonal trend factor.
- Weighted TY3.0/LYPV2.0/9.0/3.0/1.0 Weighted average of the usage in the previous period this year, and the upcoming periods last year, using the listed weights.
- Weighted TY2.0/LYPV1.0/6.0/1.0 Weighted average of the usage in the previous period this year, and the upcoming periods last year, using the corresponding weights.

Resolv Inventory Planning also allows custom formulas to be created.

Like the Replenishment system, the Forecasting methodology requires periodic recalculation to keep the forecasts up to date. A similar set of update programs is available to perform these calculations.

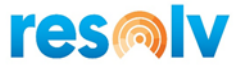

# **Inventory Planning Setups**

A number of initial setups are necessary when using the various features of Resolv Inventory Planning. It is not required to enter setups for aspects of the program that will not be utilized, and you may enter or change these settings at any time.

# **Inventory Planning Configuration**

(Administration > Resolv Setup > Resolv Inventory Planning > IP Configuration)

# **Replenishment Tab**

| Replenishment                                      | Fore                                    | cast |
|----------------------------------------------------|-----------------------------------------|------|
| Use Alternate Periods                              |                                         |      |
| Default Procurement Method                         | Buy                                     | •    |
| Set Oualified Usage to Actual                      |                                         |      |
| Number of Usage Periods (28=Needed, 999=Unlimited) | 7                                       |      |
| Date to Start Usage Tracking                       | 01/01/2016                              |      |
| Use Total Sales From                               | Deliveries                              | *    |
| Warehouse Transfers Usage                          | Do Not Track                            | *    |
| Resolv Processor Updates Usage                     |                                         |      |
| Allow Users to Edit Actual Usage                   |                                         |      |
| Manage Successor at Item Level                     |                                         |      |
| -<br>Manage Usage Target at Warehouse Level        |                                         |      |
| Default Safety Allowance                           | 50.000                                  |      |
| Default Order Quantity Method                      | EOQ Economic Order Quantity             | *    |
| Default Restocking Method                          | Min/Max                                 | •    |
| Over Mininum Percentage                            | 5.000                                   |      |
| R Cost Dollars                                     | 5.00                                    |      |
| K Cost Percentage                                  | 30.000                                  |      |
| Number of Lead Times to Average                    | 2.000                                   |      |
| Review Cycle in Days                               | 15.000                                  |      |
| Use Movement Class                                 | $\checkmark$                            |      |
| Default Movement Class                             | Movement Class 8                        | *    |
| Additional Item Information Field                  | LstSalDate                              | *    |
| Use Last Purchase Price                            | $\checkmark$                            |      |
| Price List Selection                               | <ul> <li>Vendor Default</li> </ul>      |      |
|                                                    | <ul> <li>Warehouse Selection</li> </ul> |      |
|                                                    |                                         |      |
|                                                    |                                         |      |

These options are used for the basic settings for the Replenishment methodology. The following fields must be set appropriately in order for the system to function correctly.

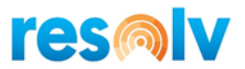

| Use Alternate Periods               | If you do not use a standard 12-period year for accounting purposes, or if<br>you do not wish to use the standard SAP posting periods for tracking<br>inventory usage, you may check this box to indicate that you will create<br>alternative periods for use in the Inventory Planning programs. You must<br>logoff and login to SAP Business One after changing this setting.                                                      |
|-------------------------------------|----------------------------------------------------------------------------------------------------|
| Default Procurement<br>Method       | <ul> <li>Select the most common method for procuring items. This setting will be used as the default for all items; however, it may be changed by item and warehouse.</li> <li>Buy</li> <li>Make</li> <li>Transfer</li> </ul>                                                                                                    |
| Set Qualified Usage<br>to Actual    | Check this box if you wish the <i>qualified usage</i> for each month to automatically default to the same quantity as the actual usage. If this box is not checked, the qualified usage will be set to zero until changed by the user. In either case, the qualified usage may be edited by the user.                                                                                                    |
| Number of Usage<br>Periods          | Enter the maximum number of periods to store item usage. The minimum needed for replenishment calculations is 28; enter 999 for unlimited usage storage.                                                                                                    |
| Use Total Sales From                | <ul> <li>Select the source for total sales figures.</li> <li>Deliveries</li> <li>Invoices</li> <li>Orders</li> </ul>                                                                                                    |
| Warehouse Transfers<br>Usage        | <ul> <li>Select the desired option for tracking usage when items are transferred from one warehouse to another.</li> <li>Always Track – count usage on every transfer.</li> <li>Do Not Track – never count usage on transfers.</li> <li>Based on Replenishment Path – count usage if the item's Replenishment Path is "transfer" and it is being transferred from the warehouse designated as the Replenishment Warehouse</li> </ul> |
| Resolv Processor<br>Updates Usage   | Check to use the Resolv Processor to calculate usage.                                                                                                    |
| Allow Users to Edit<br>Actual Usage | Check this box to let users with proper Inventory Planning authorizations (found in the SAP Authorizations screen) to manually edit the Actual Usage on item records.                                                                                                    |
| Manage Successor at<br>Item Level   | Enable this check box to allow the Successor Item Code from Warehouse<br>Item Planning records to be managed from the Item Master Data screen<br>only and not from Warehouse Item Planning. Also, the system will bypass a                                                                                                    |

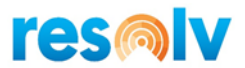

| Manage Usage<br>Target at Warehouse<br>Level | system confirmation question when updating the Successor Item Code<br>from Item Master Data when this option is enabled.<br>Enable this check box to allow the Usage Target Warehouse from<br>Warehouse Item Planning records to be managed from the Warehouses –<br>Setup screen only and not from Warehouse Item Planning. Also, the<br>system will bypass a system confirmation question when updating the<br>Usage Target Warehouse from Warehouses - Setup when this option is<br>enabled. |
|----------------------------------------------|----------------------------------------------------------------------------------------------------|
| Default Safety<br>Allowance                  | Enter the percentage of the <i>safety stock allowance</i> to be calculated for each item. This figure will be used as the default for all items; however, it may be changed by item and warehouse.                                                                                                    |
| Default Order<br>Quantity Method             | <ul> <li>Select the default Order Quantity Method. This selection will be used as the default for all items; however, it may be changed by item and warehouse.</li> <li>Economic Order Quantity</li> <li>Movement Class</li> <li>Manual</li> </ul>                                                                                                    |
| Default Restocking<br>Method                 | <ul> <li>Select the default <i>Restocking Method</i>. This selection will be used as the default for all items; however, it may be changed by item and warehouse.</li> <li>Order Point / Line Point</li> <li>Minimum / Maximum</li> </ul>                                                                                                    |
| Over Minimum<br>Percentage                   | This field is used for items that use the Minimum/Maximum restocking method. It represents the percentage above the minimum quantity at which an order should be placed.                                                                                                    |
| R Cost Dollars                               | This figure represents the cost of replenishment. It is an estimate of the cost of processing each line item on a purchase order. The initial default is \$5.00.                                                                                                    |
| K Cost Percentage                            | This figure represents the cost of warehouse overhead. It is expressed as a percentage of inventory value. The initial default is 30%. The recommended value is the prime rate of interest, plus 10.                                                                                                    |
| Number of Lead<br>Times to Average           | Enter the number of <i>lead times</i> to use in computing the average lead times for items. Recommended figures would be from 2 to 6.                                                                                                    |
| <i>Review Cycle in Days</i>                  | Enter the number of days that is typical between orders for each vendor.<br>For example, if you order from most vendors about twice a month, enter<br>15.                                                                                                    |
| Use Movement Class                           | Check if you wish to use Movement Class calculations.                                                                                                    |

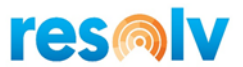

| Default Movement<br>Class            | Enter the number of the movement class to be entered for new items, from 1 to 14. The default value is 14. This selection will be used as the default for all items; however, it may be changed by item and warehouse.                                                                                                    |
|--------------------------------------|----------------------------------------------------------------------------------------------------|
| Additional Item<br>Information Field | Enter the name of a field that contains item information that you would<br>like to appear on various reports and screens within the Inventory<br>Planning module. You may use any field in the Item Master table,<br>including User-Defined Fields.                                                                                                    |
| Use Last Purchase<br>Price           | Check to create Purchase Orders with same the unit price used on the last PO for the same Vendor / Item combination. Clear to determine the unit price based on the Price List Selection setting.                                                                                                    |
| Price List Selection                 | <ul> <li>Select either Vendor Default or Warehouse Select to determine the source of the unit price on the Purchase Orders that are created via the Create PO button on the Demand Action Report, Forecast Replenishment Report and Replenishment Report.</li> <li>When Vendor Default is selected, the unit price on the PO defaults from the Price List associated with the Business Partner (Vendor).</li> </ul>                                                                                                    |
|                                      | <ul> <li>When Warehouse Select is selected, the unit price on the PO<br/>defaults from the PO List Price column on the Inventory Data tab<br/>in Item Master Data.</li> </ul>                                                                                                    |
| Use 'AIS Standard<br>Pack'           | This field will be available only if you had the Inventory Planning module<br>installed prior to SAP Business One 10.0. If it is enabled the Inventory<br>Planning reports will refer to the AIS Standard Pack User-Defined-Field<br>from Item Master Data. If disabled, Inventory Planning will refer to the<br>standard SAP field Quantity per Package instead. If Resolv Inventory<br>Planning was installed from SAP Business One 10.0, the system will always<br>refer to the standard Quantity per Package field and this option will not be<br>listed in the IP Configuration screen. |

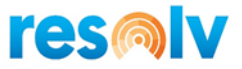

#### Nonstocks Button

| # | Item Property | Warehouse                                  |   |
|---|---------------|--------------------------------------------|---|
| 1 | 1             | <ul> <li>General Warehouse</li> </ul>      | • |
| 2 | 2             | <ul> <li>West Cost Warehouse</li> </ul>    | * |
| 3 | 4             | <ul> <li>Consignmentl Warehouse</li> </ul> | * |
|   |               | *                                          | • |
|   |               |                                            |   |
|   |               |                                            |   |
|   |               |                                            |   |
|   |               |                                            |   |
|   |               |                                            |   |
|   |               |                                            |   |
|   |               |                                            |   |
|   |               |                                            |   |
|   |               |                                            |   |
|   |               |                                            |   |
|   |               |                                            |   |

Use the **Nonstocks** button for Warehouse Item Planning records that you do not intend to keep in stock. In this screen, you can associate Item Properties with Warehouses. When new Warehouse Item Planning records are created, the system will set the record with special fixed values to do not allow procuring quantities for records with the associated Properties and Warehouses listed on this screen.

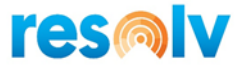

#### **Create Usage Button**

There is a button at the bottom of the screen labelled Create Usage that if you click, will clear all existing usage and queue up all SAP transactions for the Resolv Server Processor to create new usage. If you would like to do this, just click on it and say Yes to the prompt.

| System Message                                                                                            | × |
|----------------------------------------------------------------------------------------------------|---|
| This will clear any existing Usage and Queue all SAP Transactions to Process Usage.<br>Proceed?<br>Yes No | ? |

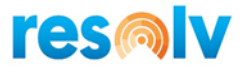

\_ ×

# Forecast Tab

Inventory Planning Configuration

| Replenishment                                 |                              | Forecast |
|-----------------------------------------------|------------------------------|----------|
| Default Forecast Formula Average of the usage | recorded in the previous six | •        |
| Forecast Low Level Percentage                 | 49.000                       |          |
| Forecast High Level Percentage                | 51.000                       |          |
| Jse Forecast Comparative Calculation          | $\checkmark$                 |          |
| Enable Discontinued Formulas and Periods      |                              |          |
| Jse Forecast Warehouse Item Demand Reset      | $\checkmark$                 |          |
| Jse Forecast Unusual Usage                    | $\checkmark$                 |          |
| Jse Forecast Safety Stock                     | $\checkmark$                 |          |
| Recalculate Safety Multiplier                 | $\checkmark$                 |          |
| Jse Forecast Simulator                        | $\checkmark$                 |          |
| Jse Forecast Ranking Analyzer                 | <b>v</b>                     |          |
|                                               |                              |          |
|                                               |                              |          |
|                                               |                              |          |

| Forecast Demana<br>formula              | Item Warehouse records.                                                                                                    |
|-----------------------------------------|----------------------------------------------------------------------------------------------------|
| Forecast Low Level<br>Percentage        | Enter the value of the lower bound that defines unusual usage in the Unusual Usage Report.                                   |
| Forecast High Level<br>Percentage       | Enter the value of the upper bound that defines unusual usage in the Unusual Usage Report.                                   |
| Use Forecast<br>Comparative Calculation | Check this selection to add the Forecast Comparative Calculation option to the SAP Business One menu. Clear this checkbox to |

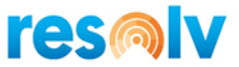

|                                             | remove it. You must logoff and login to SAP Business One after changing this setting.                                                                                                    |
|---------------------------------------------|----------------------------------------------------------------------------------------------------|
| Enable Discontinued<br>Formulas and Periods | Check this selection to enable the discontinued formulas and periods. It is recommended to leave this check box unchecked.                                                                                                    |
| Use Forecast Warehouse<br>Item Demand Reset | Check this selection to add the Forecast Warehouse Item Demand<br>Reset option to the SAP Business One menu. Clear this checkbox<br>to remove it. You must logoff and login to SAP Business One after<br>changing this setting. |
| Use Forecast Unusual<br>Usage               | Check this selection to add the Forecast Unusual Usage option to<br>the SAP Business One menu. Clear this checkbox to remove it.<br>You must logoff and login to SAP Business One after changing this<br>setting.               |
| Use Forecast Safety<br>Stock                | Check this selection to add the Forecast Safety Stock option to<br>the SAP Business One menu. Clear this checkbox to remove it.<br>You must logoff and login to SAP Business One after changing this<br>setting.                |
| Recalculate Safety<br>Multiplier            | Check this selection to make the Reset button is active on the Forecast Safety Stock screen; clear this checkbox to remove the Reset button.                                                                                    |
| Use Forecast Simulator                      | Check this selection to add the Forecast Simulator option to the<br>SAP Business One menu. Clear this checkbox to remove it. You<br>must logoff and login to SAP Business One after changing this<br>setting.                   |
| Use Forecast Ranking<br>Analyzer            | Check this selection to add the Forecast Ranking Analyzer option<br>to the SAP Business One menu. Clear this checkbox to remove it.<br>You must logoff and login to SAP Business One after changing this<br>setting.            |

Note: Entries in the Inventory Planning Configuration provide default settings in Warehouse Item Planning records as they are created. You may change these entries at any time. However, changing fields in the Configuration will not change any Warehouse Item Planning records that already exist in the system.

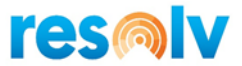

# Inventory Planning Custom Formulas

(Administration > Resolv Setup > Resolv Inventory Planning > IP Custom Formulas)

Besides the system default forecast formulas, you can also create your own formulas via query. IP Custom Formulas are calculated when selected in place of the formulas provided directly by Resolv.

| Custom Formulas                                         |                                                                                                    | _ |
|---------------------------------------------------------|----------------------------------------------------------------------------------------------------|---|
| ormula<br>ormula Name                                   | Custom formula Custom formula                                                                                         |   |
| Query                                                   |                                                                                                    |   |
| select T0."U_ItemCo<br>t0."U_WhseCode",<br>@PeriodDate, | de",                                                                                                    | ^ |
| case when TO_VAR<br>then SUM (T1."U_Q<br>else           | HAR (@Peridabate, TTTTMM) = (SELECT TO_VARCHAR (ADD_MONTHS (CURRENT_DATE, I), TTTMM) from Dummy) jaified"/6)*1        |   |
| case when TO_VAR(<br>then SUM (T1."U_Q<br>else          | CHAR (@PeriodDate, YYYYMM') = (SELECT TO_VARCHAR (ADD_MONTHS (CURRENT_DATE,2),'YYYYMM') from Dummy)<br>ualified"/6)*3 |   |
| case when TO_VAR(<br>then SUM (T1,"U_Q                  | CHAR (@PeriodDate,'YYYYMM') = (SELECT TO_VARCHAR (ADD_MONTH5 (CURRENT_DATE,3),'YYYYMM') from Dummy)<br>Jalified"/6)*6 | ~ |
|                                                         |                                                                                                    |   |
|                                                         |                                                                                                    |   |
|                                                         |                                                                                                    |   |
|                                                         |                                                                                                    |   |
| OK Can                                                  | cel                                                                                                    |   |

| Formula      | Enter a code for the custom formula                                                                                                    |
|--------------|----------------------------------------------------------------------------------------------------|
| Formula Name | Enter a name for the custom formula                                                                                                    |
| Query        | The query is expected to return records with the following fields<br>(any other fields in the select statement are ignored): ItemCode,<br>WhseCode, PeriodCode and ForecastQty. The custom query<br>makes use of the following parameter values to be passed in:<br>@ItemCode, @WhseCode, @PeriodDate. |

# Inventory Planning Purchasing Report Fields and Filters

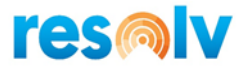

(Administration > Resolv Setup > Resolv Inventory Planning > IP Purchasing Report Fields and Filters)

This screen provides you the option to display new Item Master Data fields and/or filters into some reports. The feature applies to all reports under the IP Purchasing Reports menu: Demand Action Report, Replenishment Report, Forecast Replenishment Report, Procurement Report, Quantity Report and Surplus Report.

| eport Field 1 | Description in Foreign Lang. | • | Report Field Only   |  |
|---------------|------------------------------|---|---------------------|--|
| eport Field 2 | Not Used                     | • | Report Field Only 🔻 |  |
| eport Field 3 | Not Used                     | • | Report Field Only   |  |
| eport Field 4 | Not Used                     | • | Report Field Only   |  |
| eport Field 5 | Not Used                     | • | Report Field Only 🔻 |  |
| eport Field 6 | Not Used                     |   | Report Field Only   |  |
| ОК Са         | ncel                         |   |                     |  |

Select the Item Master field and the desired option: Report Field Only, Display Field and Filter or Filter Only. Note that you can choose up to 6 fields.

# Inventory Usage Periods

(Administration > Resolv Setup > Resolv Inventory Planning > IP Usage Periods)

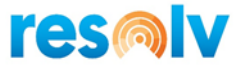

This program appears on the menu when "Use Alternate Periods" is selected in Inventory Planning Configuration. You must logoff and login to SAP Business One after changing this setting.

Use this program to create an alternative set of periods for the purpose of tracking inventory usage. The system will use these period codes for all functions within the Inventory Planning module, in place of the standard Posting Periods.

| ar<br>ar N | Name 2      | 2015        |               |             |  |
|------------|-------------|-------------|---------------|-------------|--|
| #          | Period Code | Period Name | Starting Date | Ending Date |  |
| 1          | 2015-01     | 2015-01     | 01/01/2015    | 01/31/2015  |  |
| 2          | 2015-02     | 2015-02     | 02/01/2015    | 02/28/2015  |  |
| 3          | 2015-03     | 2015-03     | 03/01/2015    | 03/31/2015  |  |
| 4          | 2015-04     | 2015-04     | 04/01/2015    | 04/30/2015  |  |
| 5          | 2015-05     | 2015-05     | 05/01/2015    | 05/31/2015  |  |
| 6          | 2015-06     | 2015-06     | 06/01/2015    | 06/30/2015  |  |
| 7          | 2015-07     | 2015-07     | 07/01/2015    | 07/31/2015  |  |
| 8          | 2015-08     | 2015-08     | 08/01/2015    | 08/31/2015  |  |
| 9          | 2015-09     | 2015-09     | 09/01/2015    | 09/30/2015  |  |
| 10         | 2015-10     | 2015-10     | 10/01/2015    | 10/31/2015  |  |
| 11         | 2015-11     | 2015-11     | 11/01/2015    | 11/30/2015  |  |
| 12         | 2015-12     | 2015-12     | 12/01/2015    | 12/31/2015  |  |
|            |             |             |               |             |  |
|            |             |             |               |             |  |

Enter the year and the year name in the header. The system will automatically create twelve periods, using the format shown above. You may change the period names if you wish.

The system will assume that the periods represent calendar months beginning with January. The starting and ending dates for each period can be changed. Periods must not overlap; there cannot be any gaps between periods.

You may add as many years as you wish. Be sure that periods exist for a new year before it begins.

# Inventory Planning Service Scheduler

(Administration > Resolv Setup > Resolv Inventory Planning > IP Service Scheduler)

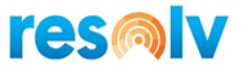

You can use the Resolv Processor to run various resets. For that you will need to set up a scheduler to let the service know how often to run. Utilizing the IP Service Scheduler, along with the Resolv Processor (see the **Resolv 10.0 Installation and Setup Guide** to learn how to set the processor up), the system will auto run the resets.

| Inventory Planning Sc                             | :heduler - Setup  |                          |                  | _ × |
|---------------------------------------------------|-------------------|--------------------------|------------------|-----|
| Name                                              | IP - IW           |                          |                  |     |
| Schedule                                          | Process           |                          |                  |     |
| Schedule Type                                     | Recurring         |                          | ▼ ✓ Enabled      |     |
| One-Time Occurrence                               |                   |                          |                  |     |
| Date                                              | Time              |                          |                  |     |
| Frequency                                         |                   |                          |                  |     |
| Occurs                                            | Daily 🔻           |                          |                  |     |
| Recurs Every                                      | 1 🔻 day(s)        |                          |                  |     |
| Daily Frequency<br>Occurs once at<br>Occurs every | 15 V Minute(s) V  | Starting at<br>Ending at | 00:15            |     |
| Duration                                          | · · · · · ·       |                          |                  |     |
| Start date                                        | 02/12/2020        | O End date               |                  |     |
|                                                   |                   |                          |                  |     |
|                                                   |                   | Last Run Date/Time 2/12  | 2020 2:37:53 PM  |     |
| Log File Detail                                   | Transactions Only | Next Run Date/Time 2/12  | (2020 2:52:53 PM |     |
|                                                   |                   |                          |                  |     |
| OK Cance                                          | 2                 |                          |                  |     |

Give you scheduler setup a name, then choose the appropriate options for how often you would like the processor to run for Inventory Planning and save your options. This will dictate to the Resolv Processor when to execute the IP usage service.

You should also choose what level of detail you want write out to the processor log. Your choices are All (which shows every bit of detail from the processor run, this is designed mostly for troubleshooting), Schedule and Transactions (which will show entries in the log each time the processor runs whether there are transactions or not) and Transactions Only (which will only show entries in the log when it has something to process).

Under the Process tab, you can select the process that you want to run along with filters and values. If you decide to use the filter "Item Group", make sure you select the SAP item group internal code into "Process Filter Value". For "Selected Items", you can set the value as the items separate by "," (i.e.

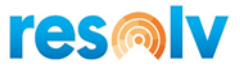

ItemCode1, ItemCode2). The filter "Use default formula for item" requires the values 'Y' or 'N' and if you want to use "Formula", the formula name needs to be set as the value.

Item Groups Setup

(Administration > Setup > Inventory > Item Groups)

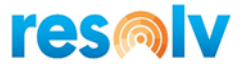

If necessary, use the View pull-down menu to view User-Defined Fields on the Item Groups setup screen.

The Use Forecast Demand Formula field allows selection of a default formula to be used when this item group is used for a new item. This setup applies to the Forecasting methodology only.

You may also indicate a default procurement method for the item group. You may select buy, make, or transfer as methods.

| tem            | Groups - Se       | tup            |                              |               |                  | _ 🗆 × |
|----------------|-------------------|----------------|------------------------------|---------------|------------------|-------|
| Item           | Group Name        |                | Accessories                  |               |                  |       |
|                | G                 | eneral         | Accounting                   |               |                  |       |
|                |                   |                | Ingeotanting                 |               |                  |       |
| Det            | ault UoM Grou     | P              |                              |               |                  |       |
| Dlar           | ning Method       |                | MRD                          |               | 1                |       |
| Pro            | curement Meth     | od             | Buse                         | *             |                  |       |
| -10            | concinent men     | 00             | 557                          |               |                  |       |
| Ord            | ler Interval      |                |                              | •             |                  |       |
| Order Multiple |                   |                | 0.000                        |               |                  |       |
| Min            | Minimum Order Qty |                | 0.000                        | Inventory UoM |                  |       |
| Che            | cking Rule        |                |                              |               |                  |       |
| Lea            | d Time            |                |                              |               | Days             |       |
| Tole           | erance Days       |                |                              |               | Days             |       |
| Def            | ault Valuation N  | 1ethod         | Moving Average               | •             |                  |       |
| Dee            | rurement Meth     | and Formula    | Dise Actual Inventory Demand |               |                  |       |
| Def            | ult Die Leestie   |                |                              |               |                  |       |
| #              | Whse Code         | Whse Name      | Default Bin Location         | Enforce D     | Default Bin Loc. | 1     |
| 1              | ➡ 02              | West Cost Ware |                              |               |                  |       |
| 2              | ➡ 05              | In-Transit     |                              |               |                  |       |
|                |                   |                |                              |               |                  |       |
|                |                   |                |                              |               |                  |       |
|                |                   |                |                              |               |                  |       |
|                |                   |                |                              |               |                  |       |
|                |                   |                |                              |               |                  |       |
|                |                   |                |                              |               |                  |       |

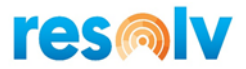

# Item Master Data

#### (Inventory > Item Master Data)

# Purchasing Data Tab

| tem Master Data         |              |                |                |     |               |                  |                     |              |                 | -       |
|-------------------------|--------------|----------------|----------------|-----|---------------|------------------|---------------------|--------------|-----------------|---------|
| Item No. Manual         | A00005       |                |                |     |               |                  | ✓ Inv               | entory Item  |                 |         |
| Description             | HP Color Las | ser Jet 4      |                |     |               |                  | ✓ <u>S</u> al       | es Item      |                 |         |
| Foreign Name            |              |                |                |     |               |                  | ✓ Put               | rchase Item  |                 |         |
| Item Type               | Items        | *              |                |     |               |                  | Is (                | Quality Chec | k Required ?    |         |
| Item Group              | HP Printers  | •              |                |     |               |                  |                     |              |                 |         |
| JoM Group               | 🔷 CS         | •              | Bar Code       | [   |               | Each             |                     |              |                 |         |
| Price List              | Base Price   | •              | Unit Price     | [   | Primary Curre | 400.00 \$ Each   | 1 ···               |              |                 |         |
|                         |              |                | Pricing Unit   |     | Each          | *                |                     |              |                 |         |
| General Purch           | asing Data   | Sales Data     | Inventory Data | P   | anning Data   | Production Data  | P <u>r</u> operties | Remar        | <u>k</u> s Atta | chments |
| Preferred Vendor        | _            | V1010          |                | Pre | ferred Vendor | s                |                     |              | _ 🗆             | ×       |
| Preferred Veridor       |              | 141010         |                | #   | BP Code       | BP Name          | Price List          | Item Price   | Last Price      | 7       |
| Mfr Catalog No.         |              |                |                | 1   | N1010         | Ear East Imports | Regular Durcha      | 300.00 \$    | 300.00 \$       |         |
| Purchasing UoM Code     |              | CS             |                | 2   |               | rar cast imports | Kegular Purcha      | 300.00 \$    | 300.00 \$       |         |
| Purchasing UoM Name     |              | CS             | _              | ~   |               |                  |                     |              |                 |         |
| Items per Purchase Unit |              | 24             | Each           |     |               |                  |                     |              |                 |         |
| Package Type            |              | Container      |                |     |               |                  |                     |              |                 |         |
| Quantity per Package    |              | 135            |                |     |               |                  |                     |              |                 |         |
|                         |              |                |                |     |               |                  |                     |              |                 |         |
| llı.                    |              |                |                |     |               |                  |                     |              |                 |         |
| Customs Group           |              | Customs Exempt | ▼ %            |     |               |                  |                     |              |                 |         |
| Тах Туре                |              | Regular Tax    | •              |     |               |                  |                     |              |                 |         |
| тах туре                |              | Regular Tax    | _              | Ē   | ОК            | Cancel           |                     | 4            | 5et as Default  |         |

The "Preferred Vendor" that is found in the Item Master Data will be the assumed vendor for the item. Any replenishment functions that reference a vendor, including those that automatically create Purchase Orders, will use this vendor for the item.

You may click on the ... button to enter additional vendors for the item. They may be referenced during standard Purchase Quotation and Procurement Wizard functions. However, the replenishment system will not utilize these vendors.

If there is no preferred vendor for an item, or if it is a produced item, you may leave this field blank. In this case, the item will never appear on any report that specifies a vendor in the selection criteria. If you wish to automatically create a Purchase Order for it, the system will allow you to select a vendor.

The system also considers the field Quantity per Package on the Inventory Planning reports. Please note that this field is under the Inventory Unit of Measure.

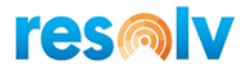

# **Planning Data Tab**

| Item Master Da                                                       | ata                            |                           |                    |                 |                                                                                            |                                             | _ 🗆 ×       |
|----------------------------------------------------------------------|--------------------------------|---------------------------|--------------------|-----------------|--------------------------------------------------------------------------------------------|---------------------------------------------|-------------|
| Item No. M<br>Description<br>Foreign Name<br>Item Type<br>Item Group | Ianual A0000<br>IBM I<br>Items | foprint 1312              |                    |                 | <ul> <li>✓ Invento</li> <li>✓ Sales Its</li> <li>✓ Purchas</li> <li>✓ Is Qualit</li> </ul> | ory Item<br>em<br>se Item<br>ty Check Requi | red ?       |
| UoM Group<br>Price List                                              | Manu<br>Base I                 | ice ▼ Bar Co<br>Unit Pr   | rice Primary Curre | <br>▼ 400.00 \$ |                                                                                            |                                             |             |
| General                                                              | P <u>u</u> rchasing Data       | Sales Data Inventory Data | Planning Data      | Production Data | P <u>r</u> operties                                                                        | Remar <u>k</u> s                            | Attachments |
| Planning Method<br>Procurement Metho                                 | od                             | MRP<br>Buy                |                    | •               |                                                                                            |                                             |             |
| Order Interval<br>Order Multiple                                     |                                |                           | •                  |                 |                                                                                            |                                             |             |
| Minimum Order Qt                                                     | ty                             | 0.000                     |                    |                 |                                                                                            |                                             |             |
| Lead Time<br>Tolerance Days                                          |                                |                           |                    | Days<br>Days    |                                                                                            |                                             |             |
| Successor Item Co                                                    | ode                            |                           |                    |                 |                                                                                            |                                             |             |
|                                                                      |                                |                           |                    |                 |                                                                                            |                                             |             |
|                                                                      |                                |                           |                    |                 |                                                                                            |                                             |             |
|                                                                      |                                |                           |                    |                 |                                                                                            |                                             |             |
|                                                                      |                                |                           |                    |                 |                                                                                            |                                             |             |
| ок с                                                                 | ancel                          |                           |                    |                 |                                                                                            |                                             |             |

When recommending new quantities, the Resolv Inventory Planning reports will consider both Order Multiple and Minimum Order Qty fields.

The Successor Item Code allows the selection of an Item Code (other than the one being configured) but is defaulted to blank. Enter a value on this field to update the field Successor Item Code for all Warehouse Item Planning records tied to this Item Code. When updating this field, the system will display a message asking if you want to exclude this item from both replenishment and forecasting. If you click on Yes, the system will uncheck the boxes Process Item in Replenishment, Process Item in Forecast, Display on Demand Action Report and Display on Replenishment Report from all Warehouse Item Planning records for the item being configured (not the successor item). In addition, another message will be prompted asking if you want to merge the usage data to the successor item. If you click on Yes, the usage data from this item will be consolidated into the Successor item for all Warehouse Item Planning records, all warehouses.

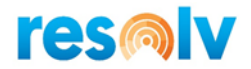

#### **Inventory Data Tab**

| ltem Maste                                                        | er Data            |                                                         |                            |               |                                                               |                                                                                                    | _ 🗆 ×                     |
|-------------------------------------------------------------------|--------------------|---------------------------------------------------------|----------------------------|---------------|---------------------------------------------------------------|----------------------------------------------------------------------------------------------------|---------------------------|
| Item No.<br>Description<br>Foreign Nam<br>Item Type<br>Item Group | Manua              | A00001<br>IBM Infoprint 1312<br>Items                   | ▼<br>▼                     |               | ]                                                             | ✓       Inventory Item         ✓       Sales Item         ✓       Purchase Item         Is Quality Check | k Required ?              |
| UoM Group<br>Price List                                           |                    | Manual<br>Base Price                                    | Bar Code     Unit Price    | e Primary (   | <br>Curre 400.00 \$                                           |                                                                                                    |                           |
| Gener                                                             | ral P <u>u</u> ro  | chasing Data Sales Da                                   | ta I <u>n</u> ventory Data | Planning Data | Production Data                                               | Properties Rema                                                                                          | ar <u>k</u> s Attachments |
| UoM Name<br>Weight<br>Valuation M                                 | e<br>Method        | Moving Average                                          | 2e                         |               | Inventory Level<br>Required (Purchasing<br>Minimum<br>Maximum | UoM)                                                                                                    |                           |
| # Whse                                                            | e Code V           | Vhse Name                                               | Locked First Bin Locatio   | on            | Default Bin Location                                          | Enforce Default Bin Loc.                                                                                 | In 7                      |
| 2 => 02                                                           | 1 <b>5</b><br>2 W  | /est Cost Warehouse                                     | 02-SYSTEM-                 | BIN-LOCATION  |                                                               |                                                                                                    |                           |
| 3 - 03<br>4 - 04<br>5 - 05                                        | 3 D<br>4 O<br>5 Ir | ropsnip warenouse<br>onsignmentl Warehouse<br>1-Transit |                            |               |                                                               |                                                                                                    |                           |
| ок                                                                | Cance              | 4                                                       | DPA Op                     | ptions        | Whse/Item Plan                                                | Set Default W                                                                                            | 851<br>'hse               |

The "Whse/Item Plan" button opens the Warehouse Item Planning screen for this item for the highlighted warehouse. The Warehouse Item Planning screen can also be launched via the right-click menu from this screen.

If the record does not exist, it will create it as the screen opens.

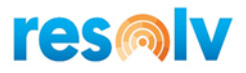

| arehouse Item Planning                                  |             |                        |                                                | _ 🗆             |
|---------------------------------------------------------|-------------|------------------------|------------------------------------------------|-----------------|
| tem Code 📫 A00001<br>Varehouse Code West Cost Warehouse |             | IBM Infoprint 1312     |                                                |                 |
| Controls                                                |             | For                    | recast                                         | Usage           |
| Freeze Controls                                         |             |                        | <ul> <li>Display on Demand Action F</li> </ul> | Report          |
| Process Item in Replenishment                           | <b>v</b>    |                        | ✓ Display on Replenishment Re                  | eport           |
| Safety Allowance                                        | 50.000      |                        |                                                |                 |
| Order Quantity Method                                   | EOQ Econ    | omic Order Quantity    | *                                              |                 |
| Restocking Method                                       | Min/Max     |                        | •                                              |                 |
| Replenishment Method                                    | Buy         |                        | •                                              |                 |
| Replenishment Warehouse                                 |             |                        | -                                              |                 |
| Usage Target Warehouse                                  |             |                        | *                                              |                 |
| Successor Item Code                                     | 1           |                        |                                                |                 |
| Movement Class                                          | Movement    | Class 8                | *                                              |                 |
| Increase Suggested Quantity                             | 6.000       |                        |                                                |                 |
| Order Point                                             | 0.000       |                        | _                                              |                 |
| Line Point                                              | 0.000       |                        | _                                              |                 |
|                                                         |             |                        |                                                |                 |
| Min Stock                                               | 2.000       |                        |                                                |                 |
| Max Stock                                               | 6.000       |                        |                                                |                 |
| Create Date                                             | 03/31/2020  |                        |                                                |                 |
| Lead Times Actual                                       | 0           | Qualified              | 120 V Cł                                       | hange Lead Time |
| Last 6 Months Average Usage                             | 33.17       |                        |                                                | -               |
| Transit Time in Days                                    |             |                        |                                                |                 |
|                                                         |             |                        |                                                |                 |
| OK Cancel Reset Controls R                              | eset Demand | mport Usage Create Rec | ords Import Variables Fore                     | cast Compare    |

If you have not highlighted a warehouse row, you will receive the message "Please select a Warehouse Row".

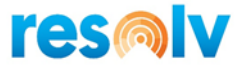

# Warehouses - Setup

(Administration > Setup > Inventory > Warehouses)

# Resolv Tab

| /arehouses-(Default) - Setup                      |                    |                   |      | _ 🗆 |
|---------------------------------------------------|--------------------|-------------------|------|-----|
| arehouse Code 01                                  | Warehouse Name     | General Warehouse |      |     |
|                                                   |                    |                   |      |     |
| Ge <u>n</u> eral                                  | Accounting         | Re                | solv |     |
| Inventory Planning                                |                    |                   |      |     |
| PO Price List                                     | Base Price 💌       |                   |      |     |
| Usage Target                                      | West Cost Warehoι▼ |                   |      |     |
| Quality Control                                   |                    |                   |      |     |
| Quality Process Warehouse                         | •                  |                   |      |     |
|                                                   |                    |                   |      |     |
|                                                   |                    |                   |      |     |
| Third Party Management                            |                    |                   |      |     |
| 3PL Warehouse                                     |                    |                   |      |     |
| Receiving Bin Location                            |                    |                   |      |     |
| Shipping Bin Location                             |                    |                   |      |     |
| Warehouse Management                              |                    |                   |      |     |
| In Transit Warehouse                              |                    |                   |      |     |
| Account Receivable (SO/RI Pick Lists)             |                    |                   |      |     |
| Manually controlled                               |                    |                   |      |     |
| O Delivery created/added                          |                    |                   |      |     |
| O Delivery and AR Invoice created/a               | dded               |                   |      |     |
| <ul> <li>Freight Management Controlled</li> </ul> |                    |                   |      |     |
|                                                   |                    |                   |      |     |
|                                                   |                    |                   |      |     |
|                                                   |                    |                   |      |     |
|                                                   |                    |                   |      |     |
| OK Cancel                                         |                    |                   |      |     |

**PO Price List:** Enter the Price List for this warehouse. Inventory Planning will use this price list when recommending quantities to be procured if the system is configured use Warehouse price lists on IP Configuration

**Usage Target:** This field will allow the selection of a warehouse (other than the one being configured) but is defaulted to blank. Enter a value on this field to update the field Warehouse Usage Target for all Warehouse Item Planning records tied to this warehouse

# **Business Partner Master Data**

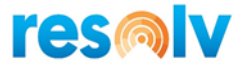

(Business Partners > Business Partner Master Data)

# **Inventory Planning Tab**

| de Manual V20000 Vendor ▼<br>me voxcom<br>reign Name − − − − − − − − − − − − − − − − − − −                                                                                                    | de Manual V2000 Vendor ▼<br>ne voccont Balance - 305,546.47 in<br>gign Name - 305,546.47 in<br>Goods Receipt POs - 343,235,05 in<br>Purchase Orders - 447,738,25 in<br>eral Tax ID US21-187641<br>Geg Contact Perg Addres Payment Te Payment Accgunt Proper Rema Inventory Plann Attachme eD<br>teview Cycle in Days 15,000<br>is Buying Target 0,000<br>Veight Buying Target 10,000                                                                                                    |          | Partner Master I | Data        |             |            |           |        |            |                  | _        |    |
|----------------------------------------------------------------------------------------------------|----------------------------------------------------------------------------------------------------|----------|------------------|-------------|-------------|------------|-----------|--------|------------|------------------|----------|----|
| me processon<br>reign Name<br>Sup West Coast ▼<br>Goods Receipt POs ♥ -305,546,47 In<br>Goods Receipt POs ♥ -43,235.05 In<br>Purchase Orders ♥ -47,738.25 In<br>Purchase Orders ♥ -47,738.25 In<br>Purchase Orders ♥ -47,738.25 In<br>Purchase Orders ♥ -305,546,47 In<br>Gen Contact Perg Addres Payment Te Payment Accgunt Proper Rema Inventory Plann Attachme eD<br>Review Cycle in Days I5.000<br>\$ Buying Target 0.000<br>Weight Buying Target 10.000 | ne process and a second Balance305.564.67 in a second Balance305.564.67 in a second Balance305.564.77 in a second Balance305.564.77 in a second Balance305.5757 in a second Balance305.57 | ode      | Manual           | V20000      | Vendor 🔻    |            |           | Lo     | cal Curren | cy 🔻             |          |    |
| reign Name Goods Receipt POs  43,225,05  purchase Orders 43,225,05  Purchase Orders 47,738.25  Gen Contact Pers Addres Payment Te Payment Accgunt Proper Rema Inventory Plann Attachme eD Review Cycle in Days 15.000  \$ Buying Target 0.000 Weight Buying Target 10.000                                                                                                    | eign Name Goods Receipt POs -43.235.05 U p West Coast  Purchase Orders -47,738.25 Geg Contact Perg Addres Payment Te Payment Te Payment Accgunt Proper Rema Inventory Plann Attachme eD Verlew Cycle in Days I5.000 Veight Buying Target I0.000                                                                                                    | ame      |                  | pooxcom     |             | Account Ba | lance     |        |            | -305,546.47      | 6        |    |
| oup West Coast ♥<br>rrency US Dollar ♥<br>deral Tax ID US21-187641<br>Geg Contact Pers Addres Payment Te Payment Accgunt Proper Rema Inventory Plann Attachme eD<br>Review Cycle in Days IS.000<br>\$ Buying Target 0.000<br>Weight Buying Target 10.000                                                                                                    | up West Coast  rency US Dolar rency US Dolar rency Contact Perg Addres Payment Te Payment Account Proper Rema Inventory Plann Attachme eD teview Cycle in Days 15.000 Veight Buying Target 10.000                                                                                                    | oreign l | Name             |             |             | Goods Rece | ipt POs   |        |            | -43,235.05       | 6        |    |
| rrency US Dollar<br>deral Tax ID US21-187641<br>Gen Contact Perg Addres Payment Te Payment Accgunt Proper Rema Inventory Plann Attachme eD<br>Review Cycle in Days IS.000<br>\$ Buying Target 0.000<br>Weight Buying Target 10.000                                                                                                    | rency US Dollar •<br>eral Tax ID US21-187641<br>Gen Contact Perg Addres Payment Te Payment Account Proper Rema Inventory Plann Attachme eD<br>teview Cycle in Days 15.000<br>Buying Target 0.000<br>Veight Buying Target 10.000                                                                                                    | roup     |                  | West Coast  | •           | Purchase O | rders     |        |            | -47,738.25       | 6        |    |
| deral Tax ID     US21-187641       Gen     Contact Perg     Addres       Payment Te     Payment Te     Proper       Review Cycle in Days     15.000       \$ Buying Target     0.000       Weight Buying Target     10.000                                                                                                    | eral Tax ID US21-187641  Geg Contact Perg Addres Payment Te Payment Account Proper Rema Inventory Plann Attachme eD teview Cycle in Days 15.000 F Buying Target 0.000 Veight Buying Target 10.000                                                                                                    | urrency  | /                | US Dollar   | •           |            |           |        |            |                  |          |    |
| Gen       Contact Perg       Addres       Payment Te       Payment       Accgunt       Proper       Rema       Inventory Plann       Attachme       eD         Review Cycle in Days       15.000       \$Buying Target       0.000       Weight Buying Target       10.000                                                                                                    | Gen     Contact Perg     Addres     Payment Te     Payment     Accgunt     Proper     Rema     Inventory Plann     Attachme     etc       teview Cycle in Days     15.000      Puying Target     0.000      Veight Buying Target     10.000                                                                                                    | deral T  | ax ID            | US21-187641 |             |            |           |        |            |                  |          |    |
| Gen     Contact Perg     Addres     Payment Te     Payment     Account     Proper     Rema     Inventory Plann     Attachme     eD       Review Cycle in Days     15.000     \$     Buying Target     0.000     \$       Weight Buying Target     10.000     \$     \$     \$     \$     \$                                                                                                    | Gen     Contact Pers     Addres     Payment Te     Payment     Account     Proper     Rema     Inventory Plann     Attachme     et       teview Cycle in Days     15.000       ; Buying Target     0.000       Weight Buying Target     10.000                                                                                                    |          |                  |             |             |            |           |        |            |                  |          |    |
| Geg.,                                                                                                    | Series     Contact yeag     guides     yeag     payment res     ex       teview Cycle in Days     15.000                                                                                                    | Gen      | Contact Dec      | Addres      | Drumont To  | Drumont    | Account   | Deeper | Pomp       | Inventory Disea  | Attachmo | ٥D |
| Review Cycle in Days         15.000           \$ Buying Target         0.000           Weight Buying Target         10.000                                                                                                    | Review Cycle in Days         15.000           Buying Target         [0.000           Neight Buying Target         10.000                                                                                                    | Gen.     | Contact Persia   | Address     | Payment rem | Payment    | Accountin | Proper | Nema       | Inventory Planna | Auschine | eD |
| Review Cycle in Days         15.000           \$ Buying Target         0.000           Weight Buying Target         10.000                                                                                                    | Review Cycle in Days         15.000           Buying Target         0.000           Neight Buying Target         10.000                                                                                                    |          |                  |             |             |            |           |        |            |                  |          |    |
| \$ Buying Target 0.000<br>Weight Buying Target 10.000                                                                                                    | Buying Target (0.000<br>Veight Buying Target 10.000                                                                                                    | Review   | w Cycle in Days  | 15.000      |             |            |           |        |            |                  |          |    |
| Weight Buying Target 10.000                                                                                                    | Weight Buying Target 10.000                                                                                                    | \$ Buy   | ing Target       | 0.000       |             |            |           |        |            |                  |          |    |
|                                                                                                    |                                                                                                    | Weigh    | nt Buying Target | 10.000      |             |            |           |        |            |                  |          |    |
|                                                                                                    |                                                                                                    |          |                  |             |             |            |           |        |            |                  |          |    |
|                                                                                                    |                                                                                                    |          |                  |             |             |            |           |        |            |                  |          |    |
|                                                                                                    |                                                                                                    |          |                  |             |             |            |           |        |            |                  |          |    |
|                                                                                                    |                                                                                                    |          |                  |             |             |            |           |        |            |                  |          |    |
|                                                                                                    |                                                                                                    |          |                  |             |             |            |           |        |            |                  |          |    |
|                                                                                                    |                                                                                                    |          |                  |             |             |            |           |        |            |                  |          |    |
|                                                                                                    |                                                                                                    |          |                  |             |             |            |           |        |            |                  |          |    |
|                                                                                                    |                                                                                                    |          |                  |             |             |            |           |        |            |                  |          |    |
|                                                                                                    |                                                                                                    |          |                  |             |             |            |           |        |            |                  |          |    |
|                                                                                                    |                                                                                                    |          |                  |             |             |            |           |        |            |                  |          |    |
|                                                                                                    |                                                                                                    |          |                  |             |             |            |           |        |            |                  |          |    |
|                                                                                                    |                                                                                                    |          |                  |             |             |            |           |        |            |                  |          |    |
|                                                                                                    |                                                                                                    |          |                  |             |             |            |           |        |            |                  |          |    |
|                                                                                                    |                                                                                                    |          |                  |             |             |            |           |        |            |                  |          |    |
|                                                                                                    |                                                                                                    |          |                  |             |             |            |           |        |            |                  |          |    |
|                                                                                                    |                                                                                                    |          |                  |             |             |            |           |        |            |                  |          |    |
|                                                                                                    |                                                                                                    |          |                  |             |             |            |           |        |            |                  |          |    |
|                                                                                                    |                                                                                                    |          |                  |             |             |            |           |        |            |                  |          |    |
|                                                                                                    |                                                                                                    |          |                  |             |             |            |           |        |            |                  |          |    |
|                                                                                                    |                                                                                                    |          |                  |             |             |            |           |        |            |                  |          |    |
|                                                                                                    |                                                                                                    |          |                  |             |             |            |           |        |            |                  |          |    |
|                                                                                                    |                                                                                                    |          |                  |             |             |            |           |        |            |                  |          |    |
|                                                                                                    |                                                                                                    |          |                  |             |             |            |           |        |            |                  |          |    |
|                                                                                                    |                                                                                                    |          |                  |             |             |            |           |        |            |                  |          |    |
|                                                                                                    |                                                                                                    |          |                  |             |             |            |           |        |            |                  |          |    |
|                                                                                                    |                                                                                                    |          |                  |             |             |            |           |        |            |                  |          |    |
|                                                                                                    |                                                                                                    |          |                  |             |             |            |           |        |            |                  |          |    |
|                                                                                                    |                                                                                                    |          |                  |             |             |            |           |        |            |                  |          |    |
|                                                                                                    |                                                                                                    |          |                  |             |             |            |           |        |            |                  |          |    |
|                                                                                                    |                                                                                                    |          |                  |             |             |            |           |        |            |                  |          |    |
|                                                                                                    |                                                                                                    |          |                  |             |             |            |           |        |            |                  |          |    |
|                                                                                                    |                                                                                                    |          |                  |             |             |            |           |        |            |                  |          |    |
|                                                                                                    |                                                                                                    |          |                  |             |             |            |           |        |            |                  |          |    |
|                                                                                                    |                                                                                                    |          |                  |             |             |            |           |        |            |                  |          |    |
|                                                                                                    |                                                                                                    |          |                  |             |             |            |           |        |            |                  |          |    |
|                                                                                                    |                                                                                                    |          |                  |             |             |            |           |        |            |                  |          |    |
|                                                                                                    |                                                                                                    |          |                  |             |             |            |           |        |            | _                |          |    |

The fields on this tab are available only for vendors. They should be filled in as appropriate for the preferred vendors of stock items.

**Review Cycle in Days:** Enter the number of days in the vendor's *review cycle*. This is the number of days that would normally elapse between orders to this vendor. For example, if you normally place two orders per month with this vendor, enter 15 days.

**\$ Buying Target:** Enter a target or minimum dollar amount for purchase orders to this vendor. The system will show a warning message if you attempt to enter a purchase order that is below the *buying target*. If you are using the order point/line point replenishment method, the system will prompt you to increase purchases, if necessary, to reach the buying target.

**Weight Buying Target:** Enter a target or minimum weight for purchase orders to this vendor. The system will show a warning message if you attempt to enter a purchase order that is below the *buying target*. If you are using the order point/line point replenishment method, the system will prompt you to increase purchases, if necessary, to reach the buying target.

Note: A dollar Buying Target or a Weight Buying Target can be entered, but not both.

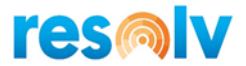

# **Inventory Planning Procedures**

# Summary of Procedures

The following list provides a summary of the procedures that may be used on an ongoing basis in Resolv Inventory Planning. Each is described in more detail in the rest of the manual.

- 1. As new items are added to the system, be sure that the Warehouse Item Planning records are set with the most appropriate variables for order quantity method and replenishment method.
- 2. Daily procedures:
  - a. Run the Demand Action Report for items using Replenishment. This will identify items that are at or below their minimum or order point. Create Purchase Quotations, Purchase Orders, Transfer Requests, or Production Orders if needed.
  - b. Run the Replenishment Report for items using Replenishment that have vendors that are due for orders. This will identify items that need procurement before the next scheduled order date for these vendors. Create Purchase Quotations, Purchase Orders, Transfer Requests, or Production Orders if needed.
  - c. Run the Forecast Replenishment Report for items using Forecasting that have vendors that are due for orders. This will identify items that need procurement before the next scheduled order date for these vendors. Create Purchase Quotations, Purchase Orders, Transfer Requests, or Production Orders if needed.
- 3. Monthly procedures:
  - Run the Zero Usage program (available as a button on the Movement Class Reset, Warehouse Item Controls Reset, and Forecast Warehouse Item Demand Reset screens).
     This program creates zero-usage records for all months in which items had no sales. It is important to run this program each month, before running any of the reset programs.
  - Run the Movement Class Reset program for all items in selected warehouses. This will
    reset each item's movement class rank in comparison to all items in the warehouse.
    Movement Class may be used in Replenishment calculations and is also valuable when
    analyzing an item's sales behavior.
  - c. Run the Warehouse Item Controls Reset program for items using Replenishment. This will reset each item's order quantity and replenishment controls (min/max or order point/line point).

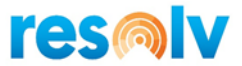

- d. Run the Forecast Ranking Analyzer program for all items in selected warehouses. This is will reset each item's forecast rank in comparison to all items in the warehouse. The forecast rank is valuable when analyzing an item's sales behavior.
- e. Run the Forecast Warehouse Item Demand Reset program for items using Forecasting. This will reset each item's demand level for the next six months, based on the formula selected. You may run the program multiple times with different selections of items and formulas.
- f. If you have chosen to have the system recalculate the safety multiplier, then run the Forecast Safety Stock program. This will analyze each item's usage history and determine how much safety stock is necessary in future months.
- 4. *Other procedures* perform as desired. Most reports can be run for specific items, item groups, and/or warehouses.
  - a. Run the Procurement Report to see projected quantities of items on various dates, based on existing supply and demand documents.
  - b. Run the Quantity Report to see items on either supply or demand documents.
  - c. Run the Surplus Report to see items whose available quantity exceeds their maximum or line point.
  - d. Run the Forecast Comparative Calculation program to see a comparison of the different Forecast formulas as well as a detailed usage history for a specific item.
  - e. Run the Unusual Usage Report to see items where qualified usage was outside the normal range compared to the forecast.
  - f. Run the Demand Simulator to see the results of manipulating variables when calculating replenishment values.

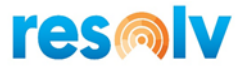

# Warehouse Item Planning

#### (Resolv > Resolv Inventory Planning > Warehouse Item Planning)

For each warehouse/item combination, a record is created in the Warehouse Item Planning table. The record is created automatically the first time there is activity for the item in that warehouse, or the record may be created manually by the users. This record contains information that is used by the system in calculating replenishment and/or forecasting for the item in that warehouse.

#### **Display Tabs**

#### Controls Tab

This tab relates to the Replenishment methodology. It contains settings that are unique to this item in this warehouse. Most of the entries will default from the Replenishment Configuration, but it is important to make adjustments as needed for individual items.

| m Code A00001                                           | IRM Informat 1312           |                               |                |
|---------------------------------------------------------|-----------------------------|-------------------------------|----------------|
| west Cost warehouse                                     |                             |                               |                |
| Controls                                                | F                           | Forecast                      | Usage          |
| Freeze Controls                                         |                             | Display on Demand Action R    | eport          |
| Process Item in Replenishment                           | ✓                           | Display on Replenishment Re   | port           |
| Safety Allowance                                        | 50.000                      |                               |                |
| Order Quantity Method                                   | EOQ Economic Order Quantity | •                             |                |
| Restocking Method                                       | Min/Max                     | *                             |                |
| Replenishment Method                                    | Buy                         | *                             |                |
| Replenishment Warehouse                                 |                             | •                             |                |
| Jsage Target Warehouse                                  |                             | -                             |                |
| Successor Item Code                                     | 1                           |                               |                |
| Movement Class                                          | Movement Class 8            | *                             |                |
| ncrease Suggested Quantity<br>Order Point<br>Jine Point | 6.000<br>0.000<br>0.000     |                               |                |
| Min Stock                                               | 2.000                       |                               |                |
| Max Stock                                               | 6.000                       |                               |                |
| Create Date                                             | 03/31/2020                  |                               |                |
| Lead Times Actual                                       | 0 Qualified                 | 120 🗸 Ch                      | ange Lead Time |
| last 6 Months Average Usage                             | 33.17                       |                               |                |
| Fransit Time in Days                                    |                             |                               |                |
| OK Cancel Reset Controls Reset D                        | mand Import Usage Create R  | ecords Import Variables Forec | ast Compare    |

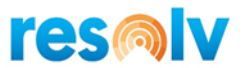

| Freeze Controls                    | Check if you wish all control settings to remain as they are, without any recalculations by the system. Controls may be manually changed if desired. The default for this field is "No".                                                                                                    |
|------------------------------------|----------------------------------------------------------------------------------------------------|
| Process Item in<br>Replenishment   | Check if you wish the system to consider this warehouse item planning record for resetting purposes (Movement Class and Reset Controls)                                                                                                    |
| Display on Demand Action<br>Report | Check if you wish to display this warehouse item planning record on the Demand Action Report                                                                                                    |
| Display on Replenishment<br>Report | Check if you wish to display this warehouse item planning record on the Replenishment Report                                                                                                    |
| Safety Allowance                   | Enter the percentage of the <i>safety stock allowance</i> to be maintained for this item in this warehouse.                                                                                                    |
| Order Quantity Method              | <ul> <li>Enter the order quantity method for this item in this warehouse.</li> <li>Economic Order Quantity</li> <li>Movement Class</li> <li>Manual</li> </ul>                                                                                                    |
| Restocking Method                  | <ul> <li>Enter the <i>restocking method</i> for this item in this warehouse.</li> <li>Order Point / Line Point</li> <li>Minimum / Maximum</li> </ul>                                                                                                    |
| Replenishment Method               | <ul> <li>Select the <i>replenishment method</i> for this item in this warehouse. This would be the method most likely to be used to procure the item when stock is low. You may select:</li> <li>B – Buy</li> <li>M – Make</li> <li>T – Transfer</li> </ul>                                                                                                    |
| Replenishment Warehouse            | For items where the Replenishment Method is "Transfer", enter the warehouse from which the item is most likely to be transferred.                                                                                                    |
| Usage Target Warehouse             | Enter a Usage Target Warehouse if the system is disabled to manage<br>Usage Target at Warehouse Level. The usage will be recorded<br>(consolidating, not overwriting) to the Warehouse Item Planning record<br>assigned to the Usage Target Warehouse instead.                                                                                                    |
| Successor Item Code                | Enter a Successor Item Code if the system is disabled to manage<br>Successor at Item Level. The usage will be recorded (consolidating, not<br>overwriting) to the Warehouse Item Planning record assigned to the<br>Successor Item Code instead. When updating this field, the system will<br>display a message asking if you want to exclude this item from both<br>replenishment and forecasting. If you click on Yes, the system will<br>uncheck the boxes Process Item in Replenishment, Process Item in<br>Forecast, Display on Demand Action Report and Display on |

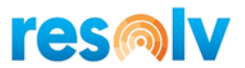

|                                | Replenishment Report from this Warehouse Item Planning. In addition,<br>another message will be prompted asking if you want to merge the<br>usage data to the successor item. If you click on Yes, the usage data from<br>this Warehouse Item Planning record will be consolidated into the<br>Successor item Warehouse Item Planning record assigned with the same<br>warehouse. |
|--------------------------------|----------------------------------------------------------------------------------------------------|
| Movement Class                 | Enter the movement class from 1 to 14 for this item in this warehouse.<br>After 12 months usage has been accumulated, the system can<br>recalculate the movement class.                                                                                                    |
| Increase Suggested<br>Quantity | This is the quantity that will be recommended for replenishment orders.<br>It may be entered manually or calculated by the system.                                                                                                    |
| Order Point                    | For items using the Order Point / Line Point restocking method, this is the quantity of the order point. It may be entered manually or calculated by the system.                                                                                                    |
| Line Point                     | For items using the Order Point / Line Point restocking method, this is the quantity of the line point. It may be entered manually or calculated by the system.                                                                                                    |
| Min Stock                      | For items using the Minimum / Maximum restocking method, this is the quantity of the minimum. It may be entered manually or calculated by the system via the Reset Controls function.                                                                                                    |
| Max Stock                      | For items using the Minimum / Maximum restocking method, this is the quantity of the maximum. It may be entered manually or calculated by the system via the Reset Controls function.                                                                                                    |
| Create Date                    | This is the date on which the warehouse/item record was created. It will be entered automatically by the system.                                                                                                    |
| Lead Times Actual              | The calculated average lead time for the item in this warehouse is<br>displayed. This represents the number of days between the date a<br>Purchase Order or Production Order is entered, and the date the item is<br>received. It is averaged according to the number of receipts specified in<br>the Inventory Planning Configuration.                                           |
| Lead Times Qualified           | If desired, you may enter a different lead time, if you feel that the average lead time is not an accurate predictor for future orders. The system will use the Qualified Lead Time in all calculations.                                                                                                    |
| Change Lead Time               | You must check this box in order to manually enter the Qualified Lead Time.                                                                                                    |
| Last 6 Months Average<br>Usage | The average usage for the item in this warehouse is displayed.                                                                                                    |

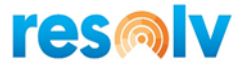

Transit Time in Days

Enter in the number or in transit days for this item. This field work in conjunction with *Resolv Order Reservations*. For more information see that section in this document.

# Forecast Tab

This tab relates to the Forecast methodology. These fields contain settings that are unique to this item in this warehouse.

| m Code 🏓 🗛 🔿               | 001                     | IBM Infoprint 1312                                                     |                                    |
|----------------------------|-------------------------|------------------------------------------------------------------------|------------------------------------|
| arehouse Code We           | st Cost Warehouse       |                                                                        |                                    |
| C                          | ontrols                 | Forecast                                                               | Usage                              |
| Process Item in Forecast   |                         | V                                                                      |                                    |
| Safety Multiplier          |                         | 10.000                                                                 |                                    |
| Target Inventory Turns     |                         | 12.000                                                                 |                                    |
| Forecast Ranking           |                         | Items with NO Sales                                                    |                                    |
| Forecast Formula           |                         | Six Month Rolling Average                                              |                                    |
| Last Forecast Formula Used |                         | Average of the usage recorded in the previous six inventory<br>periods |                                    |
| Date Reset                 |                         | 04/01/2020                                                             |                                    |
| 2020-04                    |                         | 33.000                                                                 | Frozen                             |
| 2020-05                    |                         | 30.000                                                                 | Frozen                             |
| 020-06                     |                         | 29.000                                                                 | Frozen                             |
| 2020-07                    |                         | 25.000                                                                 | Frozen                             |
| 2020-08                    |                         | 26.000                                                                 | Frozen                             |
| 2020-09                    |                         | 24.000                                                                 | Frozen                             |
| OK Cancel R                | eset Controls Reset Der | and Import Usage Create Records Import Variables                       | Forecast Compare                   |
| rocess Item in F           | orecast                 | heck if you wish this Warehouse orecast calculations by the system     | Item Planning record to be include |
| afety Multiplieı           | ·                       | nter the <i>safety multiplier</i> percent                              | age for this item in this warehous |

Target Inventory TurnsEnter the number of turns per year that is the target for this item in this<br/>warehouse.

it can be calculated via the Reset button in Warehouse Item Controls

- Forecast RankingEnter the ranking for this item, compared to total sales in the<br/>warehouse. This entry can be calculated via the Forecast Ranking<br/>Analyzer. Choices for this field are:
  - A Top 80 %
  - B Next 15%
  - C Next 4%

Reset.

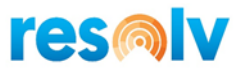

- D Last 1%
- X No Sales

| Forecast Formula              | Select the formula to be used to generate forecasts from sales history for this item / warehouse. Custom formulas will also be available to be selected.                                                                                                    |
|-------------------------------|----------------------------------------------------------------------------------------------------|
| Last Forecast Formula<br>Used | The system will display the formula last used to calculate forecasts for this item.                                                                                                    |
| Date Reset                    | Displays the date of the last time Reset Demand was performed for this item / warehouse.                                                                                                    |
| Demand Period 1 – 6           | These six fields display the forecast amount for each of the next six<br>months. The system may calculate these figures, based on the formula<br>displayed above, or they may be entered by the user.                                                                                                    |
| Freeze box                    | <ul> <li>If the Freeze checkbox has been checked, then the reset will not calculate a new value, and will instead use the existing value from the relevant demand period.</li> <li>When moving the value up (i.e. from Demand Period 6 to Demand Period 5 because a month has passed) the frozen value will be used, and the Freeze Checkbox for the new period (i.e. demand Period 5) will be checked</li> <li>This will repeat for each demand period, except that the value in Demand Period 1 may drop off (if a month has passed)</li> <li>Any new period (i.e. a new period 6) will be calculated and the Freeze checkbox will be unchecked.</li> </ul> |

# <u>Usage Tab</u>

This screen contains the usage information for each month since the creation of the individual warehouse/item record.

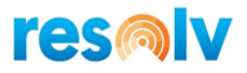

| m C<br>Ireł | Code A00001<br>house Code West Cost Warehouse |   | IBM Infoprint 1312                            |        |
|-------------|-----------------------------------------------|---|-----------------------------------------------|--------|
|             | Controls                                      |   | Forecast                                      | Usage  |
| #           | Period                                        |   | Qualified                                     | Actual |
| L           | 2020-02                                       | - | 40.000                                        | 0.000  |
|             | 2020-01                                       | - | 20.000                                        | 0.000  |
| 3           | 2019-12                                       | - | 50.000                                        | 0.000  |
| ł           | 2019-11                                       | - | 34.000                                        | 0.000  |
| ;           | 2019-10                                       | - | 55.000                                        | 0.000  |
| ;           | 2019-09                                       | - | 33.000                                        | 0.000  |
| 7           | 2020-03                                       |   | 0.000                                         | 0.000  |
|             |                                               |   |                                               |        |
|             |                                               |   |                                               |        |
|             |                                               |   |                                               |        |
|             |                                               |   |                                               |        |
|             |                                               |   |                                               |        |
|             |                                               |   |                                               |        |
|             |                                               |   |                                               |        |
|             |                                               |   |                                               |        |
|             |                                               |   |                                               |        |
|             |                                               |   |                                               |        |
|             |                                               |   |                                               |        |
|             |                                               |   |                                               |        |
|             |                                               |   |                                               |        |
|             |                                               |   |                                               |        |
|             |                                               |   |                                               |        |
|             | Add Row Qualified Usage by Year               |   | Actual Usage by Year Copy Usage from Previous |        |

Qualified and actual usage appear for each period. Actual usage is calculated from the following transactions:

- Sales Deliveries or Invoices, depending on the 'Use Total Sales From' setting in Inventory Planning Configuration
- Goods Issue transactions
- Issues for Production transactions
- Customer Returns negative usage
- Warehouse Transfers depending on the 'Warehouse Transfers Usage' setting in Inventory Planning Configuration

Qualified usage may be edited to reflect real-world conditions that affected past sales but should not affect inventory planning.

If 'Set Qualified Usage to Actual' is checked in Inventory Planning Configuration, then usage is automatically set to the actual usage value for each month. If 'Set Qualified Usage to Actual' is cleared, then the qualified usage will be set to zero for each month.

#### NOTE: All calculations in the system that include usage use qualified usage, not actual usage.

The following are examples where changes should be made to qualified usage:

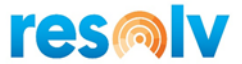

- A new item may be expected to have usage similar to an existing item. You may wish to create hypothetical usage in order to calculate replenishment for the item before it has had a chance to accumulate actual usage.
- An item's usage may be skewed by unusual circumstances, such as a single large buy from a particular customer, shipping delays, quality problems, etc. You may wish to enter qualified usage to reflect the item's expected demand, rather than allowing the average to be too high or low.
- An item may be expected to change its usage pattern, due to a newer version becoming available, the loss of a major customer, or other circumstances. You may wish to change the qualified usage so that the average reflects the new demand level.

#### Buttons

- Qualified Usage by Year
- Actual Usage by Year

| n Co<br>reho | de: A0000<br>use: West | 1<br>Cost Wareho | D   | Description: IBM Infoprint 1312 |     |     |     |     |      |     |     |     |       |  |
|--------------|------------------------|------------------|-----|---------------------------------|-----|-----|-----|-----|------|-----|-----|-----|-------|--|
| (ear         | Jan                    | Feb              | Mar | Apr                             | Мау | Jun | Jul | Aug | Sept | Oct | Nov | Dec | Total |  |
| 020          | 50                     | 100              | 200 | 200                             | 130 | 0   | 0   | 0   | 0    | 0   | 0   | 0   | 680   |  |
| 019          | 0                      | 0                | 0   | 0                               | 0   | 0   | 0   | 0   | 0    | 0   | 70  | 60  | 130   |  |
|              |                        |                  |     |                                 |     |     |     |     |      |     |     |     |       |  |

Use the **Qualified Usage by Year** and **Actual Usage by Year** buttons to display usage history by calendar month regardless of the period setup.

• Copy Usage from Previous

| em Code:<br>/arehouse:                     | A00001<br>: West Co | st Warehouse | Desc | ription: IBM Ir | foprint 1312 |          |          |     |           |          |          |          |             |  |
|--------------------------------------------|---------------------|--------------|------|-----------------|--------------|----------|----------|-----|-----------|----------|----------|----------|-------------|--|
| evious Ite                                 | em                  | => A00       | 003  |                 |              |          |          |     |           |          |          |          |             |  |
| revious Warehouse Code West Cost Warehouse |                     |              |      | *               |              |          |          |     |           |          |          |          |             |  |
| rom Period 2020-12 *                       |                     | *            |      |                 |              |          |          |     |           |          |          |          |             |  |
| o Period                                   |                     | 2020         | -12  |                 | -            |          |          |     |           |          |          |          |             |  |
| Year<br>Actual<br>2020                     | Jan<br>0            | Feb<br>0     | Mar  | Apr<br>33       | May<br>0     | Jun<br>5 | Jul<br>0 | Aug | Sept<br>0 | Oct<br>0 | Nov<br>0 | Dec<br>0 | Total<br>38 |  |
| 2019<br>Qualified                          | 0                   | 0            | 0    | 0               | 0            | 0        | 0        | 0   | 0         | 0        | 0        | 0        | 0           |  |
| 2020                                       | 35                  | 40           | 0    | 33              | 0            | 5        | 0        | 0   | 0         | 0        | 0        | 0        | 113         |  |
| 2019                                       | 0                   | 0            | 0    | 0               | 0            | 0        | 0        | 0   | 59        | 90       | 34       | 70       | 253         |  |
|                                            |                     |              |      |                 |              |          |          |     |           |          |          |          |             |  |
|                                            |                     |              |      |                 |              |          |          |     |           |          |          |          |             |  |

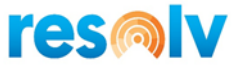

Use this screen to copy usage from an existing warehouse item planning record. The system also allows usage data to be merged from a previous Item Code/Warehouse combination.

# **Action Buttons**

In addition to the usual Add/Update and Cancel buttons, the Warehouse Item Planning screen has a number of buttons that can be used to perform various functions.

- Add Row This button may be used on the Usage tab to add a new row to the grid.
- **Reset Controls** This button may be used on the Controls tab. When pressed, the system will recalculate either the minimum and maximum quantities or the order point and line point quantities; it will also calculate the Increase Suggested Quantity. You may change the qualified usage or various parameters, such as the order quantity method, replenishment method, and safety allowance, and reset the controls to see what differences will result. The new values will be saved when the record is updated.
- **Reset Demand** This button may be used on the Forecast tab. When pressed, the system will recalculate the demand for the next six months, using the formula shown on the screen. You may want to change the default formula form this screen. The new values are saved when the record is updated.
- **Import Usage** This button is used to import usage data for some or all items. It is particularly useful when a company is first starting to use Resolv Inventory Planning, and no usage history exists yet in the system. If the data is available from some other source, it can be imported from a spreadsheet.

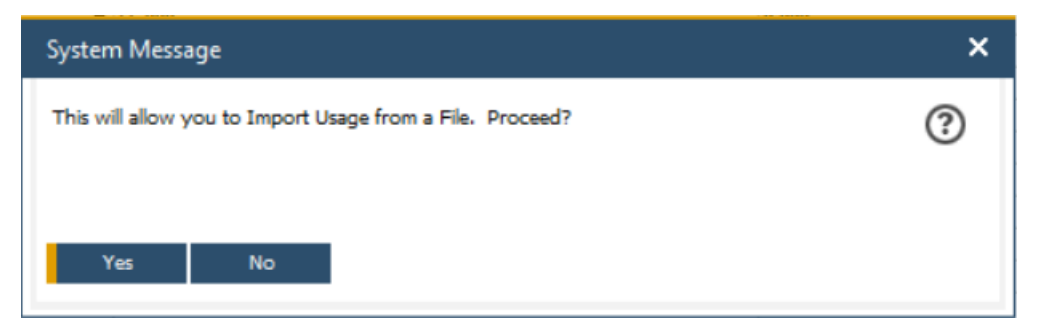

A confirmation message appears allowing you to proceed.

Click No to cancel and return control to Warehouse Item Control. Click Yes to continue the import process.
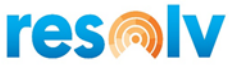

A message will appear laying out the proper file format for import (note the Date Format)

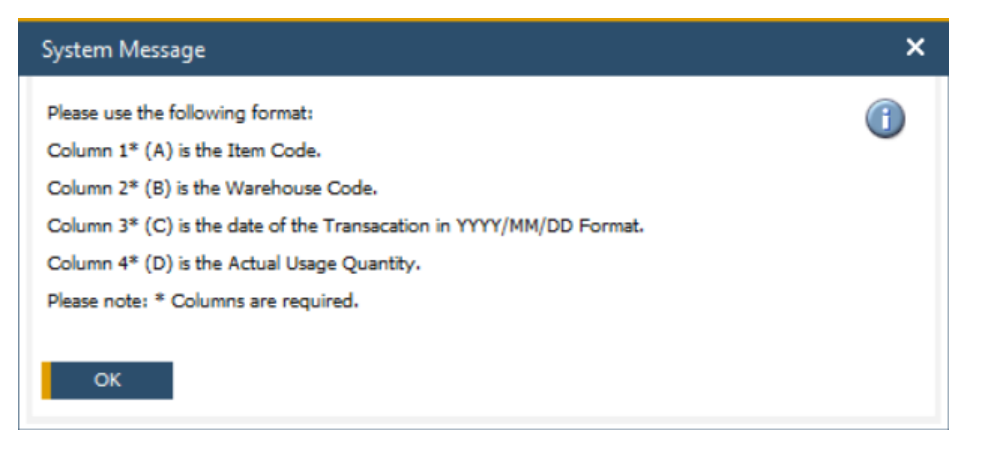

Click OK and a Windows File Open screen appears. Indicate the location of the usage import file. Navigate to the desired file and click the Open button to select it and proceed to the next step.

Supported file types are comma separated values (.csv) and text files (.txt). Use the Excel Save As function to save spreadsheets in one of these formats.

After a file is selected, the system prompts if the file contains individual transactions or Totals.

| System Message                                 | × |
|------------------------------------------------|---|
| Does this File Contain Transactions or Totals? | ? |
| Transactions Totals                            |   |

Select Transactions when each row in the import file corresponds to a shipment (i.e. Delivery or Invoice).

Select Totals when the data in the file is rolled up by Inventory Planning period. When Totals are selected the system prompts if current usage data should be cleared. Select Yes to remove all usage data for each item found in the import file. When the Usage Import completes the only usage data for items in the import file will be the data imported from the file. Select No to leave existing usage data as is and insert the usage data from the file. (The clear current usage option is not available when importing Transactions).

| System Message                               | × |
|----------------------------------------------|---|
| Should the current Usage Figures be cleared? | ? |
| Yes No                                       |   |

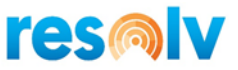

The system confirms your settings prior to performing the Usage Import.

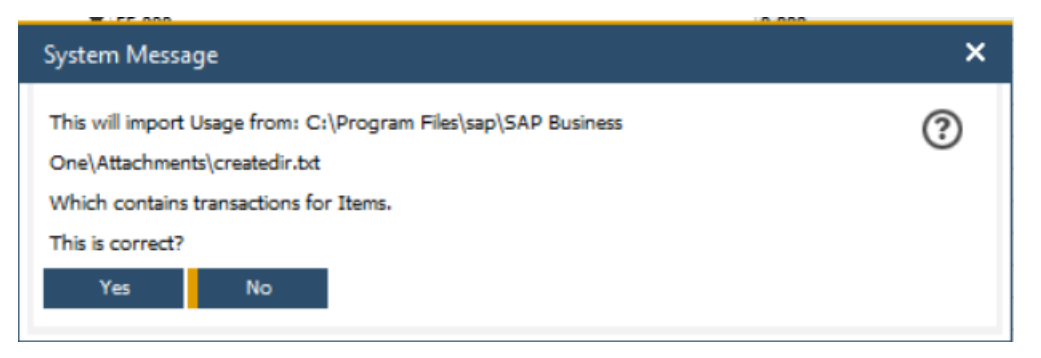

Click Yes to proceed and No to cancel the import process.

For each item/warehouse record in the usage import file, the system will create a Warehouse Item Planning record if it does not exist and will enter the usage for the period indicated. Note that the period codes must exist in the Business One Posting Periods table.

**Create Records** This button will create blank warehouse item records for all items in all warehouses, if they do not already exist. Only default information will be entered, based on the Inventory Planning configuration and the Item Group setup. The time needed to perform this function is based on the number of Item records and the number warehouses.

**Import Variables** This button may be used to import variables on the Controls and Forecasting tabs. It is particularly useful if you wish to change various settings, such as the safety allowance or order quantity method, for a large number of records at once. You may create a spreadsheet that includes all the items you wish to change, along with the desired values in the appropriate columns.

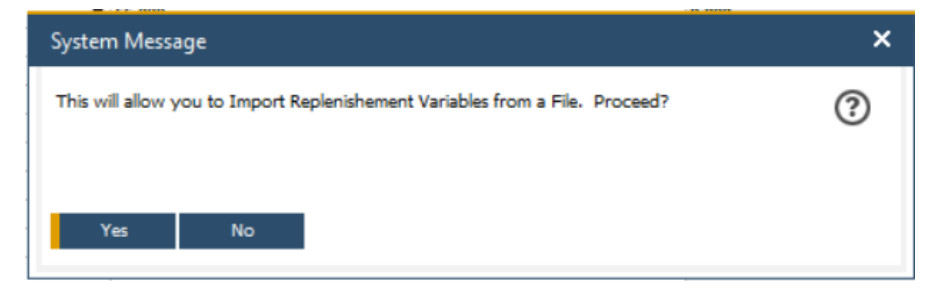

A confirmation message appears allowing you to proceed.

Click No to cancel and return control to Warehouse Item Planning. Click Yes to continue the import process.

The following message appears documenting the format of the import file.

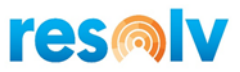

| System Message                                             | ×        |
|------------------------------------------------------------|----------|
| Please use the following format:                           | <b>A</b> |
| Column 1 (A) is the Item Code.                             | •        |
| Column 2 (B) is the Warehouse Code.                        |          |
| Column 3 (C) is the Freeze Controls (Y/N).                 |          |
| Column 4 (D) is the Process in Replenishment (Y/N).        |          |
| Column 5 (E) is the Display on Demand Action Report (Y/N). |          |
| Column 6 (F) is the Display on Replenishment Report (Y/N). |          |
| Column 7 (G) is the Process in Forecast (Y/N).             |          |
| Column 8 (H) is the Safety Allowance.                      |          |
| Column 9 (I) is the Order Quantity Method (M/E/C).         |          |
| Column 10 (J) is the Restocking Method (M/O).              |          |
| Column 11 (K) is the Replenishment Method (B/M/T).         |          |
| Column 12 (L) is the Replenishment Warehouse.              |          |
| Column 13 (M) is the Movement Class (01,02,03,,12,13,14).  |          |
| Column 14 (N) is the Order Quantity.                       |          |
| Column 15 (O) is the Order Point.                          |          |
| Column 16 (P) is the Line Point.                           |          |
| Column 17 (Q) is the Minimum.                              |          |
| Column 18 (R) is the Maximum.                              |          |
| Column 19 (5) is the Safety Multiplier.                    |          |
| Column 20 (T) is the Target Turns.                         |          |
| Column 21 (U) is the Forecast Ranking (A/B/C/D/X).         |          |
| Column 22 (V) is the Forecast Date Reset.                  |          |
| Column 23 (W) is the Forecast Formula.                     |          |
| Column 24 (X) is the Forecast Amount Period 1.             |          |
| Column 25 (Y) is the Forecast Amount Period 2.             |          |
| Column 26 (Z) is the Forecast Amount Period 3.             |          |
| Column 27 (AA) is the Forecast Amount Period 4.            |          |
| Column 28 (AB) is the Forecast Amount Period 5.            |          |
| Column 29 (AC) is the Forecast Amount Period 6.            |          |
| Column 30 (AD) is the Change Lead Time (Y/N).              |          |
| Column 31 (AE) is the Qualified Lead Time.                 |          |

Click OK and a second window appears documenting the valid options for the Forecast Formula field (Column 23 / W). Custom formulas will also appear here in case of any.

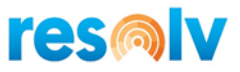

| System Message                                       | ×        |
|------------------------------------------------------|----------|
| The Formulas can be imported by number:              | <b>A</b> |
| 1 = Six Month Rolling Average                        | -        |
| 2 = Six Month Rolling Average With Standard Trend    |          |
| 3 = Three Month Rolling Average                      |          |
| 4 = Three Month Rolling Avg With Standard Trend      |          |
| 5 = Year Ago Upcoming 3 Months                       |          |
| 6 = Weighted 3.0/2.5/2.0/1.5/1.0                     |          |
| 7 = Weighted 3.0/2.5/2.0/1.5/1.0 With Standard Trend |          |
| 8 = Weighted 5.0/2.0/1.0                             |          |
| 9 = Weighted 2.0/1.0                                 |          |
| 10 = Weighted 2.0/1.0 With Seasonal Trend            |          |
| 11 = Weighted 1.0/1.0 With Seasonal Trend            |          |
| 12 = Weighted 1.0 With Seasonal Trend                |          |
| 13 = Weighted 4.0/1.0 With Seasonal Trend            |          |
| 14 = Weighted TY3.0/LYPV2.0/9.0/3.0/1.0              |          |
| 15 = Weighted TY2.0/LYPV1.0/6.0/1.0                  |          |
| ок                                                   |          |

Click OK and a Windows File Open screen appears. Indicate the location of the variables import file. Navigate to the desired file and click the Open button to select it and proceed to the next step.

Supported file types are comma separated values (.csv) and text files (.txt). Use the Excel Save As function to save spreadsheets in one of these formats.

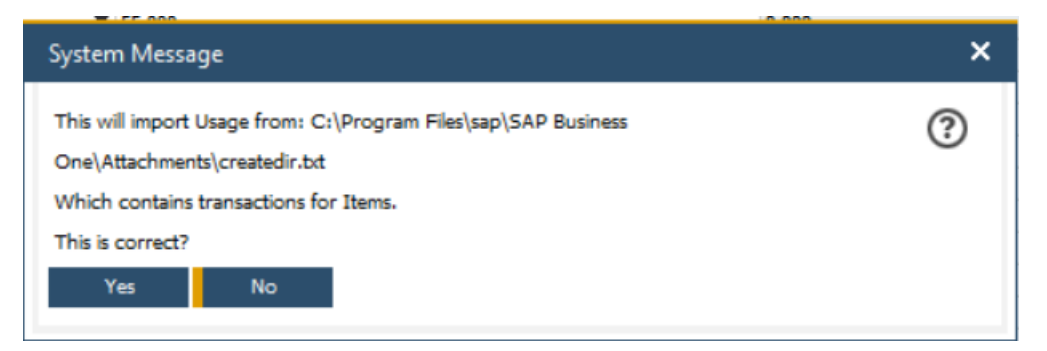

For each item/warehouse record in the import file, the system will create a Warehouse Item Planning record if it does not exist and will enter the variables as indicated.

**Forecast Comparative** Click on this button to run the Forecast Comparative Calculation report for the Item Code and Warehouse Code from this Warehouse Item Planning record.

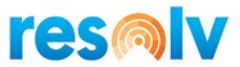

# **Creating Warehouse Item Planning Records**

There are several methods for creating Warehouse Item Planning records:

- Manual: You may use the ADD mode to create records as needed.
- Automatic: The system will automatically create a Warehouse Item Planning record for an item the first time usage is recorded for the item in a particular warehouse. Default values will be used for all variables.
- <u>Nonstocks</u>: For records associated with the Properties and Warehouses from the IP Configuration Nonstocks screen If desired, you may designate one or more item properties to indicate items that require special treatment by the replenishment system. These properties must be specified in the Inventory Planning Configuration. When a new item is added that has one of these properties checked, the system will create records for that item in all warehouses. The following settings will be entered, regardless of the system defaults:
  - "Freeze Controls" is set to "Yes"
  - The Restocking Method is set to "Min/Max"
  - The minimum quantity is set to zero
  - The maximum quantity is set to zero
  - The safety allowance is set to zero
  - These settings ensure that the item will not be suggested for replenishment unless orders have been entered for it (i.e., the available quantity is negative). In that case, the suggested order quantity will be the amount needed to fill the orders, without any extra stock.
  - If the item later becomes a stock item, you may change the settings as needed.
- Whse/Item Plan button on the Item Master: As we mentioned earlier, if you click on this button and no inventory planning record exists, it will create one.
- Import programs: The import programs (import usage and import variables) will create new records for items that are listed on the import file but do not have existing records in the Warehouse Item Planning table. Note that all settings not included in the import file will be set according to system defaults.

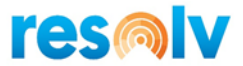

• **Create Records program:** As discussed above, the "Create Records" button will create records for every item/warehouse combination that does not already exist in the Warehouse Item Planning table. System defaults will be used.

## Monthly Resets

Although all the fields described in the previous sections may be entered or edited by the user, it would be extremely time-consuming to monitor every field for every warehouse/item record. In addition, it is preferable to use tested and documented formulas to make these calculations, rather than to allow individuals to change the settings based on hunches or incomplete data.

The following programs may be used to reset various replenishment values.

In addition, all monthly resets can also be run via scheduler, which avoids manual intervention (recommended).

# Zero Usage

Average usage is a critical element in many of the replenishment calculations. It is computed automatically by the system as the average of the previous six months' usage. As indicated earlier, usage is entered whenever a relevant document (delivery or invoice, issue for production, return, and possibly inventory transfer) is added to the system. Usage is always posted to the month in which the document is entered.

If an item has no usage for a given month, then no usage record is created for that month. This will cause the average usage to be incorrect. Here is an example:

| Month    | Qualified Usage |
|----------|-----------------|
| January  | 100             |
| February | 125             |
| April    | 50              |
| May      | 75              |
| July     | 40              |
| August   | 50              |

In September, the system will calculate the total sales for the last six usage records as 440, with an average usage of 73.33. But the usage records should actually be the following:

| Month    | Qualified Usage |
|----------|-----------------|
| January  | 100             |
| February | 125             |

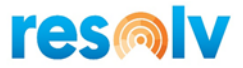

| March  | 0  |
|--------|----|
| April  | 50 |
| May    | 75 |
| June   | 0  |
| July   | 40 |
| August | 50 |

Again, taking the last six months in September, the total usage was actually 215, with an average usage of 35.83. This is the true demand level for that period of time.

In order to create the zero-usage records for each month, it is necessary to run the "Zero Usage" program. This should be done each month, before running any of the other reset programs. You can run this program by means of the "Zero Usage" button at the bottom of the screen in the Movement Class Reset, Warehouse Item Controls Reset, and the Forecast Warehouse Demand Reset screens. The scheduler can also be used for the "Zero Usage" reset.

It is only necessary to run the program once each month for each warehouse, from whichever screen you wish. Be sure that the screen is set to display all items from the warehouse, and that all are selected.

See further instructions in the sections below.

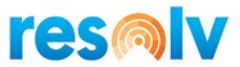

## **Movement Class Reset**

### (Resolv > Resolv Inventory Planning > Monthly Resets > Movement Class Reset)

The Movement Class represents each item's relative rank in sales compared to all the other items in the warehouse. There are 12 movement classes for active items, with class 1 being the highest dollar value of units sold. Movement class 13 represents dead stock or items that have not sold in the past 12 months. Movement class 14 represents new items that have not yet accumulated 12 months of usage.

Movement Class is calculated by taking the total cost of all units of an item sold in the past 12 months and determining its percentage of the total of all sales in that warehouse. Items in high movement classes will generally be high in both cost and quantity, while items in low movement classes will generally be low-value items with few sales.

The Movement Class listing provides an excellent tool for understanding which items are contributing the most towards sales activity. For that reason, it is recommended that the classes should be reset, and the resulting listing printed at least once each year. However, if the Movement Class is also used as an Order Quantity method for all or some of the items, the classes should be reset monthly.

| Vendor          |                 |            |             |                                               |                |              |            |        |                 |                     |                                      |
|-----------------|-----------------|------------|-------------|-----------------------------------------------|----------------|--------------|------------|--------|-----------------|---------------------|--------------------------------------|
| Warehouse Cod   | e W             | est Cost V | Varehouse   | <b>*</b>                                      |                |              |            |        |                 |                     |                                      |
| Item Group      | Al              | Item Gro   | ups         | •                                             |                |              |            |        |                 |                     |                                      |
| Total Warehouse | COGS 92         | 800.00     |             |                                               |                |              |            |        |                 |                     |                                      |
|                 |                 |            |             |                                               |                |              |            |        |                 |                     |                                      |
| Vendor          | Vendor Name     | Ware       | Item        | Item Name                                     | Last Sale Date | Item Group   | Current MC | New MC | Qualified Usage | Value of Units Sold | <ul> <li>Percentage of T.</li> </ul> |
| 1 🔿 V20000      | xxxcom          | 02         | 📫 A00001    | IBM Infoprint 1312                            |                | IBM Printers | 08         | 01     | 232.00          | 92,800.00           | 100.00                               |
| 2 🔿 V20000      | xxxcom          | 02         | A00006      | HP 600 Series Inc                             |                | HP Printers  | 08         | 14     | 0.00            | 0.00                | .00                                  |
| 3 📫 V10000      | Acme Associates | 02         | I00007      | HP Printer 95 Inkjet Cartridge                |                | Items        | 08         | 14     | 0.00            | 0.00                | .00                                  |
| 4 📫 V10000      | Acme Associates | 02         | I00008      | HP Vivera Ink 6-Pack and Photo Paper Kit      |                | Items        | 08         | 14     | 0.00            | 0.00                | .00                                  |
| 5 🕩 V10000      | Acme Associates | 02         | I00009      | Canon PowerShot A1000IS                       |                | Items        | 08         | 14     | 0.00            | 0.00                | .00                                  |
| 6 📫 V10000      | Acme Associates | 02         | I00010      | Canon EOS 30D                                 |                | Items        | 08         | 14     | 0.00            | 0.00                | .00                                  |
| 7 📫 V10000      | Acme Associates | 02         | I00011      | Belkin 4-Port USB 2.0 Travel Hub              |                | Items        | 08         | 14     | 0.00            | 0.00                | .00                                  |
| 8 📫 V10000      | Acme Associates | 02         | I00012      | Belkin PC-to-Mac Transfer Kit                 |                | Items        | 08         | 14     | 0.00            | 0.00                | .00                                  |
| 9 📫 V10000      | Acme Associates | 02         | LM4029      | LM4029 Lexmark 4029 Printer                   |                | Items        | 08         | 14     | 0.00            | 0.00                | .00                                  |
| 10 🔿 V10000     | Acme Associates | 02         | 📫 LM4029ACA | LM4029ACA Lexmark 4029 Printer AC Adapter     |                | Items        | 08         | 14     | 0.00            | 0.00                | .00                                  |
| 11 🔿 V10000     | Acme Associates | 02         | LM4029APCD  | LM4029APCD Lexmark 4029 Printer AC Power Cord |                | Items        | 08         | 14     | 0.00            | 0.00                | .00                                  |
| 12 🔿 V10000     | Acme Associates | 02         | 📫 LM4029D   | LM4029D Lexmark 4029 500 sheet paper drawer   |                | Items        | 08         | 14     | 0.00            | 0.00                | .00                                  |
| 13 📫 V1010      | Far East Import | s 02       | LM4029MC    | Memory Chip                                   |                | Accessories  | 08         | 14     | 0.00            | 0.00                | .00                                  |
| 14 📫 V10000     | Acme Associates | 02         | 📫 LM4029PH  | LM4029PH Lexmark 4029 Printer Head            |                | Items        | 08         | 14     | 0.00            | 0.00                | .00                                  |
| 15 🔿 V10000     | Acme Associates | 02         | LM4029PS    | LM4029PS Lexmark 4029 Printer Power Supply    |                | Items        | 08         | 14     | 0.00            | 0.00                | .00                                  |
| 16 🔿 V10000     | Acme Associates | 02         | LM40295B    | LM4029SB Lexmark 4029 Printer System Board    |                | Items        | 08         | 14     | 0.00            | 0.00                | .00                                  |
| 17              |                 | 02         | P10001      | PC - P4 2.4G, DDR 512M, 400G HD               |                | PC           | 08         | 14     | 0.00            | 0.00                | .00                                  |
| 18              |                 | 02         | P10002      | PC - P4 2.4G, DDR 1024M, 400G HD              |                | PC           | 08         | 14     | 0.00            | 0.00                | .00                                  |
| 19              |                 | 02         | P10003      | PC Set 1                                      |                | PC           | 08         | 14     | 0.00            | 0.00                | .00                                  |
| 20              |                 | 02         | P10004      | PC Set 2                                      |                | Items        | 08         | 14     | 0.00            | 0.00                | .00                                  |
| 21 📫 V10000     | Acme Associates | 02         | S10000      | Server Point 10000                            |                | Servers      | 08         | 14     | 0.00            | 0.00                | .00                                  |

#### Filters

- Vendor Enter a vendor or leave blank to include all vendors
- Warehouse Code Enter a warehouse code or select "All Warehouses" to not use this filter

• **Item Group** Enter an item group or select "All Item Groups" to not use this filter Click on the "Display" button.

The screen will display the items specified. For each item the item code / description, vendor code / name, item group, current movement class, qualified usage, the value of the units sold and the

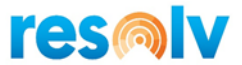

percentage which that item represents of the total warehouse COGS are displayed. The system calculates the new movement class, based on the current total COGS. If an Additional Information Field was specified in Inventory Planning Configuration, then a column for the indicated field appears after the item description.

To update the movement class in the Warehouse/Item records, click on the "Reset" button. The new movement class will then be duplicated in the current MC column, and the Warehouse/Item records will be changed accordingly. The scheduler can also be used for the "Movement Class" reset.

Note: While you may wish to examine the movement classes of one item group at a time, the system cannot recalculate new movement classes unless all the items in the warehouse are included. Therefore, the "Reset" button is only available when all item groups are displayed.

## Buttons

- **Reset:** Use the Reset button to update the current Movement Class (Current MC Column) with the recalculated Movement Class (New MC column).
- Zero Usage: Before resetting the Movement Classes, you can use this button to set any periods that have no sales of an item to zero. This ensures that the month will not be skipped in computing the item's total usage for the past 12 months.
  - The Zero Usage button is available only for SAP Business One users who have the Superuser indicator checked in the Users – Setup screen. This button is not visible to Non-superusers.
- **Clear Old Usage** If the system is set for a limited number of months to store usage history, you may use this button to clear usage records for any months beyond the maximum number set in the Inventory Planning Configuration.

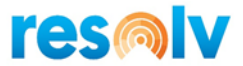

# Warehouse Item Controls Reset

## (Resolv > Resolv Inventory Planning > Monthly Resets > Warehouse Item Controls Reset)

The replenishment system is based on each item's restocking controls (order point and line point, or minimum and maximum), and its order quantity. For most items, this information must be recalculated monthly in order to achieve the most accurate analysis of when to procure additional stock, and how much to procure at a time. Warehouse Item Controls Reset recalculates these values.

The program may be run for one warehouse at a time. You may select a single item group or combine all item groups.

|     | enouse | Code     | General Wareho       | ouse         |              | •              |                  |               |                   |             |            |  |
|-----|--------|----------|----------------------|--------------|--------------|----------------|------------------|---------------|-------------------|-------------|------------|--|
| ten | Group  |          | All Item Groups      |              |              |                |                  |               |                   |             |            |  |
|     | Ware   | Item     | Item Name            | Item Group   | Safety Allow | Movement Class | Order Qty Method | Incr Sugg Qty | Restocking Method | Order Point | Line Point |  |
| 1   | 01     | ➡ A00001 | IBM Infoprint 1312   | IBM Printers | 50.000       | 14             | E                | 5.000         | м                 | 0.000       | 0.000      |  |
| 2   | 01     | A00005   | HP Color Laser Jet 4 | HP Printers  | 100.000      | 01             | С                | 5.000         | М                 | 0.000       | 0.000      |  |
|     |        |          |                      |              |              |                |                  |               |                   |             |            |  |
|     |        |          |                      |              |              |                |                  |               |                   |             |            |  |
|     |        |          |                      |              |              |                |                  |               |                   |             |            |  |
|     |        |          |                      |              |              |                |                  |               |                   |             |            |  |
|     |        |          |                      |              |              |                |                  |               |                   |             |            |  |
|     |        |          |                      |              |              |                |                  |               |                   |             |            |  |
|     |        |          |                      |              |              |                |                  |               |                   |             |            |  |
|     |        |          |                      |              |              |                |                  |               |                   |             |            |  |
|     |        |          |                      |              |              |                |                  |               |                   |             |            |  |
|     |        |          |                      |              |              |                |                  |               |                   |             |            |  |
|     |        |          |                      |              |              |                |                  |               |                   |             |            |  |

Filters

- Warehouse Code: Select the warehouse
- Item Group: Enter an item group or select "All Item Groups" to not use this filter

The list of selected items is displayed. For each item, the screen shows the item code and description, item group, safety allowance, movement class, order quantity method, current order quantity, restocking method, current order point and line point or current minimum and maximum, average lead time, qualified usage, and number of periods included in the usage.

To reset these values, select one or more items and click on the "Reset" button. (You may click on "Select All" to select all the items on the list.) Using the order quantity method and restocking method for each item, the system will recalculate the order quantity and order point/line point or minimum/maximum quantities. The list will be re-displayed when the calculations are completed.

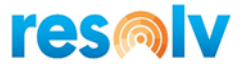

# Note: The reset may also be performed for a single warehouse/item record by pressing the "Reset Controls" button on the Warehouse Item Planning record.

The following calculations are performed:

- 1. *Order Quantity:* The order quantity method determines how much of each item should be procured. The setting for each item is found in the Warehouse/Item record. There are three options:
  - a. Economic Order Quantity

This method balances the cost of warehousing (e.g., buying large quantities), against the cost of replenishment (e.g., buying frequently):

EOQ =

24 x Cost of Replenishment (R\$) x Usage Rate Cost of Carrying Inventory (K%) x Unit Cost

### b. Movement Class

This method uses the movement class rank of each item to determine its order quantity:

Movement Class 1: Order quantity = 1 month's usage

Movement Class 2: Order quantity = 2 month's usage

Movement Class 3: Order quantity = 3 month's usage

Etc.

Movement Class 12: Order quantity=12 month's usage

c. Manual

This method uses no computer-generated calculations. You enter the desired quantity; the computer will not change it at any point. You must monitor the quantity and change it to fit changing conditions.

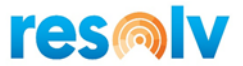

- 2. Restocking Quantities: The Restocking Method determines when an item needs procurement. The setting for each item is found in the Warehouse/Item record. There are two options:
  - a. Order Point / Line Point

For each item, there is a range of acceptable quantities. If the item falls below the range, it is in danger of going out of stock before replacements can arrive; if it is above the range, then there is a surplus which cannot be sold within a reasonable time. The low point of the range is the Order Point, and the high point is the Line Point.

- Order Point = (Usage Rate x Lead Time) + Safety Allowance
- Line Point = Order Point + Usage during Review Cycle
- During replenishment calculations, the system groups Order Point/Line Point items by vendor and brings the total order up to the vendor's Buying Target.

### b. Minimum / Maximum

This method also establishes a range of quantities for each item.

- Minimum = (Usage Rate x Lead Time) + Safety Allowance (Note: This is the same calculation as the Order Point)
- Maximum = Minimum + % Above Minimum + Order Quantity

With this method, each item is considered individually, and no provision is made for reaching the vendor's Buying Target.

#### Buttons

- Select All Selects all rows in the grid
- **Zero Usage** Before resetting the replenishment controls, you may use this button to set any periods for which there were no sales of an item to zero. This ensures that the month will not be skipped in computing the item's average usage for the past 6 months.
  - The Zero Usage button is available only for SAP Business One users who have the Superuser indicator checked in the Users – Setup screen. This button is not visible to Non-superusers.
- **Clear Old Usage** If the system is set for a limited number of months to store usage history, you may use this button to clear usage records for any months beyond the maximum number set in the Inventory Planning Configuration.

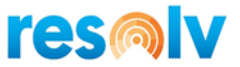

# **Forecast Ranking Analyzer**

(Resolv > Resolv Inventory Planning > Monthly Resets > Forecast Ranking Analyzer)

The Forecast Ranking Analyzer computes the relative rank of each item in the warehouse.

| /arehouse Code General Warehouse |        |                      | •              |                |        |      |                       |
|----------------------------------|--------|----------------------|----------------|----------------|--------|------|-----------------------|
| Total COGS 67,512.34             |        |                      |                |                |        |      |                       |
|                                  | Item   | Description          | Last Sale Date | Qualified COGS | COG5 % | Rank | Cumulative Percentage |
| 1                                | A00005 | HP Color Laser Jet 4 |                | 35,406.00      | 52.44  | A    | 52,4400               |
| 2                                | A00001 | IBM Infoprint 1312   |                | 32,106.34      | 47.55  | D    | 99.9900               |
|                                  |        |                      |                |                |        |      |                       |
|                                  |        |                      |                |                |        |      |                       |
|                                  |        |                      |                |                |        |      |                       |
|                                  |        |                      |                |                |        |      |                       |
|                                  |        |                      |                |                |        |      |                       |
|                                  |        |                      |                |                |        |      |                       |
|                                  |        |                      |                |                |        |      |                       |
|                                  |        |                      |                |                |        |      |                       |
|                                  |        |                      |                |                |        |      |                       |
|                                  |        |                      |                |                |        |      |                       |
|                                  |        |                      |                |                |        |      |                       |
|                                  |        |                      |                |                |        |      |                       |
|                                  |        |                      |                |                |        |      |                       |
|                                  |        |                      |                |                |        |      |                       |
|                                  |        |                      |                |                |        |      |                       |
|                                  |        |                      |                |                |        |      |                       |
|                                  |        |                      |                |                |        |      |                       |
|                                  |        |                      |                |                |        |      |                       |
|                                  |        |                      |                |                |        |      |                       |

Filters

• Warehouse Code Select the warehouse

Enter the warehouse and click on the "Display" button.

The total cost of goods sold for the warehouse is shown at the top of the screen. Each item is shown, ranked according to its qualified cost of goods sold (the total usage multiplied by the unit cost of the item). The item's percentage of the total warehouse COGS is also shown. Finally, each item's rank is determined, according to this formula:

A – Top 80 % B – Next 15% C – Next 4% D – Last 1% X – No Sales

To update the warehouse/item records with the new rankings, highlight the desired items and click on the "Reset" button.

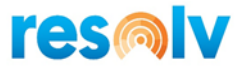

## Buttons

- **Display** Displays the selected items. For each item, the screen shows the item number / description, the cost of goods sold for the qualified usage, the calculated rank based on the rank determination logic described above. If an Additional Information Field was specified in Inventory Planning Configuration, then a column for the indicated field appears after the item description.
- **Reset** Click the Reset button to apply the calculated ranking. Rank information is saved in the warehouse/item records.

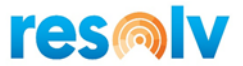

# Forecast Warehouse Item Demand Reset

(Resolv > Resolv Inventory Planning > Monthly Resets > Forecast Warehouse Item Demand Reset)

This program is the primary tool for setting demand forecasts. It will calculate six months' estimated demand, based on whichever formula you select. These figures will be stored in the warehouse/item record.

|     | dor       |                |          |                      |                |              |         |         |         |         |         |         |                |    |
|-----|-----------|----------------|----------|----------------------|----------------|--------------|---------|---------|---------|---------|---------|---------|----------------|----|
| tem | or Part   | ial Item Cod   | e 📔      |                      |                |              |         |         |         |         |         |         |                |    |
| Var | ehouse    | Code           | West     | Cost Warehouse       |                |              | *       |         |         |         |         |         |                |    |
| tem | Group     |                | All Ite  | m Groups             |                |              |         |         |         |         |         |         |                |    |
| se  | default f | formula for it | tem 🖌    |                      |                |              |         |         |         |         |         |         |                |    |
| orr | nula      |                | Six Me   | onth Rolling Average |                |              |         |         |         |         |         |         |                |    |
|     |           |                |          |                      |                |              |         |         |         |         |         |         |                |    |
|     | Ware      | Vendor         | Item     | Item Name            | Last Sale Date | Item Group   | 2020-05 | 2020-06 | 2020-07 | 2020-08 | 2020-09 | 2020-10 | 2020-05 Frozen | 2. |
| L   | 02        | ➡ V20000       | ➡ A00001 | IBM Infoprint 1312   |                | IBM Printers | 33.000  | 30.000  | 29.000  | 25.000  | 26.000  | 24.000  | N              | Ν  |
|     |           |                |          |                      |                |              |         |         |         |         |         |         |                |    |
|     |           |                |          |                      |                |              |         |         |         |         |         |         |                |    |
|     |           |                |          |                      |                |              |         |         |         |         |         |         |                |    |
|     |           |                |          |                      |                |              |         |         |         |         |         |         |                |    |
|     |           |                |          |                      |                |              |         |         |         |         |         |         |                |    |
|     |           |                |          |                      |                |              |         |         |         |         |         |         |                |    |
|     |           |                |          |                      |                |              |         |         |         |         |         |         |                |    |
|     |           |                |          |                      |                |              |         |         |         |         |         |         |                |    |
|     |           |                |          |                      |                |              |         |         |         |         |         |         |                |    |
|     |           |                |          |                      |                |              |         |         |         |         |         |         |                |    |
|     |           |                |          |                      |                |              |         |         |         |         |         |         |                |    |
|     |           |                |          |                      |                |              |         |         |         |         |         |         |                |    |
|     |           |                |          |                      |                |              |         |         |         |         |         |         |                |    |
|     |           |                |          |                      |                |              |         |         |         |         |         |         |                |    |
|     |           |                |          |                      |                |              |         |         |         |         |         |         |                |    |
|     |           |                |          |                      |                |              |         |         |         |         |         |         |                |    |
|     |           |                |          |                      |                |              |         |         |         |         |         |         |                |    |

Filters

- Vendor Enter a vendor or leave blank to include all vendors
- Item or Partial Item Code Enter an item code or partial item code or leave blank to include all items.
- Warehouse Code Select the warehouse
- Item Group Enter an item group or select "All Item Groups" to not use this filter
- Use default formula for item Select this checkbox to generate the forecast based on the formula associated with each item. Alternatively, clear this checkbox to enable the Formula field; the formula specified will be used for all rows in the grid instead of using the item's forecast formula.

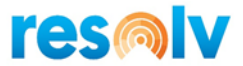

• **Formula** Select the formula to be used in this screen's calculations. This field is enabled when Use default formula for item is cleared. Custom formulas will also be listed here.

### Buttons

- **Display** Displays the selected items. For each item, the screen shows the vendor, item number and description, the current demand forecast for 6 months, the total qualified usage, and the number of months for the usage. If an Additional Information Field was specified in Inventory Planning Configuration, then a column for the indicated field appears after the item description.
- **Reset** To reset the forecasts, select one or more items and click on the "Reset" button. (You may click on "Select All" to select all the items on the list.) The system will recalculate and redisplay the six forecast periods. These figures will be automatically saved in the warehouse/item records.

# Note: You may change the formula on the screen and reset the forecasts again, as many times as you wish.

- Select All Use this button to select all the rows in the grid for processing.
- Zero Usage Before resetting the forecasts, you may use this button to set any periods for which there were no sales of an item to zero. This ensures that the month will not be skipped in computing the item's average usage over the period of time used by the forecast formula.
  - The Zero Usage button is available only for SAP Business One users who have the Superuser indicator checked in the Users – Setup screen. This button is not visible to non-superusers.
- **Clear Old Usage** If the system is set for a limited number of months to store usage history, you may use this button to clear usage records for any months beyond the maximum number set in the Inventory Planning Configuration.

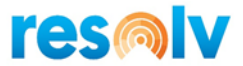

# **Forecast Comparative File Creation**

## (Resolv > Resolv Inventory Planning > Monthly Resets > Forecast Comparative File Creation)

The Forecast Comparative File Creation screen will perform a Forecast Comparative Calculation (which we will discuss later in this document) to determine the recommended forecast formula for a range of items screen. It then will create an export file with the calculated information so that you can turn around and import it back into the system, thus updating your items according to the suggestions.

| Buyer                         | ▼                 |   |  |
|-------------------------------|-------------------|---|--|
| Vendor                        |                   |   |  |
| Item or Partial Item Code     |                   |   |  |
| Warehouse Code                | General Warehouse | * |  |
| Item Group                    | All Item Groups   | * |  |
| Save To                       |                   |   |  |
| Include 'Freeze Control' Iter | ms                |   |  |
| Include 'Process Item In Fo   | recast' Items 🗸   |   |  |
|                               |                   |   |  |

#### Filters

- Vendor Enter a vendor or leave blank to include all vendors
- Buyer Enter a buyer or leave blank to include all buyer
- Item or Partial Item Code Enter an item code or partial item code, or leave blank to include all items
- Warehouse Code Select the warehouse
- Item Group Enter an item group or select "All Item Groups" to not use this filter
- File Name and Path Enter the full path and file name for the file to be generated by this process

### Buttons

- **Generate File** This button will create two files (see below) based on your selected filters and the Forecast Calculations
- **Import Variables** This button launches the Import Variable function that we saw earlier in this document in the Warehouse Item Planning section

After you enter your filters and select your output file directory, you can click on the Generate File button. The system will then confirm that you want to create the files, and if you say yes then it will begin exporting. Note, if there is already a file in that destination with the same name it will ask you if you want to overwrite it or not.

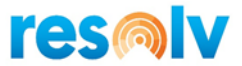

Once the export has completed you will be left with two files; An Import File, which you can use to import back in the suggested forecast formula using the Import Variables function (explained earlier in this document); and an Archive file, which will have "Save" on the end of its name, that you can keep for reference or use to import in to undo previously imported formulas.

|    | A                | В | С | D | E | F | G | н | 1 | J | K | L | M | N | 0 | P | Q | R | S | Т  |
|----|------------------|---|---|---|---|---|---|---|---|---|---|---|---|---|---|---|---|---|---|----|
| 1  | B10000           | 2 |   |   |   |   |   |   |   |   |   |   |   |   |   |   |   |   |   | 6  |
| 2  | Batch            | 2 |   |   |   |   |   |   |   |   |   |   |   |   |   |   |   |   |   | 9  |
| з  | Bucket           | 2 |   |   |   |   |   |   |   |   |   |   |   |   |   |   |   |   |   | 4  |
| 4  | ConsignmentItem  | 2 |   |   |   |   |   |   |   |   |   |   |   |   |   |   |   |   |   | 2  |
| 5  | ExternalSer      | 2 |   |   |   |   |   |   |   |   |   |   |   |   |   |   |   |   |   | 2  |
| 6  | 1400             | 2 |   |   |   |   |   |   |   |   |   |   |   |   |   |   |   |   |   | 13 |
| 7  | Ice Bucket Combo | 2 |   |   |   |   |   |   |   |   |   |   |   |   |   |   |   |   |   | 9  |
| 8  | IWUoM            | 2 |   |   |   |   |   |   |   |   |   |   |   |   |   |   |   |   |   | 4  |
| 9  | Liner            | 2 |   |   |   |   |   |   |   |   |   |   |   |   |   |   |   |   |   | 4  |
| 10 | Manual           | 2 |   |   |   |   |   |   |   |   |   |   |   |   |   |   |   |   |   | 15 |
| 11 | NonInventory     | 2 |   |   |   |   |   |   |   |   |   |   |   |   |   |   |   |   |   | 4  |
| 12 | Plain            | 2 |   |   |   |   |   |   |   |   |   |   |   |   |   |   |   |   |   | 6  |
| 13 | PS001            | 2 |   |   |   |   |   |   |   |   |   |   |   |   |   |   |   |   |   | 9  |
| 14 | SBOM2            | 2 |   |   |   |   |   |   |   |   |   |   |   |   |   |   |   |   |   | 4  |
| 15 | Serialized       | 2 |   |   |   |   |   |   |   |   |   |   |   |   |   |   |   |   |   | 6  |
| 16 | POLO-RED-SHORT-S | 2 |   |   |   |   |   |   |   |   |   |   |   |   |   |   |   |   |   | 2  |

As you can see from the screenshot, the export file will have 3 columns filled in. The first has the item, the second has the warehouse, and the third, all the way over to the right, will be the recommended forecast formula code (see below for definitions). The reason it is all the way in that column is so it is lines up correctly for the Import Variables file format. Note that custom formulas will be taken in consideration when determining the suggested formula.

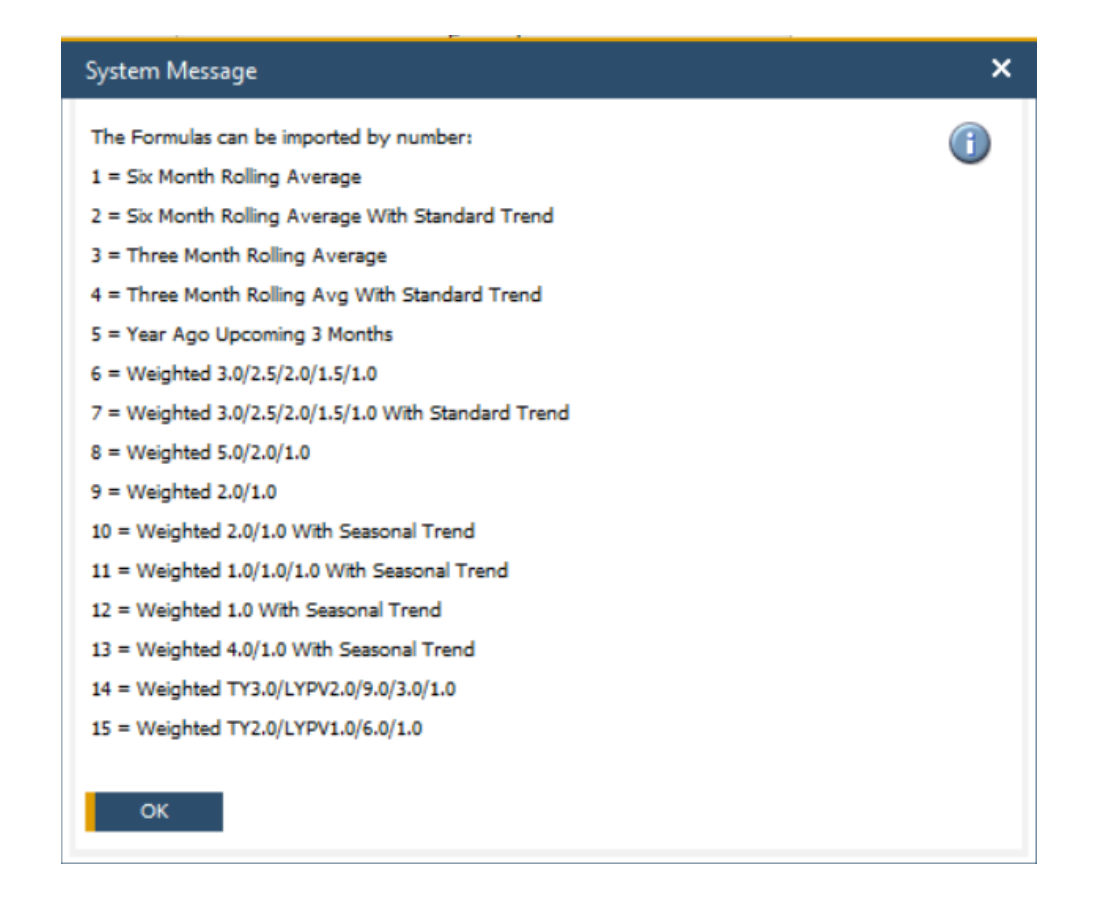

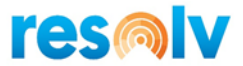

# **Purchasing Reports**

When all system controls are set and replenishment variables have been calculated, the system may be used to make recommendations for procurement. There are several reports that may be used to determine which items are due for restocking.

# **Demand Action Report**

## (Resolv > Resolv Inventory Planning > Purchasing Reports > Demand Action Report)

It is recommended to run the Demand Action Report daily. It will display only items that are already below their minimum or order point quantity. These are items for which proactive purchasing is no longer possible – they need immediate procurement.

| Buye | er             |           | All Buyers      |      |        | *                  |                |              |             |         |          |           |     |
|------|----------------|-----------|-----------------|------|--------|--------------------|----------------|--------------|-------------|---------|----------|-----------|-----|
| /end | dor            |           |                 |      |        |                    |                |              |             |         |          |           |     |
| Var  | ehouse Code    |           | All Warehouses  |      |        | •                  |                |              |             |         |          |           |     |
| tem  | Group          |           | All Item Groups |      |        | •                  |                |              |             |         |          |           |     |
| tepl | enishment Met  | thod      | Buy             |      |        | •                  |                |              |             |         |          |           |     |
| ug   | gested Quantit | ty Option | Demand Action O | nly  |        | •                  |                |              |             |         |          |           |     |
|      | Vendor         | Vendor I  | Name Buyer      | Ware | Item   | Item Name          | Last Sale Date | ItemGroup    | Procurement | On Hand | On Order | Committed | A   |
| 1    | ➡ V20000       | xxxcom    | James Chan      | 02   | A00001 | IBM Infoprint 1312 |                | IBM Printers | Buy         | 51.000  | 0.00     | 200.00    | 100 |
|      |                |           |                 |      |        |                    |                |              | /           |         |          |           |     |
|      |                |           |                 |      |        |                    |                |              |             |         |          |           |     |
|      |                |           |                 |      |        |                    |                |              |             |         |          |           |     |
|      |                |           |                 |      |        |                    |                |              |             |         |          |           |     |
|      |                |           |                 |      |        |                    |                |              |             |         |          |           |     |
|      |                |           |                 |      |        |                    |                |              |             |         |          |           |     |
|      |                |           |                 |      |        |                    |                |              |             |         |          |           |     |
|      |                |           |                 |      |        |                    |                |              |             |         |          |           |     |
|      |                |           |                 |      |        |                    |                |              |             |         |          |           | _   |
|      |                |           |                 |      |        |                    |                |              |             |         |          |           | _   |
|      |                |           |                 |      |        |                    |                |              |             |         |          |           | _   |
|      |                |           |                 |      |        |                    |                |              |             |         |          |           | _   |
|      |                |           |                 |      |        |                    |                |              |             |         |          |           |     |
|      |                |           |                 |      |        |                    |                |              |             |         |          |           |     |
|      |                |           |                 |      |        |                    |                |              |             |         |          |           |     |
|      |                |           |                 |      |        |                    |                |              |             |         |          |           |     |

Filters

- **Buyer** Enter a buyer or leave blank for all buyers. Buyers can be associated with Business Partners (Vendors).
- Vendor Enter a vendor code or leave blank to include all vendors

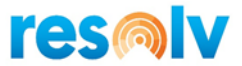

- Warehouse Code Enter a warehouse code or select "All Warehouses" to not use this filter
- Item Group Enter an item group or select "All Item Groups" to not use this filter
- Replenishment Method Select Buy, Make, or Transfer
- Suggested Quantity Option Select "Include Safety Allowance" or "Demand Action Only"
- Additional filters will be displayed if the feature *IP Purchasing Reports Fields and Filters* is configured for this purpose

For each item, the screen displays the item code and description, item group, procurement method, available and on order quantities, future demand, restocking method, movement class, order point and line point or minimum and maximum quantities, increase suggested quantity, buying targets for the vendor, sales and purchasing blanket orders, and purchasing standard pack. If an additional Item Information field has been designated in the Inventory Planning Configuration, it will be displayed to the right of the item description. Besides that, additional fields will be displayed if the feature *IP Purchasing Reports Fields and Filters* is configured for this purpose.

The suggested quantity is calculated by the normal replenishment formulas based on the order quantity method (EOQ, movement class or manual), with the addition of the amount below the minimum or order point. You may change the suggested order quantity if you wish. The system allows you to select the Suggested Quantity option which can be either "Demand Action Only" or "Include Safety Allowance". If "Demand Action Only" is selected, the system will not include the safety allowance quantity, which is a % of the minimum/order point quantity.

If desired, this screen may also be used to create Purchase Orders, Production Orders, Transfer Requests, and Vendor Quote Requests. Highlight the items to be procured by one of the methods, and click on the "Create PO Quote", "Create PO", "Create Production", or "Create Transfer" button. Please note the following:

- In the case of Purchase Orders and Quotes, the system will use the preferred vendor for the item, as shown on the screen. If there is no preferred vendor, or if you have selected items with multiple vendors, the system will ask which vendor to use. You may also change the vendor if desired. All the selected items will be placed on a purchase order for the same vendor.
- In the case of Production Orders, the system will use the Bill of Materials that is in the system for each item. A separate Production Order will be created for each highlighted item. If no Bill of Materials exists for a selected item, a message will appear indicating that it is not possible to create a Production Order.
- In the case of Transfer Requests, the system will create a Transfer Request document for a transfer into the warehouse that is displayed. You will be able to specify which warehouse to transfer the items from.

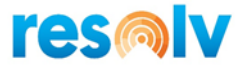

After one set of documents has been created, you may select other items and create additional documents.

## Buttons

- **Display** Displays items matching the filters entered and that have an available quantity that is below the minimum or order point.
- Create PO Quote Creates purchase quotes for the selected rows.
- **Create PO** Creates purchase orders for the selected rows.
- Create Production Creates production orders for the selected rows.
- **Create Transfer** Creates transfer requests for the selected rows.
- **ATP** If you highlight a row and click this button, the standard SAP Available to Promise screen will open for that item.

Note, you are not required to use the procurement method specified for each item; for example, an item with a transfer method may be purchased. Also, quantities shown for items on sales blanket orders and purchase blanket orders are for information only and are not included in the replenishment calculations.

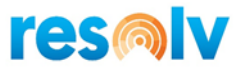

# **Replenishment Report**

## (Resolv >Resolv Inventory Planning > Purchasing Reports > Replenishment Report)

The Replenishment Report is the primary tool in the replenishment system. It provides a list of those items that need replenishment and the recommended order quantity for each. The object of the report is to provide proactive notification of items that are approaching their lowest acceptable quantity, before they become out of stock or backordered. The criteria that determines when the item is approaching the minimum quantity, takes in consideration the safety allowance quantity, which is a % of the minimum/order point quantity.

It is recommended to run this report for each vendor separately, on the scheduled date of purchasing from particular vendors. In this way, you will not need to work with all items at one time. On any given day, there may be only a few vendors whose products need review.

| epl  | enishment F  | Report     |            |       |          |                      |                |              |                |         |          |           |          |
|------|--------------|------------|------------|-------|----------|----------------------|----------------|--------------|----------------|---------|----------|-----------|----------|
| Buy  | /er          |            |            |       |          | *                    |                |              |                |         |          |           |          |
| /en  | dor          |            |            |       |          |                      |                |              |                |         |          |           |          |
| War  | rehouse Code |            | All Wareh  | ouses |          | •                    |                |              |                |         |          |           |          |
| Iten | n Group      |            | All Item G | roups |          | *                    |                |              |                |         |          |           |          |
| Suŋ  | plus Warehou | se         | All Wareh  | ouses |          | •                    |                |              |                |         |          |           |          |
|      |              |            |            |       |          |                      |                |              |                |         |          |           |          |
|      | Vendor       | Vendor I   | Name V     | Nare  | Item     | Item Name            | Last Sale Date | ItemGroup    | Procurement    | On Hand | On Order | Committed | Approved |
| 1    | ➡ V1010      | Far East 1 | Imports 04 | 4     | 📫 A00005 | HP Color Laser Jet 4 |                | HP Printers  | Buy            | 0.000   | 0.00     | 0.00      | 0.00     |
| 2    | V20000       | xxxcom     | 0          | 2     | 📫 A00001 | IBM Infoprint 1312   |                | IBM Printers | Buy            | 51.000  | 0.00     | 200.00    | 100.00   |
| 3    | ➡ V20000     | xxxcom     | 04         | 4     | A00006   | HP 600 Series Inc    |                | HP Printers  | Buy            | 0.000   | 0.00     | 0.00      | 0.00     |
|      |              |            |            |       |          |                      |                |              |                |         |          |           |          |
|      |              |            |            |       |          |                      |                |              |                |         |          |           |          |
|      |              |            |            |       |          |                      |                |              |                |         |          |           |          |
|      |              |            |            |       |          |                      |                |              |                |         |          |           |          |
|      |              |            |            |       |          |                      |                |              |                |         |          |           |          |
|      |              |            |            |       |          |                      |                |              |                |         |          |           |          |
|      |              |            |            |       |          |                      |                |              |                |         |          |           |          |
|      |              |            |            |       |          |                      |                |              |                |         |          |           |          |
|      |              |            |            |       |          |                      |                |              |                |         |          |           |          |
|      |              |            |            |       |          |                      |                |              |                |         |          |           |          |
|      |              |            |            |       |          |                      |                |              |                |         |          |           |          |
|      |              |            |            |       |          |                      |                |              |                |         |          |           |          |
|      |              |            |            |       |          |                      |                |              |                |         |          |           |          |
|      |              |            |            |       |          |                      |                |              |                |         |          |           |          |
|      |              |            |            |       |          |                      |                |              |                |         |          |           |          |
|      | _            |            |            |       |          |                      |                |              |                |         |          |           |          |
|      |              |            |            |       |          |                      |                |              |                |         |          |           |          |
|      |              |            |            |       |          |                      |                |              |                |         |          |           |          |
|      | Display      | Can        | cel        | Ac    | d Items  | Create PO Quote      | Create PO      | Create Produ | ction Create T | ransfer | ATP      |           |          |
|      |              |            |            |       |          |                      |                |              |                |         |          | -         |          |

Run the report for items that are managed by Replenishment.

### Filters

- **Buyer** Enter a buyer or leave blank for all buyers. Buyers can be associated with Business Partners (Vendors).
- Vendor Enter a vendor code or leave blank to include all vendors.
- Warehouse Code Enter a warehouse code.

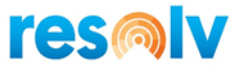

- Item Group Enter an item group or select "All Item Groups" to not use this filter.
- **Surplus Warehouse** Enter a warehouse where surplus quantities might be available.
- Additional filters will be displayed if the feature *IP Purchasing Reports Fields and Filters* is configured for this purpose

Click the "Display" button. The screen will display a list of items from the criteria that were entered, and that have been determined to require replenishment at this time.

For each item, the screen displays the item code and description, item group, procurement method, available and on order quantities, future demand, restocking method, movement class, order point and line point or minimum and maximum quantities, increase suggested quantity, buying targets for the vendor, sales blanket orders, purchase blanket orders, and purchasing standard pack. If an additional Item Information field has been designated in the Inventory Planning Configuration, it will be displayed to the right of the item description. Besides that, additional fields will be displayed if the feature *IP Purchasing Reports Fields and Filters* is configured for this purpose.

The suggested quantity is calculated by the normal replenishment formulas based on the order quantity method (EOQ, movement class or manual), with the addition of any amount below the minimum or order point. You may change the suggested order quantity if you wish.

You may also choose to add items to this screen that have not been selected by means of the system calculations. To do so, click on the "Add Items" button.

- If you have specified a single vendor for the report, the system will add all remaining items for which that vendor is the primary vendor.
- If you have not specified a particular vendor, the system will display a list of vendors. You may choose one, and the system will then add all remaining items for which that vendor is the primary vendor.

If desired, this screen may also be used to create Purchase Orders, Production Orders, Transfer Requests, and Vendor Quote Requests. Highlight the items to be procured by one of the methods, and click on the "Create PO Quote", "Create PO", "Create Production", or "Create Transfer" button. Please note the following:

- In the case of Purchase Orders and Quotes, the system will use the preferred vendor for the item, as shown on the screen. If there is no preferred vendor, or if you have selected items with multiple vendors, the system will ask which vendor to use. You may also change the vendor if desired. All the selected items will be placed on a purchase order for the same vendor.
- In the case of Production Orders, the system will use the Bill of Materials that is in the system for each item. A separate Production Order will be created for each highlighted item. If no Bill of Materials exists for a selected item, a message will appear indicating that it is not possible to create a Production Order.

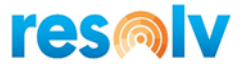

• In the case of Transfer Requests, the system will create a Transfer Request document for a transfer into the warehouse that is displayed. You will be able to specify which warehouse to transfer the items from.

After one set of documents has been created, you may select other items and create additional documents.

If you highlight a row and click on the ATP button, the standard SAP Available to Promise screen will open for that item

Note: You are not required to use the procurement method specified for each item; for example, an item with a transfer method may be purchased. Quantities shown for items on sales blanket orders and purchase blanket orders, are for information only, and are not included in the replenishment calculations

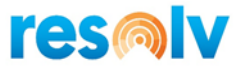

# Forecast Replenishment Report

(Resolv > Resolv Inventory Planning > Purchasing Reports > Forecast Replenishment Report)

The Forecast Replenishment Report is the primary tool in the forecasting system. It provides a list of those items that need replenishment and the recommended order quantity for each based on the forecast formula assigned to the warehouse item planning record (forecast tab).

It is recommended to run this report for each vendor separately, on the scheduled date of purchasing from particular vendors. In this way, you will not need to work with all items at one time. On any given day, there may be only a few vendors whose products need review.

Run the report for items that are managed by Forecasting.

| luv  | /er           |          |              |      |        | *                    |                |              |             |                   |         |           |        |
|------|---------------|----------|--------------|------|--------|----------------------|----------------|--------------|-------------|-------------------|---------|-----------|--------|
| /en  | dor           |          |              |      |        |                      |                |              |             |                   |         |           |        |
| Na   | rehouse Code  |          | All Wareho   | uses |        | *                    |                |              |             |                   |         |           |        |
| Iter | n Group       |          | All Item Gro | oups |        | •                    |                |              |             |                   |         |           |        |
| Sur  | plus Warehous | se       | All Wareho   | uses |        | *                    |                |              |             |                   |         |           |        |
|      |               |          |              |      |        |                      |                |              |             |                   |         |           |        |
|      | Vendor        | Vendor I | Name Wa      | are  | Item   | Item Name            | Last Sale Date | ItemGroup    | Procurement | Average Lead Time | On Hand | Committed | Ap     |
| 1    | 📫 V1010       | Far East | Imports 04   |      | A00005 | HP Color Laser Jet 4 |                | HP Printers  | Buy         | 90.00             | 0.000   | 0.00      | 0.00   |
| 2    | ➡ V20000      | xxxcom   | 02           |      | A00001 | IBM Infoprint 1312   |                | IBM Printers | Buy         | 120.00            | 51.000  | 200.00    | 100.00 |
| 3    | ➡ V20000      | xxxcom   | 04           |      | A00006 | HP 600 Series Inc    |                | HP Printers  | Buy         | .00               | 0.000   | 0.00      | 0.00   |
|      |               |          |              |      |        |                      |                |              |             |                   |         |           |        |
|      |               |          |              |      |        |                      |                |              |             |                   |         |           |        |
|      | _             |          |              |      |        |                      |                |              |             |                   |         |           |        |
|      |               |          |              |      |        |                      |                |              |             |                   |         |           |        |
|      |               |          |              |      |        |                      |                |              |             |                   |         |           |        |
|      |               |          |              |      |        |                      |                |              |             |                   |         |           |        |
|      |               |          |              |      |        |                      |                |              |             |                   |         |           |        |
|      |               |          |              |      |        |                      |                |              |             |                   |         |           |        |
|      |               |          |              |      |        |                      |                |              |             |                   |         |           |        |
|      |               |          |              |      |        |                      |                |              |             |                   |         |           |        |
|      |               |          |              |      |        |                      |                |              |             |                   |         |           |        |
|      |               |          |              |      |        |                      |                |              |             |                   |         |           |        |
|      |               |          |              |      |        |                      |                |              |             |                   |         |           |        |
|      |               |          |              |      |        |                      |                |              |             |                   |         |           |        |
|      |               |          |              |      |        |                      |                |              |             |                   |         |           |        |

Filters

- **Buyer** Enter a buyer or leave blank for all buyers. Buyers can be associated with Business Partners (Vendors).
- Vendor Enter a vendor code or leave blank to include all vendors

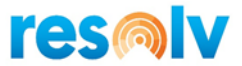

- Warehouse Code Enter a warehouse code
- Item Group Enter an item group or select "All Item Groups" to not use this filter
- **Surplus Warehouse** Enter a warehouse where surplus quantities might be available.
- Additional filters will be displayed if the feature *IP Purchasing Reports Fields and Filters* is configured for this purpose

Click the "Display" button. The screen will display a list of items from the criteria that were entered, and that have been determined to require replenishment at this time.

For each item, the screen displays the vendor, warehouse, item code and description, item group, procurement method, average lead time, on hand, committed, available and on order quantities, future demand, rank, buying targets, sales blanket orders, purchase blanket orders, surplus, standard pack, and suggested quantity. Note that the future demand is calculated as the portion of the forecast demand that will be needed during the item's lead time. Additional fields will be displayed if the feature *IP Purchasing Reports Fields and Filters* is configured for this purpose.

The suggested quantity is the quantity needed to meet this demand in addition to the existing available quantity. Note that you may change the suggested order quantity if you wish.

If desired, this screen may also be used to create Purchase Orders, Production Orders, Transfer Requests, and Vendor Quote Requests. Highlight the items to be procured by one of the methods, and click on the "Create PO Quote", "Create PO", "Create Production", or "Create Transfer" button. Please note the following:

- In the case of Purchase Orders and Quotes, the system will use the preferred vendor for the item, as shown on the screen. If there is no preferred vendor, or if you have selected items with multiple vendors, the system will ask which vendor to use. You may also change the vendor if desired. All the selected items will be placed on a purchase order for the same vendor.
- In the case of Production Orders, the system will use the Bill of Materials that is in the system for each item. A separate Production Order will be created for each highlighted item. If no Bill of Materials exists for a selected item, a message will appear indicating that it is not possible to create a Production Order.
- In the case of Transfer Requests, the system will create a Transfer Request document for a transfer into the warehouse that is displayed. You will be able to specify which warehouse to transfer the items from.

After one set of documents has been created, you may select other items and create additional documents.

If you highlight a row and click on the ATP button, the standard SAP Available to Promise screen will open for that item.

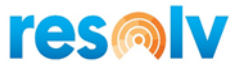

Note: You are not required to use the procurement method specified for each item; for example, an item with a transfer method may be purchased.

Note: Quantities shown for items on sales blanket orders, and purchase blanket orders are for information only, and are not included in the replenishment calculations.

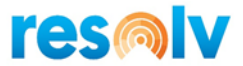

# Procurement Reporting

# (Resolv > Resolv Inventory Planning > Purchasing Reports > Procurement Report)

The Procurement Report allows you to see the projected quantities of an item at various points in time, based on existing sales orders, purchase orders, transfer requests, and production orders. This information can be very useful in making long-term procurement decisions and should be used to supplement the recommendations provided by the replenishment reports.

This report is similar to the SAP Business One Available to Promise Report, but it is more flexible in that you may select a specific warehouse and may also display multiple items based on item group or partial item codes. The Procurement Report also relates the item quantities to the minimum or order point quantity in the warehouse/item record.

| Na   | rehouse Code     |           | West Cost   | Warehouse      |      | •        |          |            |      |           |          |              |         |               |
|------|------------------|-----------|-------------|----------------|------|----------|----------|------------|------|-----------|----------|--------------|---------|---------------|
| Iter | n or Partial Ite | m Code    | A           |                |      |          |          |            |      |           |          |              |         |               |
| Iter | n Group          |           | All Item G  | roups          |      | *        |          |            |      |           |          |              |         |               |
|      | Item             | Item Nam  | e           | Last Sale Date | Ware | Quantity | Approved | Unapproved | Туре | Direction | Document | Request Date | Balance | Status        |
| 1    | A00001           | IBM Infop | print 1312  |                | 02   | 51.000   | 100.00   | 100.00     |      | On Hand   |          |              | 51      |               |
| 2    | A00001           | IBM Infop | print 1312  |                | 02   | -100.000 | -100.00  | 0.00       | SO   | OUT       | 📫 250    | 03/31/2020   | -49     | Below Mininum |
| 3    | A00001           | IBM Infop | print 1312  |                | 02   | -100.000 | 0.00     | -100.00    | SO   | OUT       | 📫 252    | 04/10/2020   | -149    | Below Mininum |
| 4    | A00002           | IBM Infop | print 1222  |                | 02   | 50.000   | 0.00     | 0.00       |      | On Hand   |          |              | 50      |               |
| 5    | 📫 A00003         | IBM Infop | print 1226  |                | 02   | 0.000    | 0.00     | 0.00       |      | On Hand   |          |              | 0       |               |
| 6    | 🔿 A00004         | HP Color  | Laser Jet 5 |                | 02   | 30.000   | 0.00     | 0.00       |      | On Hand   |          |              | 30      |               |
| 7    | 🔿 A00005         | HP Color  | Laser Jet 4 |                | 02   | 30.000   | 0.00     | 0.00       |      | On Hand   |          |              | 30      |               |
| 8    | A00006           | HP 600 Se | ries Inc    |                | 02   | 0.000    | 0.00     | 0.00       |      | On Hand   |          |              | 0       |               |
|      |                  |           |             |                |      |          |          |            |      |           |          |              |         |               |
|      |                  |           |             |                |      |          |          |            |      |           |          |              |         |               |
|      |                  |           |             |                |      |          |          |            |      |           |          |              |         |               |
|      |                  |           |             |                |      |          |          |            |      |           |          |              |         |               |
|      |                  |           |             |                |      |          |          |            |      |           |          |              |         |               |
|      |                  |           |             |                |      |          |          |            |      |           |          |              |         |               |
|      |                  |           |             |                |      |          |          |            |      |           |          |              |         |               |
|      |                  |           |             |                |      |          |          |            |      |           |          |              |         |               |
|      |                  |           |             |                |      |          |          |            |      |           |          |              |         |               |
|      |                  |           |             |                |      |          |          |            |      |           |          |              |         |               |

Filters

- Warehouse Code Enter a warehouse code.
- Item or Partial Item Code Enter an item code or partial item code.
- Item Group Enter an item group or select "All Item Groups" to not use this filter.
- Additional filters will be displayed if the feature *IP Purchasing Reports Fields and Filters* is configured for this purpose

Click on the "Display" button.

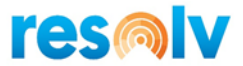

The screen displays the procurement information for the item or items specified. For each item, it shows the current quantity on hand. Then all open supply and demand documents are listed in chronological order, based on the request date of each. Each line shows the expected balance on hand after the document is fulfilled. The "Status" column also reports when an item's quantity would be below its minimum level. Additional fields will be displayed if the feature *IP Purchasing Reports Fields and Filters* is configured for this purpose.

You may drill down on the item code and the document numbers.

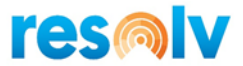

# **Quantity Report**

#### (Resolv > Resolv Inventory Planning > Purchasing Reports > Quantity Report)

The Quantity Report serves several purposes. It displays items that are on documents with either supply or demand quantities. The report can be very useful in determining the overall status of open documents in the system, as well as the upcoming supply or demand status of particular items. This information may be used to supplement the recommendations on the replenishment reports.

#### View 1: Display of Supply (Sources)

| em or Partial Item Coo |                                               |                |           |          |          |            |      |          |              |
|------------------------|-----------------------------------------------|----------------|-----------|----------|----------|------------|------|----------|--------------|
| Narehouse Code         | All Warehouses                                |                |           |          |          |            |      |          |              |
| tem Group              | All Item Groups                               |                |           |          |          |            |      |          |              |
| Quantity               | Supply                                        |                |           |          |          |            |      |          |              |
|                        |                                               |                |           |          |          |            |      |          |              |
| Item                   | Item Name                                     | Last Sale Date | Warehouse | Quantity | Approved | Unapproved | Type | Document | Request Date |
| 1 📫 I00010             | Canon EOS 30D                                 |                | 01        | 50.000   | 50.00    | 0.00       | PO   | 📫 88     | 05/10/2007   |
| 2 📫 I00011             | Belkin 4-Port USB 2.0 Travel Hub              |                | 01        | 50.000   | 50.00    | 0.00       | PO   | 📫 88     | 05/10/2007   |
| 3 📫 I00012             | Belkin PC-to-Mac Transfer Kit                 |                | 01        | 50.000   | 50.00    | 0.00       | PO   | 📫 88     | 05/10/2007   |
| 4 📫 LM4029D            | LM4029D Lexmark 4029 500 sheet paper drawer   |                | 01        | 50.000   | 50.00    | 0.00       | PO   | -> 88    | 05/10/2007   |
| 5 📫 LM4029PH           | LM4029PH Lexmark 4029 Printer Head            |                | 01        | 50.000   | 50.00    | 0.00       | PO   | -> 88    | 05/10/2007   |
| 6 📫 C00010             | Mouse USB                                     |                | 01        | 30.000   | 30.00    | 0.00       | PO   | 📫 99     | 06/30/2007   |
| 7 📫 C00011             | Memory DDR RAM 512 MB                         |                | 01        | 30.000   | 30.00    | 0.00       | PO   | 📫 99     | 06/30/2007   |
| 8 📫 I00001             | DVD+R Disc 10-Pack                            |                | 01        | 30.000   | 30.00    | 0.00       | PO   | 📫 99     | 06/30/2007   |
| 9 📫 LM4029PS           | LM4029PS Lexmark 4029 Printer Power Supply    |                | 01        | 10.000   | 10.00    | 0.00       | PR   | 📫 63     | 08/20/2007   |
| 10 📫 LM4029APCD        | LM4029APCD Lexmark 4029 Printer AC Power Cord |                | 01        | 40.000   | 40.00    | 0.00       | PO   | 📫 123    | 10/29/2007   |
| 11 📫 A00001            | IBM Infoprint 1312                            |                | 01        | 30.000   | 30.00    | 0.00       | PO   | 📫 123    | 10/29/2007   |
| 12 🔿 C00004            | Tower Case with Power supply                  |                | 01        | 40.000   | 40.00    | 0.00       | PO   | ➡ 145    | 03/20/2008   |
| 13 🔿 C00003            | Intel P4 2.4 GhZ                              |                | 01        | 40.000   | 40.00    | 0.00       | PO   | 📫 145    | 03/20/2008   |
| 14 📫 A00005            | HP Color Laser Jet 4                          |                | 01        | 40.000   | 40.00    | 0.00       | PO   | ➡ 145    | 03/20/2008   |
| 15 🔿 C00002            | Motherboard P4 Turbo - Asus Chipset           |                | 01        | 40.000   | 40.00    | 0.00       | PO   | ➡ 145    | 03/20/2008   |
| 16 🔿 C00001            | Motherboard P4 Turbo                          |                | 01        | 40.000   | 40.00    | 0.00       | PO   | 📫 145    | 03/20/2008   |
| 17 📫 LM4029            | LM4029 Lexmark 4029 Printer                   |                | 01        | 10.000   | 10.00    | 0.00       | PR   | e8 🗇     | 04/26/2008   |
| 18 🔿 A00002            | IBM Infoprint 1222                            |                | 01        | 50.000   | 50.00    | 0.00       | PO   | - 164    | 06/20/2008   |
| 19 📫 I00012            | Belkin PC-to-Mac Transfer Kit                 |                | 01        | 30.000   | 30.00    | 0.00       | PO   | 📫 183    | 09/30/2008   |
| 20 📫 LM4029D           | LM4029D Lexmark 4029 500 sheet paper drawer   |                | 01        | 30.000   | 30.00    | 0.00       | PO   | 📫 183    | 09/30/2008   |
| 21 📫 A00003            | IBM Infoprint 1226                            |                | 01        | 40.000   | 40.00    | 0.00       | PO   | 📫 199    | 12/14/2008   |

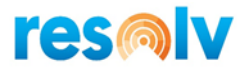

### View 2: Display of Demand (Consumption)

| Item | or Partial Item Coo | le                                            |                |           |          |          |            |      |          |      |              |
|------|---------------------|-----------------------------------------------|----------------|-----------|----------|----------|------------|------|----------|------|--------------|
| War  | ehouse Code         | All Warehouses                                |                |           |          |          |            |      |          |      |              |
| Item | Group               | All Item Groups                               |                |           |          |          |            |      |          |      |              |
| Qua  | ntity               | Demand 🔻                                      |                |           |          |          |            |      |          |      |              |
|      | Item                | Item Name                                     | Last Sale Date | Warehouse | Quantity | Approved | Unapproved | Туре | Document | Line | Request Date |
| 1    | A00002              | IBM Infoprint 1222                            |                | 01        | 20.000   | 20.00    | 0.00       | so   | 📫 67     | 1    | 02/08/2007   |
| 2    | A00002              | IBM Infoprint 1222                            |                | 01        | 5.000    | 5.00     | 0.00       | SO   | 📫 73     | 1    | 02/26/2007   |
| 3    | A00002              | IBM Infoprint 1222                            |                | 01        | 20.000   | 20.00    | 0.00       | SO   | - 76     | 1    | 03/15/2007   |
| 4    | 🔶 A00001            | IBM Infoprint 1312                            |                | 01        | 20.000   | 20.00    | 0.00       | SO   | 📫 79     | 0    | 03/24/2007   |
| 5    | A00002              | IBM Infoprint 1222                            |                | 01        | 20.000   | 20.00    | 0.00       | SO   | 📫 79     | 1    | 03/24/2007   |
| 6    | 🔶 C00003            | Intel P4 2.4 GhZ                              |                | 01        | 5.000    | 5.00     | 0.00       | SO   | 📫 95     | 0    | 07/19/2007   |
| 7    | 🔶 C00004            | Tower Case with Power supply                  |                | 01        | 5.000    | 5.00     | 0.00       | SO   | 📫 95     | 1    | 07/19/2007   |
| 8    | 🔶 C00005            | WLAN Card                                     |                | 01        | 5.000    | 5.00     | 0.00       | SO   | 📫 95     | 2    | 07/19/2007   |
| 9    | 🔶 LM4029ACA         | LM4029ACA Lexmark 4029 Printer AC Adapter     |                | 01        | 10.000   | 10.00    | 0.00       | PR   | 📫 63     | 0    | 08/20/2007   |
| 10   | LM4029APCD          | LM4029APCD Lexmark 4029 Printer AC Power Cord |                | 01        | 10.000   | 10.00    | 0.00       | PR   | 📫 63     | 1    | 08/20/2007   |
| 11   | 🔶 A00005            | HP Color Laser Jet 4                          |                | 01        | 5.000    | 5.00     | 0.00       | SO   | 📫 132    | 2    | 02/18/2008   |
| 12   | 📫 A00004            | HP Color Laser Jet 5                          |                | 01        | 5.000    | 5.00     | 0.00       | SO   | 📫 132    | 1    | 02/18/2008   |
| 13   | 📫 A00003            | IBM Infoprint 1226                            |                | 01        | 8.000    | 8.00     | 0.00       | SO   | 📫 132    | 0    | 02/18/2008   |
| 14   | LM4029PS            | LM4029PS Lexmark 4029 Printer Power Supply    |                | 01        | 10.000   | 10.00    | 0.00       | PR   | 📫 89     | 3    | 04/26/2008   |
| 15   | 📫 LM4029PH          | LM4029PH Lexmark 4029 Printer Head            |                | 01        | 10.000   | 10.00    | 0.00       | PR   | 📫 89     | 2    | 04/26/2008   |
| 16   | 📫 LM4029D           | LM4029D Lexmark 4029 500 sheet paper drawer   |                | 01        | 10.000   | 10.00    | 0.00       | PR   | 📫 89     | 1    | 04/26/2008   |
| 17   | LM4029MC            | Memory Chip                                   |                | 01        | 20.000   | 20.00    | 0.00       | PR   | 📫 89     | 0    | 04/26/2008   |
| 18   | 📫 LM40295B          | LM4029SB Lexmark 4029 Printer System Board    |                | 01        | 10.000   | 10.00    | 0.00       | PR   | 📫 89     | 4    | 04/26/2008   |
| 19   | I00005              | IBM Thankpad Laptop Batteries A20 series      |                | 01        | 5.000    | 5.00     | 0.00       | SO   | 📫 167    | 0    | 09/23/2008   |
| 20   | ➡ 100006            | IBM Thankpad Laptop Batteries A21 series      |                | 01        | 5.000    | 5.00     | 0.00       | SO   | 📫 167    | 1    | 09/23/2008   |
| 21   | I00007              | HP Printer 95 Inkjet Cartridge                |                | 01        | 5.000    | 5.00     | 0.00       | SO   | - 167    | 2    | 09/23/2008   |

### Filters

- Item or Partial Item Code Enter an item code or partial item code.
- Warehouse Code Enter a warehouse code.
- Item Group Enter an item group or select "All Item Groups" to not use this filter.
- **Quantity** Select either Supply to view documents that increase the quantity of the item(s) or Demand to view documents that decrease the quantity of the item(s).
- Additional filters will be displayed if the feature *IP Purchasing Reports Fields and Filters* is configured for this purpose

Click on the "Display" button. The system displays all items that have quantities in the selected quantity type. For each item, a separate line is displayed for each open document. The screen shows the item, warehouse, quantity, document type, document number, and request date. Additional fields will be displayed if the feature IP Purchasing Reports Fields and Filters is configured for this purpose.

Supply documents include Purchase Orders, Transfer Requests ("To" warehouse), and Production Orders (finished items).

Demand documents include Sales Orders, Transfer Requests ("From" warehouse) and Production Orders (component items).

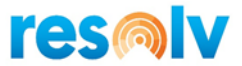

# Surplus Report

(Resolv > Resolv Inventory Planning > Purchasing Reports > Surplus Report)

The Surplus Report displays items that have an available quantity that is greater than the line point or maximum quantity in the warehouse/item record. This report may be useful in determining items that might be returned to the vendor, transferred to another warehouse, or targeted for special sales activity.

| vendor             |                                     |                |                  |              |      |           |           |          |            |            |         |          |                  |
|--------------------|-------------------------------------|----------------|------------------|--------------|------|-----------|-----------|----------|------------|------------|---------|----------|------------------|
| Item or Partial It | em Code                             | _              |                  |              |      |           |           |          |            |            |         |          |                  |
| Warehouse Cod      | e All Warehouses                    |                |                  |              |      |           |           |          |            |            |         |          |                  |
| Item Group         | All Item Groups                     | •              |                  |              |      |           |           |          |            |            |         |          |                  |
| Item               | Item Name                           | Last Sale Date | Preferred Vendor | Item Group   | Ware | On Hand   | Available | Approved | Unapproved | Line Point | Maximum | Surplus  | Value of Surplus |
| 1 🔿 A00001         | IBM Infoprint 1312                  |                | ➡ V20000         | IBM Printers | 01   | 800.000   | 954.00    | 37.00    | 0.00       | 0.000      | 5.000   | 949.00   | 287,442.61       |
| 2 🔿 A00002         | IBM Infoprint 1222                  |                | ➡ V1010          | IBM Printers | 01   | 869.000   | 965.00    | 75.00    | 0.00       | 0.000      | 0.000   | 965.00   | 146,631.75       |
| 3 🔿 A00002         | IBM Infoprint 1222                  |                | ➡ V1010          | IBM Printers | 02   | 50.000    | 50.00     | 0.00     | 0.00       | 0.000      | 0.000   | 50.00    | 10,000.00        |
| 4 🔿 A00003         | IBM Infoprint 1226                  |                | ➡ V20000         | IBM Printers | 01   | 929.000   | 1,071.00  | 18.00    | 0.00       | 0.000      | 0.000   | 1,071.00 | 237,601.35       |
| 5 🔿 A00004         | HP Color Laser Jet 5                |                | ➡ V10000         | HP Printers  | 01   | 878.000   | 1,024.00  | 15.00    | 0.00       | 0.000      | 0.000   | 1,024.00 | 380,078.08       |
| 6 🔿 A00004         | HP Color Laser Jet 5                |                | ➡ V10000         | HP Printers  | 02   | 30.000    | 30.00     | 0.00     | 0.00       | 0.000      | 0.000   | 30.00    | 15,000.00        |
| 7 🔿 A00005         | HP Color Laser Jet 4                |                | ➡ V1010          | HP Printers  | 01   | 930.000   | 1,120.00  | 10.00    | 0.00       | 0.000      | 5.000   | 1,115.00 | 313,315.00       |
| 8 🔿 A00005         | HP Color Laser Jet 4                |                | ➡ V1010          | HP Printers  | 02   | 30.000    | 30.00     | 0.00     | 0.00       | 0.000      | 0.000   | 30.00    | 12,000.00        |
| 9 📫 A00006         | HP 600 Series Inc                   |                | ➡ V20000         | HP Printers  | 01   | 70.000    | 70.00     | 0.00     | 0.00       | 0.000      | 0.000   | 70.00    | 22,736.00        |
| 10 🔿 B10000        | Printer Label                       |                | ➡ V50000         | Items        | 01   | 500.000   | 499.00    | 0.00     | 2.00       | 0.000      | 0.000   | 499.00   | 429.14           |
| 11 🔿 C00001        | Motherboard P4 Turbo                |                | ➡ V1010          | Items        | 01   | 1,020.000 | 1,210.00  | 7.00     | 3.00       | 0.000      | 0.000   | 1,210.00 | 343,361.70       |
| 12 🔿 C00001        | Motherboard P4 Turbo                |                | ➡ V1010          | Items        | 02   | 50.000    | 50.00     | 0.00     | 0.00       | 0.000      | 0.000   | 50.00    | 20,000.00        |
| 13 🔿 C00002        | Motherboard P4 Turbo - Asus Chipset |                | ➡ V20000         | Items        | 01   | 961.000   | 1,146.00  | 14.00    | 1.00       | 0.000      | 0.000   | 1,146.00 | 242,298.78       |
| 14 🔿 C00002        | Motherboard P4 Turbo - Asus Chipset |                | ➡ V20000         | Items        | 02   | 50.000    | 50.00     | 0.00     | 0.00       | 0.000      | 0.000   | 50.00    | 15,000.00        |
| 15 🔿 C00003        | Intel P4 2.4 GhZ                    |                | ➡ V10000         | Items        | 01   | 919.000   | 1,018.00  | 11.00    | 0.00       | 0.000      | 0.000   | 1,018.00 | 92,515.84        |
| 16 🔿 C00003        | Intel P4 2.4 GhZ                    |                | ➡ V10000         | Items        | 02   | 50.000    | 50.00     | 0.00     | 0.00       | 0.000      | 0.000   | 50.00    | 6,500.00         |
| 17 🔿 C00004        | Tower Case with Power supply        |                | ➡ V1010          | Items        | 01   | 946.000   | 1,087.00  | 19.00    | 0.00       | 0.000      | 0.000   | 1,087.00 | 26,598.89        |
| 18 🔿 C00004        | Tower Case with Power supply        |                | ➡ V1010          | Items        | 02   | 50.000    | 50.00     | 0.00     | 0.00       | 0.000      | 0.000   | 50.00    | 1,750.00         |
| 19 🔿 C00005        | WLAN Card                           |                | ➡ V20000         | Items        | 01   | 943.000   | 1,026.00  | 17.00    | 0.00       | 0.000      | 0.000   | 1,026.00 | 45,113.22        |
| 20 🔿 C00005        | WLAN Card                           |                | V20000           | Items        | 02   | 50.000    | 50.00     | 0.00     | 0.00       | 0.000      | 0.000   | 50.00    | 3,000.00         |

### Filters

- Vendor Enter a vendor or leave blank to include all vendors
- Item or Partial Item Code Enter an item code, partial item code or leave blank to select all items
- Warehouse Code Enter a warehouse code or select "All Warehouses" to not use this filter
- Item Group Enter an item group or select "All Item Groups" to not use this filter
- Additional filters will be displayed if the feature *IP Purchasing Reports Fields and Filters* is configured for this purpose

Click on the "Display" button.

The screen displays all items for the selection criteria that have a surplus quantity in the warehouse. It shows the item code and description, warehouse, item group, on hand quantity, available quantity, line

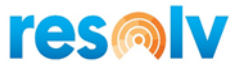

point, maximum, and surplus quantities, as well as the value of the surplus quantity. Additional fields will be displayed if the feature IP Purchasing Reports Fields and Filters is configured for this purpose.

Note: An item may have a line point quantity or a maximum quantity, but not both. The available quantity is compared to whichever quantity is greater than zero. If both are zero, then the entire available quantity is considered to be surplus.

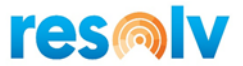

# **Inventory Planning Reports**

Resolv Inventory Planning contains several other reports and displays which may be used for additional information and assistance in analyzing item behavior and purchasing decisions.

## **Forecast Comparative Calculation**

## (Resolv > Resolv Inventory Planning > Inventory Planning Reports > Forecast Comparative Calculation)

This program provides a tool for comparing the results of all the different forecasting formulas. It may be utilized for one item at a time. While the results are not retained in the system, they may be used for quick reference. The primary purpose, however, is to determine which formula is most useful for a particular item.

| orecast Comparative Calculatio       | n             |                     |                     |                    |             |         |         |       |                       |                        |                        |                  |          |          | _ 🗆      |
|--------------------------------------|---------------|---------------------|---------------------|--------------------|-------------|---------|---------|-------|-----------------------|------------------------|------------------------|------------------|----------|----------|----------|
| Item A000                            | 01            |                     |                     | IBM Infe           | oprint 1312 |         |         |       |                       |                        |                        |                  |          |          |          |
| Warehouse Code West                  | Cost Warehous | æ                   | •                   |                    |             |         |         |       |                       |                        |                        |                  |          |          |          |
|                                      |               |                     |                     |                    |             |         |         |       |                       |                        |                        |                  |          |          |          |
|                                      |               |                     |                     |                    |             |         |         |       |                       |                        |                        |                  |          |          |          |
|                                      | 2020-06       | 2020-05             | 2020-04             | 2020-03            | 2020-02     | 2020-01 | 2019-12 | 2019  | -11 2019-             | 10 2019-               | 09 2019                | -08 2019         | -07 2019 | -06 2019 | -05      |
| Usage (Periods 1-14)                 | 300           | 130                 | 200                 | 200                | 100         | 50      | 60      | 70    | 0                     | 0                      | 0                      | 0                | 0        | 0        |          |
| 2 . ,                                |               | 2019-04             | 2019-03             | 2019-02            | 2019-01     | 2018-12 | 2018-11 | 2018- | -10 2018-             | 09 2018-               | 08 2018                | -07 2018         | -06 2018 | -05 2018 | -04      |
| Usage (Periods 15-27)                |               | 0                   | 0                   | 0                  | 0           | 0       | 0       | 0     | 0                     | 0                      | 0                      | 0                | 0        | 0        |          |
| Demand Formula                       |               | Forecast<br>2020-06 | Demand b<br>2020-05 | y Month<br>2020-04 | 2020-03     | 2020-02 | 2020-01 |       | Forecast V<br>2020-06 | ariance fro<br>2020-05 | m Qualified<br>2020-04 | Usage<br>2020-03 | 2020-02  | 2020-01  | Average  |
| Six Month Rolling Average            |               | 123                 | 113                 | 80                 | 47          | 30      | 22      |       | 143.9%                | 15.0%                  | 150.0%                 | 325.5%           | 233.3%   | 127.3%   | 165.8%   |
| Six Month Rolling Average With Star  | dard Trend    | 189                 | 129                 | 57                 | 27          | 21      | 12      |       | 58.7%                 | .8%                    | 250.9%                 | 640.7%           | 376.2%   | 316.7%   | 274.0%   |
| Three Month Rolling Average          |               | 167                 | 117                 | 70                 | 60          | 43      | 23      |       | 79.6%                 | 11.1%                  | 185.7%                 | 233.3%           | 132.6%   | 117.4%   | 126.6%   |
| Three Month Rolling Avg With Stand   | lard Trend    | 278                 | 188                 | 86                 | 54          | 41      | 23      |       | 7.9%                  | -44.6%                 | 132.6%                 | 270.4%           | 143.9%   | 117.4%   | 104.6%   |
| Year Ago Upcoming 3 Months           |               | 23                  | 43                  | 60                 | 70          | 117     | 167     |       | 1204.3%               | 202.3%                 | 233.3%                 | 185.7%           | -17.0%   | -234.0%  | 262.5%   |
| Weighted 3.0/2.5/2.0/1.5/1.0         |               | 144                 | 111                 | 65                 | 44          | 36      | 21      |       | 108.3%                | 17.1%                  | 207.7%                 | 354.5%           | 177.8%   | 138.1%   | 167.3%   |
| Weighted 3.0/2.5/2.0/1.5/1.0 With St | andard Trend  | 239                 | 179                 | 80                 | 39          | 34      | 21      |       | 25.5%                 | -37.7%                 | 150.0%                 | 412.8%           | 194.1%   | 138.1%   | 147.1%   |
| Weighted 5.0/2.0/1.0                 |               | 188                 | 156                 | 83                 | 55          | 55      | 44      |       | 59.6%                 | -20.0%                 | 141.0%                 | 263.6%           | 81.8%    | 13.6%    | 89.9%    |
| Weighted 2.0/1.0                     |               | 0                   | 0                   | 0                  | 0           | 0       | 0       |       | 30000.0%              | 13000.0%               | 20000.0%               | 20000.0%         | 10000.0% | 5000.0%  | 16333.3% |
| Weighted 2.0/1.0 With Seasonal Tren  | d             | 0                   | 0                   | 0                  | 0           | 0       | 0       |       | 30000.0%              | 13000.0%               | 20000.0%               | 20000.0%         | 10000.0% | 5000.0%  | 16333.3% |
| Weighted 1.0/1.0/1.0 With Seasonal   | Frend         | 0                   | 0                   | 0                  | 0           | 0       | 0       |       | 30000.0%              | 13000.0%               | 20000.0%               | 20000.0%         | 10000.0% | 5000.0%  | 16333.3% |
| Weighted 1.0 With Seasonal Trend     |               | 0                   | 0                   | 0                  | 0           | 0       | 0       | _     | 30000.0%              | 13000.0%               | 20000.0%               | 20000.0%         | 10000.0% | 5000.0%  | 16333.3% |
| Weighted 4.0/1.0 With Seasonal Tren  | d             | 0                   | 0                   | 0                  | 0           | 0       | 0       | _     | 30000.0%              | 13000.0%               | 20000.0%               | 20000.0%         | 10000.0% | 5000.0%  | 16333.3% |
| Weighted TY3.0/LYPV2.0/9.0/3.0/1.0   |               | 33                  | 33                  | 17                 | 8           | 10      | 12      | _     | 809.1%                | 293.9%                 | 1076.5%                | 2400.0%          | 900.0%   | 316.7%   | 966.0%   |
| Weighted TY2.0/LYPV1.0/6.0/1.0       |               | 40                  | 40                  | 20                 | 10          | 12      | 14      | _     | 650.0%                | 225.0%                 | 900.0%                 | 1900.0%          | 733.3%   | 257.1%   | 777.6%   |
| Custom formula                       |               | 163                 | 490                 | 980                | 1,470       | 1,960   | 2,450   |       | 84.0%                 | -276.9%                | -390.0%                | -635.0%          | -1860.0% | -4800.0% | -1313.0% |

## Filters

- Item Code Enter an item code
- Warehouse Code Enter a warehouse code

There will be a pause while the system calculates and displays the data.

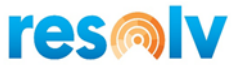

The upper part of the screen will display the qualified usage information for the item. Usage for up to 27 past months is shown, beginning with the most recent month.

The lower left part of the screen then displays the demand forecast for the previous six months, using each of the formulas in the system. Custom formulas will also be displayed here. The right-hand section of the screen displays the monthly difference percentage for each formula when comparing the forecast with the qualified usage.

In the example above, the fourth formula – Three Month Rolling Average With Standard Trend – would predict 278 units sold in the most recent month (2020-06). However, the qualified usage for that month was 300. The usage was greater than the prediction by 22 units, or 7.9%. Over the course of six months, the average variance for this formula was 104.6%, indicating that the average usage was significantly greater than the average prediction.

The lowest average variance for the six months is highlighted in yellow. This indicates the formula that was most accurate (closest to zero variance) over the six month period.

Using this screen, an experienced purchasing agent will be able to determine which formula is the most realistic for this particular item. The same formula will most likely be useful for similar items in the company's stock.

Note: Some formulas require more months of usage than others. If an item has less than 27 months' usage, some formulas will yield inaccurate results.

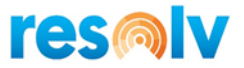

Display Details: Click on the "Display Details" button to view more detailed information about the item.

| Period  | Usage   | Change % | Standard Trend | Seasonal Trend |  |
|---------|---------|----------|----------------|----------------|--|
| 2020-06 | 300.000 | 130.769  | 0.217          | 0.000          |  |
| 020-05  | 130.000 | -35.000  | 0.667          | 0.000          |  |
| 020-04  | 200.000 | 0.000    | 0.611          | 0.000          |  |
| 020-03  | 200.000 | 100.000  | 0.230          | 0.000          |  |
| 020-02  | 100.000 | 100.000  | -0.103         | 0.000          |  |
| 020-01  | 50.000  | -16.667  | -0.048         | 0.000          |  |
| 019-12  | 60.000  | -14.286  | 0.000          | 0.000          |  |
| 019-11  | 70.000  | 0.000    | 0.000          | 0.000          |  |
| 019-10  | 0.000   | 0.000    | 0.000          | 0.000          |  |
| 019-09  | 0.000   | 0.000    | 0.000          | 0.000          |  |
| 019-08  | 0.000   | 0.000    | 0.000          | 0.000          |  |
| 019-07  | 0.000   | 0.000    | 0.000          | 0.000          |  |
| 019-06  | 0.000   | 0.000    | 0.000          | 0.000          |  |
| 019-05  | 0.000   | 0.000    | 0.000          | 0.000          |  |
| 019-04  | 0.000   | 0.000    | 0.000          | 0.000          |  |
| 019-03  | 0.000   | 0.000    | 0.000          | 0.000          |  |
| 019-02  | 0.000   | 0.000    | 0.000          | 0.000          |  |
| 019-01  | 0.000   | 0.000    | 0.000          | 0.000          |  |
| 018-12  | 0.000   | 0.000    | 0.000          | 0.000          |  |
| 018-11  | 0.000   | 0.000    | 0.000          | 0.000          |  |
| 018-10  | 0.000   | 0.000    | 0.000          | 0.000          |  |
| 018-09  | 0.000   | 0.000    | 0.000          | 0.000          |  |
| 018-08  | 0.000   | 0.000    | 0.000          | 0.000          |  |
| 018-07  | 0.000   | 0.000    | 0.000          | 0.000          |  |
| 018-06  | 0.000   | 0.000    | 0.000          | 0.000          |  |
| 018-05  | 0.000   | 0.000    | 0.000          | 0.000          |  |
|         |         |          |                |                |  |

In addition to the usage figures, the screen also displays the Change Percentage (percent of change from one month to the next), the standard trend, and the seasonal trend for each month. Note that the trends are only calculated for the past 12 months.

Assign Best Formula: Press this button to assign the formula from the highlighted Average field to the Warehouse Item Planning record for this Item Code and Warehouse.
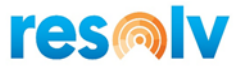

# Unusual Usage Report

### (Resolv > Resolv Inventory Planning > Inventory Planning Reports > Unusual Usage Report)

This report displays items that have usage that is either above or below the guidelines set in the configuration. Qualified usage from the previous period is compared to the forecast from the current period. Only items that have forecasts set in the Warehouse Item Planning record will be included in this report.

| /areho  | use Code       | Genera   | l Warehouse       |                |              | *      |              |            |           |         |                                                                       |
|---------|----------------|----------|-------------------|----------------|--------------|--------|--------------|------------|-----------|---------|-----------------------------------------------------------------------|
| em Gr   | oup            | All Iter | n Groups          |                |              | -      |              |            |           |         |                                                                       |
| ovv Per | rcentage = 30. | 0096     |                   |                |              |        |              |            |           |         |                                                                       |
| igh Pe  | rcentage = 15  | 0.00%    |                   |                |              |        |              |            |           |         |                                                                       |
| W       | are            | Item     | Item Name         | Last Sale Date | Item Group   | Usage  | Forecast Dem | High Level | Low Level | Unusual | Forecast Formula                                                      |
| 01      |                | 📫 A00001 | IBM Infoprint 131 |                | IBM Printers | 0.000  | 0.000        | 150.000    | 30.000    |         | Average of the usage recorded in the previous three inventory periods |
| 01      |                | 📫 A00005 | HP Color Laser Je |                | HP Printers  | 40.000 | 20.000       | 150.000    | 30.000    | High    | Average of the usage recorded in the previous three inventory periods |
| 01      |                | 📫 A00006 | HP 600 Series Inc |                | HP Printers  | 5.000  | 13.000       | 150.000    | 30.000    |         | Average of the usage recorded in the previous three inventory periods |
|         |                |          |                   |                |              |        |              |            |           |         |                                                                       |
|         |                |          |                   |                |              |        |              |            |           |         |                                                                       |
|         |                |          |                   |                |              |        |              |            |           |         |                                                                       |
|         |                |          |                   |                |              |        |              |            |           |         |                                                                       |
|         |                |          |                   |                |              |        |              |            |           |         |                                                                       |
|         |                |          |                   |                |              |        |              |            |           |         |                                                                       |
|         |                |          |                   |                |              |        |              |            |           |         |                                                                       |
|         |                |          |                   |                |              |        |              |            |           |         |                                                                       |
|         |                |          |                   |                |              |        |              |            |           |         |                                                                       |
|         |                |          |                   |                |              |        |              |            |           |         |                                                                       |
|         |                |          |                   |                |              |        |              |            |           |         |                                                                       |
|         |                |          |                   |                |              |        |              |            |           |         |                                                                       |
|         |                |          |                   |                |              |        |              |            |           |         |                                                                       |
|         |                |          |                   |                |              |        |              |            |           |         |                                                                       |
|         |                |          |                   |                |              |        |              |            |           |         |                                                                       |
|         |                |          |                   |                |              |        |              |            |           |         |                                                                       |

Filters

- Warehouse Code Enter a warehouse code
- Item Group Enter an item group or select "All Item Groups" to not use this filter

Click on the "Display" button.

The low and high percentages, as set in the Inventory Planning configuration, are shown above the grid.

The screen displays items matching the filter criteria where the usage from the previous period is either above or below the acceptable range for the percentage of forecast demand of the current period. For example, in the screen above, the second item had a total usage of 40 and a forecast of 20. The acceptable range would be from 30% of forecast to 150% of forecast, or a low of 6 to a high of 30. Since the usage was 40, that is marked as High. However, the third item on the screen had a total usage of 5 and a forecast of 13. The acceptable range would be from 3.9 to 19.5. The item's usage falls within that range, so there is no entry in the "Unusual" column.

The forecast formula used for each item is also displayed on the screen. If an item's usage is significantly above or below its forecast, then perhaps the forecast is not accurate. A different forecasting method might be more appropriate.

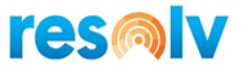

# Forecast Safety Stock Report

#### (Resolv > Resolv Inventory Planning > Inventory Planning Reports > Forecast Safety Stock)

This program displays the amount of safety stock that is left each month, based on the difference between the demand forecast and the qualified usage. It may also be used to calculate desired levels of safety stock.

| em or Partial Ite | m Code          |                   |                |                     |           |         |              |           |            |            |                 |                    |
|-------------------|-----------------|-------------------|----------------|---------------------|-----------|---------|--------------|-----------|------------|------------|-----------------|--------------------|
| /arehouse Code    | Gener           | al Warehouse      |                |                     | •         |         |              |           |            |            |                 |                    |
| em Group          | All Iter        | m Groups          |                |                     | -         |         |              |           |            |            |                 |                    |
|                   |                 |                   |                |                     |           |         |              |           |            |            |                 |                    |
| Ware              | Item            | Item Name         | Last Sale Date | Item Group          | Unit Cost | Period  | Forecast Dem | Usage     | Difference | Part of SS | Safety Multipli | Quantity over Allo |
| <b>v</b> 01       |                 |                   |                |                     |           |         |              |           |            |            |                 |                    |
|                   | <b>→</b> A00001 |                   |                |                     |           |         |              |           |            |            |                 |                    |
|                   |                 | IBM Infoprint 131 |                | IBM Printers        | 302.89    | 2020-07 | 0.000        | 15,000.00 | 15,000.00  | 15,000.00  | 100.000         | 15,000.000         |
|                   |                 | IBM Infoprint 131 |                | IBM Printers        | 302.89    | 2020-08 | 0.000        | 20,000.00 | 20,000.00  | 20,000.00  | 100.000         | 20,000.000         |
|                   |                 | IBM Infoprint 131 |                | IBM Printers        | 302.89    | 2020-09 | 0.000        | 20,000.00 | 20,000.00  | 20,000.00  | 100.000         | 20,000.000         |
|                   |                 | IBM Infoprint 131 |                | IBM Printers        | 302.89    | 2020-10 | 0.000        | 2,000.00  | 2,000.00   | 2,000.00   | 100.000         | 2,000.000          |
|                   |                 | IBM Infoprint 131 |                | <b>IBM Printers</b> | 302.89    | 2020-11 | 0.000        | 2,000.00  | 2,000.00   | 2,000.00   | 100.000         | 2,000.000          |
|                   | ▼⇒ A00002       |                   |                |                     |           |         |              |           |            |            |                 |                    |
|                   |                 | IBM Infoprint 122 |                | IBM Printers        | 151.95    | 2020-07 | 0.000        | 0.00      |            | 0.00       | 500.000         | 0.00               |
|                   |                 | IBM Infoprint 122 |                | IBM Printers        | 151.95    | 2020-08 | 0.000        | 0.00      |            | 0.00       | 500.000         | 0.00               |
|                   |                 | IBM Infoprint 122 |                | IBM Printers        | 151.95    | 2020-09 | 0.000        | 0.00      |            | 0.00       | 500.000         | 0.00               |
|                   |                 | IBM Infoprint 122 |                | IBM Printers        | 151.95    | 2020-10 | 0.000        | 0.00      |            | 0.00       | 500.000         | 0.00               |
|                   |                 | IBM Infoprint 122 |                | IBM Printers        | 151.95    | 2020-11 | 0.000        | 2,000.00  | 2,000.00   | 2,000.00   | 500.000         | 2,000.000          |
|                   | <b>→</b> A00003 |                   |                |                     |           |         |              |           |            |            |                 |                    |
|                   |                 | IBM Infoprint 122 |                | IBM Printers        | 221.85    | 2020-07 | 0.000        | 0.00      |            | 0.00       | .000            | 0.00               |
|                   |                 | IBM Infoprint 122 |                | IBM Printers        | 221.85    | 2020-08 | 0.000        | 0.00      |            | 0.00       | .000            | 0.00               |
|                   |                 | IBM Infoprint 122 |                | IBM Printers        | 221.85    | 2020-09 | 0.000        | 0.00      |            | 0.00       | .000            | 0.00               |
|                   |                 | IBM Infoprint 122 |                | IBM Printers        | 221.85    | 2020-10 | 0.000        | 0.00      |            | 0.00       | .000            | 0.00               |
|                   |                 | IBM Infoprint 122 |                | IBM Printers        | 221.85    | 2020-11 | 0.000        | 0.00      |            | 0.00       | .000            | 0.00               |
|                   | <b>▼</b> A00004 |                   |                |                     |           |         |              |           |            |            |                 |                    |
|                   |                 | HP Color Laser Je |                | HP Printers         | 371.17    | 2020-07 | 0.000        | 0.00      |            | 0.00       | .000            | 0.00               |
|                   |                 | HP Color Laser Je |                | HP Printers         | 371.17    | 2020-08 | 0.000        | 0.00      |            | 0.00       | .000            | 0.00               |

Filters

- Item or Partial Item Code Enter an item code, partial item code or leave blank to select all items
- Warehouse Code Enter a warehouse code or select "All Warehouses" to not use this filter
- Item Group Enter an item group or select "All Item Groups" to not use this filter

### Click on the "Display" button.

The screen displays all the selected items, with a separate line for each of the past 5 months. On each line, it shows the item group, unit cost, period, forecast demand, usage, the difference between forecast and usage, and the amount of safety stock that was used. If an Additional Information Field was specified in Inventory Planning Configuration, then a column for the indicated field appears after the item description.

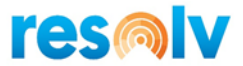

Note: If "Recalculate Safety Multiplier" is checked in Inventory Planning configuration, the "Safety Multiplier %" column appears. It contains displays the calculated safety multiplier. A "Reset" button will allow you to reset the safety multiplier on the forecast tab of the Warehouse Item Planning record to the new value.

#### Buttons

- **Display** Displays the selected items.
- **Summary** Highlight an item and click on the "Summary" button to see further details.

The following information is displayed:

- Total Positive Difference: the sum of the quantities where usage exceeded the forecast.
- Number of Months to Consider: number of months where usage exceeded the forecast.
- Average Difference: the average of the months in which usage exceeded the forecast.
- Difference Multiplier: Multiplier of average difference used to calculate safety stock quantity. These multipliers represent approximate customer service levels:
   3 = 97%
   2 = 95%1 = 65%
- **Safety Stock Quantity:** Safety stock quantities resulting from each Difference Multiplier. This represents the safety stock needed for one, two, and three months of above-forecast demand.
- Value of Safety Stock: Dollar value of the safety stock quantities.

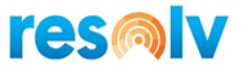

# **Demand Simulator**

### (Resolv > Resolv Inventory Planning > Inventory Planning Reports > Forecast Simulator)

This program allows you to see the effects of the different variables in the Replenishment formulas. You can change some or all the variables and see the difference in the resulting values for specific items.

| Buy | er           |          |                      |                |              | •         |         |         |         |         |         |         |                |           |                |                 |              |                     |                     |       |
|-----|--------------|----------|----------------------|----------------|--------------|-----------|---------|---------|---------|---------|---------|---------|----------------|-----------|----------------|-----------------|--------------|---------------------|---------------------|-------|
| en  | dor          |          |                      |                |              |           |         |         |         |         |         |         |                |           |                |                 |              |                     |                     |       |
| a   | rehouse Code |          | General Warehouse    |                |              | *         |         |         |         |         |         |         |                |           |                |                 |              |                     |                     |       |
| en  | n Group      |          | All Item Groups      |                |              | •         |         |         |         |         |         |         |                |           |                |                 |              |                     |                     |       |
|     |              |          |                      |                |              |           |         |         |         |         |         |         |                |           |                |                 |              |                     |                     |       |
|     | Warehouse    | Item     | Item Name            | Last Sale Date | Item Group   | Unit Cost | 2020-03 | 2020-02 | 2020-01 | 2019-12 | 2019-11 | 2019-10 | Average Demand | Lead Time | Safety Stock % | Lead Time Usage | Safety Stock | Inventory Low Level | Review Cycle (Days) | К     |
|     | 01           | 📫 A00001 | IBM Infoprint 1312   |                | IBM Printers | 302.89    | 10.00   |         | 15.00   | 20.00   |         | 35.00   | 13             | 0         | 50.000         | 0               | 0            | 0                   | 15.000              | 30.00 |
|     | 01           | 📫 A00005 | HP Color Laser Jet 4 |                | HP Printers  | 281.00    | 10.00   | 20.00   | 15.00   | 20.00   | 0.00    | 35.00   | 16             | 0         | 100.000        | 0               | 0            | 0                   | 15.000              | 30.00 |
|     |              |          |                      |                |              |           |         |         |         |         |         |         |                |           |                |                 |              |                     |                     |       |
|     |              |          |                      |                |              |           |         |         |         |         |         |         |                |           |                |                 |              |                     |                     |       |
|     |              |          |                      |                |              |           |         |         |         |         |         |         |                |           |                |                 |              |                     |                     |       |
|     |              |          |                      |                |              |           |         |         |         |         |         |         |                |           |                |                 |              |                     |                     |       |
|     |              |          |                      |                |              |           |         |         |         |         |         |         |                |           |                |                 |              |                     |                     |       |
|     |              |          |                      |                |              |           |         |         |         |         |         |         |                |           |                |                 |              |                     |                     |       |
|     |              |          |                      |                |              |           |         |         |         |         |         |         |                |           |                |                 |              |                     |                     |       |
|     |              |          |                      |                |              |           |         |         |         |         |         |         |                |           |                |                 |              |                     |                     |       |
|     |              |          |                      |                |              |           |         |         |         |         |         |         |                |           |                |                 |              |                     |                     |       |
|     |              |          |                      |                |              |           |         |         |         |         |         |         |                |           |                |                 |              |                     |                     |       |
|     |              |          |                      |                |              |           |         |         |         |         |         |         |                |           |                |                 |              |                     |                     |       |
|     |              |          |                      |                |              |           |         |         |         |         |         |         |                |           |                |                 |              |                     |                     |       |
|     |              |          |                      |                |              |           |         |         |         |         |         |         |                |           |                |                 |              |                     |                     |       |
|     |              |          |                      |                |              |           |         |         |         |         |         |         |                |           |                |                 |              |                     |                     |       |
|     |              |          |                      |                |              |           |         |         |         |         |         |         |                |           |                |                 |              |                     |                     |       |
|     |              |          |                      |                |              |           |         |         |         |         |         |         |                |           |                |                 |              |                     |                     |       |
|     |              |          |                      |                |              |           |         |         |         |         |         |         |                |           |                |                 |              |                     |                     |       |

Filters

- Buyer Enter a buy or leave blank to include all buyers
- Vendor Enter a vendor or leave blank to include all vendors
- Warehouse Code Select the warehouse
- Item Group Enter an item group or select "All Item Groups" to not use this filter

#### **Buttons**

- **Display** Displays the selected items
- **Reset** Use the Reset button to save changes made in this screen

For each item, the screen shows the warehouse, item code and description, item group, unit cost, 6 months' qualified usage, average usage, average lead time, safety stock percentage, lead time usage, safety stock, inventory low level (minimum or order point), review cycle, K cost, R cost, inventory high level (maximum or line point), EOQ value, average inventory quantity, and average inventory dollar value.

Some of the fields may be edited, while others may not.

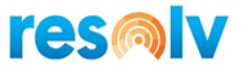

You may make changes in the editable fields to simulate changes in item behavior or system settings. Then highlight the lines that have been changed and click on the "Reset" button. All resulting calculations will be changed to reflect the new variables. While these changes will not be carried over to the system, you may use them to consider changes that you may wish to make.

#### For example:

- Change Lead Time: this may result in changes to the low level, high level, and average inventory. To effect this change, you may wish to consider changing your vendor to one with a closer location or more prompt deliveries or change the shipping method for purchases.
- Change Safety Stock %: this may result in changes to the low level, high level, and average inventory. You can make this change in the Warehouse Item Planning records.
- Change Review Cycle: this may result in changes to the high level and average inventory. You can make this change in the Business Partner Master for selected vendors. You must also purchase the item more or less frequently for the change to produce actual results.
- Change K Cost and/or R Cost: this may result in changes to the EOQ and average inventory. You can make this change in the Inventory Planning Configuration. Remember that these settings affect all items using EOQ.

If you decide that some actual changes in the Warehouse Item Planning settings are desirable, and you wish to make these changes for a number of items simultaneously, you may use the "Import Variables" feature to change settings – such as safety stock, order quantity method, or replenishment method – for a list of items on a spreadsheet.

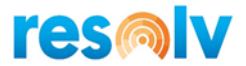

# Suggestions for Special Situations

All the procedures discussed in the sections above make certain assumptions about items and their behavior. Averages and formulas are used to make predictions about the demand for each item, based primarily on its usage history. However, there are situations where these assumptions are not valid, or where the history is not available.

**Resolv Inventory Planning** includes very flexible tools that can adapt to many different situations. But it is necessary to be aware of how to use them in order to obtain the best and most useful results. Remember that the goal is always to provide procurement recommendations that will keep enough stock on hand to avoid backorders but will also avoid overstocking and overspending.

The following section contains suggestions for using the system to accomplish this goal in a variety of scenarios. While some of these situations may be more common in some industries than in others, every company is sure to encounter at least some of them from time to time.

### 1 New Items

When new items are added to the Item Master, there is no usage history or average lead time. All variables in the Warehouse Item Planning record will be set according to system defaults.

There are two ways to manage this scenario:

- If the item is similar to an existing item, and you expect it to sell at approximately the same level, you can use the feature to copy usage from previous item. You can also enter a qualified lead time that is appropriate for the vendor and type of item. The system will use these values to calculate averages and gradually replace them with actual values as sales occur in the coming months. At some point you should remove the "Change Lead Time" flag so that the actual calculated average lead time will be used.
- 2. If you have no comparable item on which to base projected activity, you will need to estimate how much of the item you should keep in stock. Set the control variables as shown:

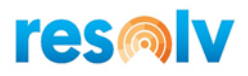

| Varehouse Item Planning                                      |                              |                                                  |                | _ 🗆 × |
|--------------------------------------------------------------|------------------------------|--------------------------------------------------|----------------|-------|
| Item Code  ZZZZZZNOTONFILE Warehouse Code  General Warehouse |                              |                                                  |                |       |
| Controls                                                     | F                            | orecast                                          | Usage          |       |
|                                                              |                              |                                                  |                |       |
| Freeze Controis                                              |                              | Display on Demand Action Re                      | eport          |       |
| Process Item in Replenishment                                |                              | <ul> <li>Display on Replenishment Rep</li> </ul> | port           |       |
| Safety Allowance                                             | 15.000                       |                                                  |                |       |
| Order Quantity Method                                        | Manual                       | •                                                |                |       |
| Restocking Method                                            | Min/Max                      | *                                                |                |       |
| Replenishment Method                                         | Buy                          | *                                                |                |       |
| Replenishment Warehouse                                      |                              | *                                                |                |       |
| Usage Target Warehouse                                       |                              | •                                                |                |       |
| Successor Item Code                                          |                              |                                                  |                |       |
| Movement Class                                               | Movement Class 14            | Ŧ                                                |                |       |
| Increase Suggested Quantity                                  | 10.000                       |                                                  |                |       |
| Order Point                                                  | 0.000                        |                                                  |                |       |
| Line Point                                                   | 0.000                        |                                                  |                |       |
|                                                              |                              |                                                  |                |       |
| Min Stock                                                    | 5.000                        |                                                  |                |       |
| Max Stock                                                    | 15.000                       |                                                  |                |       |
|                                                              |                              |                                                  |                |       |
| Create Date                                                  | 03/10/2020                   |                                                  |                |       |
| Lead Times Actual                                            | 0 Qualified                  | 25 🗸 Cha                                         | ange Lead Time |       |
| Last 6 Months Average Usage                                  | .00                          |                                                  |                |       |
| Transit Time in Days                                         |                              |                                                  |                |       |
|                                                              |                              |                                                  |                |       |
| Update Cancel Reset Controls Reset                           | Demand Import Usage Create R | ecords Import Variables Forec                    | ast Compare    |       |

| Freeze Controls                  | Prevents the system from making new calculations based on incomplete activity.                                                                                                    |
|----------------------------------|----------------------------------------------------------------------------------------------------|
| Process Item in<br>Replenishment | Allows the item to appear in purchasing reports.                                                                                                    |
| Safety Allowance                 | Use the system default.                                                                                                    |
| Order Quantity<br>Method         | Since the controls are frozen, this field will not actually be used. Setting it to "Manual" may serve as an additional reminder that the normal calculations will not apply.                                               |
| Restocking Method                | Normally Min/Max is easier to manage in this scenario. However, if the item is part of an existing vendor's product line, and you typically use order point/line point for that product line, you may use it in this case. |
| Replenishment<br>Method          | Set as appropriate for the item.                                                                                                    |
| Movement Class                   | Movement Class is typically set to 14 for new items.                                                                                                    |
| Increase Suggested<br>Quantity   | This is the quantity that will be recommended for replenishment orders. It may be entered manually or calculated by the system.                                                                                            |

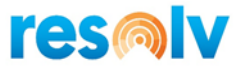

| Order Point and Line<br>Point | Leave at zero if using min/max. Otherwise, set as in minimum and maximum.                                                                                                    |
|-------------------------------|----------------------------------------------------------------------------------------------------|
| Minimum and<br>Maximum        | Enter the lowest and highest levels of stock you want to maintain for this item.<br>These will necessarily be estimates at the beginning; you can change them as you<br>see how the item sells. Note that the Order Quantity should be the difference<br>between the minimum and maximum quantities. |
| Lead Times                    | Check "Change Lead Time", and enter the expected lead time for the item, based on your knowledge of the vendor's performance.                                                                                                    |

It is very important to monitor the item's activity and modify these settings as time goes on. Once the item has established activity for 6 months or more, remove the freeze and the manual Order Quantity Method, and allow the settings to revert to their normal defaults.

It is recommended to create an alert to remind you to check on the status of these items. You can base the alert on the Creation Date of the Warehouse Item Planning record.

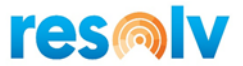

### 2 Nonstocsks

Nonstocks are items that you do not intend to keep in stock. You maintain it on your items list, and customers may order it, but you will only procure it if it has been placed on order by a customer. Therefore, it will normally have a zero available quantity until it is backordered; at that time, it will have a negative available quantity.

#### Note: An item might be a stock item in one warehouse, but nonstock in another warehouse.

| m Code 🔷 🔁 777777             | NOTONELLE | (1)               |                   |                  |       |
|-------------------------------|-----------|-------------------|-------------------|------------------|-------|
| arehouse Code General         | Warehouse |                   |                   |                  |       |
|                               |           |                   |                   |                  |       |
| Contr                         | ols       |                   | Forecast          |                  | Usage |
| Freeze Controls               |           | <b>v</b>          | Display on Demar  | nd Action Report |       |
| Process Item in Replenishment |           | ✓                 | Display on Repler | ishment Report   |       |
| Safety Allowance              |           | 0.000             |                   |                  |       |
| Drder Quantity Method         |           | Manual            | •                 |                  |       |
| Restocking Method             |           | Min/Max           | •                 |                  |       |
| Replenishment Method          |           | Buy               | •                 |                  |       |
| Replenishment Warehouse       |           |                   | *                 |                  |       |
| Jsage Target Warehouse        |           |                   | *                 |                  |       |
| Successor Item Code           |           |                   |                   |                  |       |
| 1ovement Class                |           | Movement Class 10 | *                 |                  |       |
|                               |           |                   |                   |                  |       |
| ncrease Suggested Quantity    |           | 0.000             |                   |                  |       |
| Drder Point                   |           | 0.000             |                   |                  |       |
| ine Point                     |           | 0.000             |                   |                  |       |
| /in Stock                     |           | 0.000             |                   |                  |       |
| Max Stock                     |           | 0.000             |                   |                  |       |
|                               |           |                   |                   |                  |       |
| Create Date                   |           | 03/10/2020        |                   |                  |       |
|                               |           |                   |                   |                  |       |
| ead Times                     | Actual    | 0                 | Qualified 10      | Change Lead Time |       |
| ast 6 Months Average Usage    |           | .00               |                   |                  |       |
| Fransit Time in Days          |           |                   |                   |                  |       |
|                               |           |                   |                   |                  |       |
|                               |           |                   |                   |                  |       |
|                               |           |                   |                   |                  |       |

Set the Warehouse Item Planning record as shown for all nonstocks.

| Freeze Controls                  | Prevents the system from making new calculations based on the assumption that it should be kept in stock.                                                                    |
|----------------------------------|----------------------------------------------------------------------------------------------------|
| Process Item in<br>Replenishment | Allows the item to appear in the purchasing reports.                                                                                                    |
| Safety Allowance                 | Set to zero so the system will not try to increase quantities to create safety stock.                                                                                        |
| Order Quantity<br>Method         | Since the controls are frozen, this field will not actually be used. Setting it to "Manual" may serve as an additional reminder that the normal calculations will not apply. |

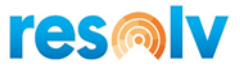

| Restocking Method              | Always use Min/Max in this case.                                                   |
|--------------------------------|------------------------------------------------------------------------------------|
| Replenishment<br>Method        | Set as appropriate for the item.                                                   |
| Movement Class                 | This can be set by the system based on yearly sales.                               |
| Increase Suggested<br>Quantity | Enter zero.                                                                        |
| Order Point and Line<br>Point  | Leave at zero.                                                                     |
| Minimum and<br>Maximum         | Enter zero for both minimum and maximum.                                           |
| Lead Times                     | You can use the system's calculated average lead time or set a qualified lead time |

The result of these settings is that the system will not attempt to replenish the item unless the available quantity is negative. At that point, it will suggest only the quantity needed to return the available quantity to zero (e.g., the amount needed to fill the backorder).

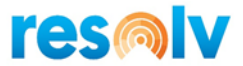

# **3 Superseding Items**

In many industries it is common for manufacturers to replace existing items with newer models, either occasionally or on a regular basis. The new items will have somewhat different features, and so they must be entered as new part numbers in the Item Master. However, it is reasonable to assume that they will establish usage patterns similar to the parts they have replaced.

Follow the directions above for new items, using method #1. If there is an entire product line that is being replaced, it may be useful to export the usage from the existing items, change the part numbers on the spreadsheet, and then import the usage back in for the new items. At the same time, another spreadsheet can be created to import the other variables as specified for all the new items. The new items must exist in the Item Master before doing this.

Note: The items that have become obsolete should no longer appear in the replenishment reports. Simply remove the flags "Display on Demand Action Report" and "Display on Replenishment Report" so the system will no longer suggest procurement of these items.

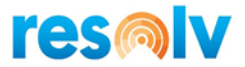

# 4 Items with Low or Erratic Usage

It may be the case that some items in your inventory are sold only occasionally – you may have a few sold in one month, none in other months, and so on. In this case, averaging the quantity sold over six months will not produce a useful prediction as to how many should be kept in stock. Similarly, most of the forecasting formulas will not give realistic results for these items.

In this case, it is best to decide how much of the item should be kept in stock in each warehouse. Your decision may be based in part on the cost of the item (if it is low cost, you may want to keep several on hand in case they are needed, but if it is expensive you would not want to have more than one or two), and also on availability from the supplier. If there is a long lead time, and if you have several warehouses, you might want to keep several on hand in one central warehouse and transfer from there to the other warehouses as needed. In any case, it is necessary to make this decision based on your knowledge of the situation, bearing in mind that you may need to change it later.

Once you have determined the appropriate stock level, follow the directions for entering new items, using method #2. If you only wish to maintain a very low level of inventory, set the minimum at 1 and the maximum at 2 or 3.

These items should be monitored carefully. If they become more active, increase the inventory levels, or allow them to revert to normal replenishment processing. If they remain very inactive, consider moving them to a special order status.

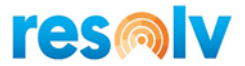

# 5 Seasonal Items

If some or most of the items you carry are seasonal, you must take that into account when planning procurement. The replenishment features in **Resolv Inventory Planning** rely very much on the average of the last six months' usage. This method is not appropriate for seasonal items, since the demand in the coming month will not reflect the usage of the past six months.

However, several of the Forecast formulas are specifically designed to accommodate seasonality. Use the Forecast Comparative Calculation program to evaluate which formula will most accurately predict demand for your items. Note that a minimum of 12 months' usage is required for these formulas to be useful for seasonal items. As much as 27 months is required for some formulas.

### 6 Loss of a Major Customer for Items

It may be that certain items are sold primarily to a single customer, although there may be some sales to other customers as well. If for any reason you know that the primary customer will no longer be ordering these items, you must adjust your procurement of the items accordingly.

- 1. Consider changing the status of the items to special order items, so that you will purchase them only when they have been ordered by a customer.
- 2. If you wish to keep the items in stock at some level, do the following:
  - a. Determine the quantity sold to the primary customer during each month for the last six months (or longer if it was a seasonal item). You may use the Sales Analysis Report to find this information.
  - b. For each item, reduce the Qualified Usage quantity in each of the past 6-12 months by the amount purchased by the primary customer.
  - c. If there is still a steady quantity of Qualified Usage, continue with normal replenishment procedures for the items. The system will use the recalculated average usage figures to recommend ongoing procurement.
  - d. If there is very low or erratic usage remaining, follow the directions for items with this type of behavior in the section above.

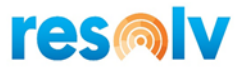

# **7 Non-Perpetual Inventory**

The Business One program allows you to indicate if you use a perpetual inventory system or not. Once you begin to use the program, you cannot change this setting.

Most companies in the United States use perpetual inventory. In this system, the program creates journal entries each time an item is received or issued. The item's value is maintained on a continuous basis, either by average, FIFO, or standard valuation.

However, this method is less common in some other countries, and some companies in the US also prefer to use a non-perpetual inventory system. In this case, no value is maintained for the individual items, and journal entries are not created on an ongoing basis. Instead, there is a yearly valuation of the entire inventory, and a variance account for the changes that occur over the course of the year.

For most elements of **Resolv Inventory Planning**, there is no difference between a perpetual or nonperpetual inventory system. Usage records and average lead times are maintained in either case. However, the Movement Class Reset and Forecast Ranking Reset depend on the unit cost of the items, and there are several other screens where the values of the items are shown. For this purpose, it is required that some method exists to indicate the approximate unit cost of each item.

One of the standard programs provides such a method. The Inventory Valuation Simulation program (*Inventory > Inventory Reports > Inventory Valuation Simulation Report*) may be used to create a Last Evaluated Price for each item. **Resolv Inventory Planning** will automatically use the Last Evaluated Price in place of the average cost for all items in a non-perpetual inventory system.

The Inventory Valuation Simulation program must be run monthly, before any of the reset programs, in order to yield correct results. Follow these directions to create the Last Evaluated Prices:

| Inventory Valuation                                  | Simulation - Selection | Criteria |   |                                              | _ >                                                                        |
|------------------------------------------------------|------------------------|----------|---|----------------------------------------------|----------------------------------------------------------------------------|
| Code From<br>Vendor From<br>Item Group<br>Properties | All<br>Ignore          | To<br>To | ¥ | Posting Date<br>Project From<br>Calc. Method | To To Moving Average                                                       |
| By Location                                          | By Wareho <u>u</u> se  | To 01    |   | Display Method                               | Row per Item     Detailed <u>Receipts/Releases</u>                         |
|                                                      |                        | То       |   | FC Exchange Rate                             | <ul> <li>Exchange Rate on Report Date</li> <li>Transaction Rate</li> </ul> |
| Uo Not Display :                                     | Inventory Transfers    |          |   | Allow Negative Inventory                     | _                                                                          |
| OK Car                                               | ncel                   |          |   |                                              |                                                                            |

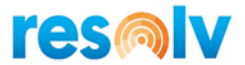

- Set the criteria as shown. It is best to include all warehouses where items are received from suppliers or produced.
- You may enter an ending posting date if you wish to only consider transactions up to a certain date.
- For the calculation method, be sure to select "Moving Average".
- For the display method, select "Row Per Item", unless you want to see every transaction for every item.
- If you have ever had negative inventory at any time for any item, you must check "Allow Negative Inventory".

Once the criteria have been entered, click on "OK". The system will calculate the average cost of each item based on all transactions. The resulting list will be displayed.

You may print or export the list, but it is not necessary to do so. The system automatically updates each item's Last Evaluated Price according to the values shown.

### **8 FIFO Items**

In SAP Business One there is the option to value items by average cost, FIFO, or standard cost. It is also possible to value different items by different methods, if you wish.

For average-cost items, the system maintains the cost in a field in the Item Master, either for each warehouse individually or for all warehouses combined, depending on whether you manage the item by warehouse or not. Standard costs are maintained in the same field. *Resolv Inventory Planning* uses these costs in the Movement Class Reset and Forecast Ranking Reset, as well as other screens where item values are displayed.

However, in the case of FIFO items, there is no field in the system that maintains an overall cost for the item. Each FIFO layer is maintained separately, based on the transaction by which it was received. In order to ascertain the unit cost of these items, it is necessary to have some way to approximate the average cost.

**Resolv Inventory Planning** will use each FIFO item's Last Evaluated Price in place of the average cost. In order to calculate and update the Last Evaluated Price, see the instructions in the section above on non-perpetual inventory. It is necessary to perform this procedure each month, before running any of the monthly reset programs.

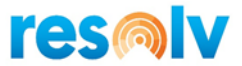

### 9 Managing Multiple Warehouses

If your company maintains more than one stocking warehouse, there are two major options for handling item procurement.

1. Each warehouse purchases and/or produces items individually, with little movement of items from one warehouse to another. A purchasing manager or warehouse manager at each location is responsible for monitoring the inventory and determining replenishment needs, as well as placing purchase orders and production orders.

This option works well in cases where each warehouse has high activity and needs to be able to react quickly in cases of low stock or special orders. It may also be possible to save money on freight if inventory can be purchased locally.

When using **Resolv Inventory Planning** in this situation, each record in the Warehouse Item Planning will be configured according to the needs of the specific warehouse. If items are purchased within a vendor's product line, and buying targets apply to the purchases, then you may wish to use the order point/line point method for order quantity. While it is always useful to be aware of surpluses in other warehouses, each warehouse will plan its own purchasing schedule and quantities based on its own usages and lead times. Transfers from other warehouses should be the exception rather than the rule, and usage should not be tracked on transfers.

2. Purchasing and/or production are managed from a main warehouse, and other warehouses are normally supplied by means of transfers. The purchasing manager or department at the main location is responsible for maintaining adequate supplies of items at all warehouses. Transfers as well as purchases must be scheduled on an ongoing basis.

This method works best when the main warehouse has significantly more space than the secondary warehouses. It may or may not also be a selling warehouse on its own; it may simply be a distribution center with no other function. It is also possible to recognize considerable savings by buying items in large quantities; this is especially true of imports, where entire container-loads may be purchased at one time even though no one warehouse would need that quantity. Also, it is easier to avoid surpluses at the individual warehouses when a central office oversees the inventory at all locations.

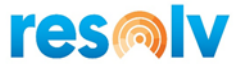

In this case, it is necessary to take some care with the Warehouse Item Planning setups in *Resolv Inventory Planning:* 

- The Inventory Planning Configuration should be set to track usage on transfers "Based on Replenishment Path".
- Records for items in the main warehouse should have a replenishment method of "Buy" or "Make". Records for items in the secondary warehouses should have a replenishment method of "Transfer".
- Records for items in the secondary warehouses should show the main warehouse as the Replenishment Warehouse
- Records for items in the main warehouse may use either order point/line point or min/max as the Order Quantity Method. Records for items in the secondary warehouses should always use min/max. Other variables should be set according to normal system procedures in all warehouses.
- Since it is not possible to track lead times on transfers, the records in the secondary warehouses should have "Change Lead Time" checked, and you should enter the number of days it would normally take from the time a transfer request is made until items are received on transfers.

The result of these setups is that when items are transferred from the main warehouse to the secondary warehouses, usage will be added in the main warehouse. This will indicate a demand level sufficient to supply all the secondary warehouses (in addition to sales from the main warehouse itself). However, if there are non-standard transfers (for example, from one secondary warehouse to another), these will not be counted as usage since they are not the normal replenishment path, and the shipping warehouse's demand level will not be raised as a result.

Note: Sales from the secondary warehouses will still be counted as usage in those warehouses, so the demand level from each of those warehouses will correctly prompt new transfers for replenishment as item quantities decline toward their minimum levels.

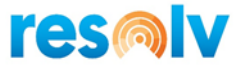

# **Appendix I: Replenishment Formulas**

The following formulas are used by the Replenishment system. Terms highlighted in *red* are defined in the glossary.

- 1. *Order Quantity*: The *order quantity method* determines how much of each item should be procured. The setting for each item is found in the Warehouse/Item record. There are three options:
  - a. <u>Economic Order Quantity</u>

This method balances the cost of warehousing (e.g., buying large quantities), against the cost of replenishment (e.g., buying frequently)

EOQ =

24 x Cost of Replenishment (R\$) x Usage Rate

Cost of Carrying Inventory (K%) x Unit Cost

#### b. Movement Class

This method uses the *movement class* rank of each item to determine its order quantity:

Movement Class 1: Order quantity = 1 month's usage Movement Class 2: Order quantity = 2 month's usage Movement Class 3: Order quantity = 3 month's usage Etc. Movement Class 12: Order quantity=12 month's usage

c. Manual

This method uses no computer-generated calculations. You enter the desired quantity; the computer will not change it at any point. You must monitor the quantity and change it to fit changing conditions.

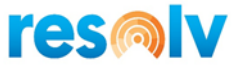

#### 2. Restocking Quantities

The *Restocking Method* determines when an item needs procurement. The setting for each item is found in the Warehouse/Item record. There are two options:

#### a. Order Point / Line Point

For each item, there is a range of acceptable quantities. If the item falls below the range, it is in danger of going out of stock before replacements can arrive; if it is above the range, then there is a surplus which cannot be sold within a reasonable time. The low point of the range is the *Order Point*, and the high point is the *Line Point*.

Order Point = (Usage Rate x Lead Time) + Safety Allowance

Line Point = Order Point + Usage during *Review Cycle* 

During replenishment calculations, the system groups Order Point/Line Point items by vendor and brings the total order up to the vendor's *Buying Target*.

#### b. Minimum / Maximum

This method also establishes a range of quantities for each item.

Minimum = (Usage Rate x Lead Time) + Safety Allowance

(note that this is the same calculation as the Order Point)

*Maximum* = Minimum + % Above Minimum + Order Quantity

With this method, each item is considered individually, and no provision is made for reaching the vendor's Buying Target.

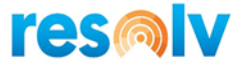

### Sample Replenishment Calculations

K Cost = 30%, R Cost = \$5.00

Item ABC

```
Usage history last 6 months = 900 total, 150/month average (150/30 = 5 per day)
```

Average lead time = 7 days

Cost = \$1.80

Review Cycle = 21 days

Safety Allowance = 0; % Over Minimum = 0

#### **Order Quantity:**

EOQ =

24 x Cost of Replenishment (R\$) x Usage Rate Cost of Carrying Inventory (K%) x Unit Cost

= square root of (24 x 5.00 x 150) / (.30 x 1.80)

- = square root of 18000 / .54
- = square root of 33,333
- = 182.57, rounded to 183

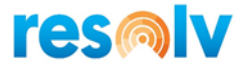

#### **Restocking Controls:**

Minimum = lead time x daily usage  $7 \times 5 = 35$ Maximum = minimum + order quantity 35 + 183 = 218OR Order Point = lead time x daily usage  $7 \times 5 = 35$ Line Point = order point + usage during review cycle  $35 + (5\times 21) = 35 + 105 = 147$ 

Note: When the Replenishment Report is run and the available stock is less than the line point or minimum, the report will suggest the reorder amount.

# **Appendix II: Replenishment and Forecasting Glossary**

The following terminology is used in conjunction with the Replenishment and Forecasting functionality.

| Available<br>Quantity            | The quantity of an item that may be assigned to a new document. The available quantity is calculated as follows: <b>(On hand – Committed + On order).</b>                                                                                                    |
|----------------------------------|----------------------------------------------------------------------------------------------------|
| Average Usage                    | The average of the past six months' qualified usage for an item.                                                                                                    |
| Buying Target                    | A minimum amount (either by dollar amount or by weight) that you would like to<br>have on a Purchase Order for a particular vendor. Although the system will permit<br>smaller purchases, the Order Point/Line Point method will recommend purchases<br>that will meet this target. |
| Demand Action<br>Report          | A listing of items whose available quantity falls below the minimum or order point for the item, or which have backorder quantities on open documents.                                                                                                    |
| Economic Order<br>Quantity (EOQ) | A formula used to determine order quantity. It is a ratio that balances the cost of warehousing (e.g., buying large quantities) against the cost of replenishment (e.g., buying frequently). The formula is shown in the preceding section.                                         |

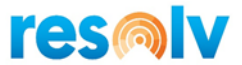

| K Cost % | The cost of warehouse overhead or carrying items in the warehouse. This cost is |
|----------|---------------------------------------------------------------------------------|
|          | expressed as a percentage of inventory value. The recommended value is the      |
|          | prime rate of interest, plus 10.                                                |

- Lead Time The time that passes between an order and the receipt of items. Lead times are tracked for Purchase Orders and Production Tickets.
- Line PointThe upper end of the acceptable quantity for an item, when using the Order<br/>Point/Line Point method. The formula for determining Line Point is<br/>(order point + usage during review cycle).
- MaximumThe upper end of the acceptable quantity for an item when using the<br/>Minimum/Maximum method. The formula for determining Maximum is<br/>(minimum + % above minimum + order quantity).
- MinimumThe lower end of the acceptable quantity for an item when using the<br/>Minimum/Maximum method. The formula for determining Minimum is:<br/>(usage rate x lead time) + (safety allowance).
- **Movement Class** An item's relative position within the entire list of stocked items for the warehouse, based on:

#### Annual units sold x cost per item:

There are twelve movement classes for items with sales for the past 12 months; movement class one represents the combination of most expensive and highest-moving items, while movement class twelve represents the least expensive and/or lowest-moving items. Movement class 13 represents items that have zero sales for a year, and movement class 14 represents items that are new and do not have enough history to be included. This value can be calculated by the system when you run the Movement Class Reset program.

The Movement Class may also be used as an order quantity method. In this context, it is used to determine the quantity to procure at one time. It is used only for items in movement classes one through twelve. The number of the movement class is the number of months' supply to procure; e.g., for movement class 1, order one month's supply, for movement class 2, order two months' supply, etc.

- *Non-Seasonal* Average increase or decrease in usage during the past four inventory periods.
- Order PointThe lower end of the acceptable quantity for an item, when using the Order<br/>Point/Line Point method. The formula for determining Line Point is:<br/>(usage rate x lead time) + (safety allowance).
- *Order Quantity* The recommended quantity for procurement of a stock item.

**Trend Factor** 

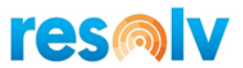

| Order Quantity<br>Method | <ul> <li>The method for determining how much of each item should be procured. The setting for each item is found in the warehouse/item record. There are three options:</li> <li>Economic Order Quantity</li> <li>Movement Class</li> <li>Manual</li> </ul> |
|--------------------------|----------------------------------------------------------------------------------------------------|
| R Cost \$                | The cost of replenishment. This amount represents the cost of processing each line item on a purchase order. The default value is \$5.00.                                                                                                    |
| Replenishment<br>Report  | The report that calculates the recommended replenishment for selected items. The system determines which items need replenishment, and what quantity should be ordered.                                                                                     |
| Restocking<br>Method     | <ul> <li>The expected path for procuring an item for a particular warehouse. Options are:</li> <li>B – Buy (Purchase Orders)</li> <li>M – Make (Production Tickets – Bill Of Materials)</li> <li>T – Transfer (Inventory Transfer)</li> </ul>               |
| Restocking<br>Quantities | An item's minimum and maximum, or order point and line point quantities.                                                                                                    |
| Restocking<br>Warehouse  | When an item's Restocking Method is Transfer, the Restocking Warehouse is the warehouse that the item is generally transferred from.                                                                                                    |
| Review Cycle             | The frequency of regular stock purchases from a particular vendor. For example, if you normally purchase from a vendor twice a month, the review cycle would be 15 days.                                                                                    |
| Safety Allowance<br>%    | The percentage of safety stock for an item.                                                                                                    |
| Safety Multiplier        | Same as Safety Allowance; this term is used in the Forecasting programs.                                                                                                    |
| Safety Stock             | Inventory that is stored as a precaution against running out of stock due to a variance in anticipated lead time or usage when replenishing an item. Each item's safety stock is calculated from its safety allowance percentage.                           |
| Seasonal Trend<br>Factor | Difference in volume between the last three inventory periods this year, and the same inventory periods last year.                                                                                                    |

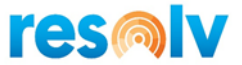

**Usage** The quantity of an item that is used during one month. Usage is tracked on the following documents:

- Sales Deliveries
- Issue for Production
- Transfers depending on setting in Configuration
- Customer Returns (negative usage)

Usage may also be considered an indication of the demand for an item, so it is the basis of many of the replenishment calculations.

WeightedAverage usage computed by multiplying some periods by a factor, as stated in theAverageformula description. For example, "Weighted Std 3.0/2.5/2/0/1.5/1.0" would take<br/>the usage of the past 6 months and multiply the first month by 3, the second month<br/>by 2.5, the third month by 2, the fourth by nothing, the fifth by 1.5, and the sixth by<br/>1. These formulas are used to indicate a pattern of usage over time.

# Appendix III: Inventory Planning Custom formula example

Below there is an example of a custom formula that averages the last 6 months usage and applies a Weight of 1,3,6,9,12 and 15 for the Forecast Demand periods 1,2,3,4,5,6, respectively.

- The Qualified Usage for the below example is 50 for 2018-01, 40 for 2018-02, 30 for 2018-03, 20 for 2018-04, 10 for 2018-05 and 5 for 2018-06. Total Qualified Usage for these 6 months is 155. Average usage for these months is 25.83
- The Reset was done in July 2018
- Forecast Usage Periods were calculated as 26 (25.83\*1) for 2018-08, 77 (25.83\*3) for 2018-09, 155 (25.83\*6) for 2018-10, 232 (25.83\*9) for 2018-11, 310 (25.83\*12) for 2018-12 and 387 (25.83\*15) for 2019-01
- Formula

```
select T0."U_ItemCode",
t0."U_WhseCode",
@PeriodDate,
case when TO_VARCHAR (@PeriodDate,'YYYYMM') = (SELECT TO_VARCHAR (ADD_MONTHS
(CURRENT_DATE,1),'YYYYMM') from Dummy)
then SUM (T1."U_Qualified"/6)*1
else
case when TO_VARCHAR (@PeriodDate,'YYYYMM') = (SELECT TO_VARCHAR (ADD_MONTHS
(CURRENT_DATE,2),'YYYYMM') from Dummy)
then SUM (T1."U_Qualified"/6)*3
```

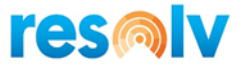

else

```
case when TO VARCHAR (@PeriodDate,'YYYYMM') = (SELECT TO VARCHAR (ADD MONTHS
(CURRENT DATE, 3), 'YYYYMM') from Dummy)
then SUM (T1."U_Qualified"/6)*6
else
case when TO_VARCHAR (@PeriodDate,'YYYYMM') = (SELECT TO_VARCHAR (ADD_MONTHS
(CURRENT DATE, 4), 'YYYYMM') from Dummy)
then SUM (T1."U_Qualified"/6)*9
else
case when TO_VARCHAR (@PeriodDate,'YYYYMM') = (SELECT TO_VARCHAR (ADD_MONTHS
(CURRENT_DATE,5),'YYYYMM') from Dummy)
then SUM (T1."U Qualified"/6)*12
else
case when TO_VARCHAR (@PeriodDate,'YYYYMM') = (SELECT TO_VARCHAR (ADD_MONTHS
(CURRENT DATE, 6), 'YYYYMM') from Dummy)
then SUM (T1."U_Qualified"/6)*15
end end end end end
from "@AISINVCTL" t0
inner join
"@AISINVCTLU" T1
on t0."Code" = t1."Code"
WHERE TO."U_ItemCode" = @ItemCode
AND T0."U WhseCode" = @WhseCode
and t1."U_Period" <= (SELECT TO_VARCHAR (ADD_MONTHS (CURRENT_DATE,-1),'YYYY-MM')
from Dummy)
and t1."U_Period" >= (SELECT TO_VARCHAR (ADD_MONTHS (CURRENT_DATE,-6),'YYYY-MM')
from Dummy)
Group by T0."U_ItemCode",t0."U_WhseCode"
```